Including: project setup cheat sheet

# The 80/20 Guide to MS Project

A SUPER-PRACTICAL GUIDE THAT WILL HELP YOU CREATE CORRECT PROJECT PLANS, MASTER REAL LIFE SITUATIONS AND ALWAYS STAY IN CONTROL OF YOUR PROJECT

Published by

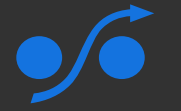

tactical projectmanager

# Content

| Chapter 1: Welcome                                                                                                    | 4                     |
|----------------------------------------------------------------------------------------------------|-----------------------|
| Chapter 2: The Big Picture                                                                                                    | 5                     |
| Chapter 3: The User Interface       6         The navigation bar       6         The most important views       8                                                                                                    | <b>б</b><br>б<br>8    |
| Chapter 4: Cheat sheet for setting up new projects                                                                                                    | 1                     |
| Chapter 5: Creating your first project schedule                                                                                                    | 3                     |
| Some basic configuration before you start.       1         Let's schedule a simple project       1         Using summary tasks to structure your schedule       2                                                                                         | 3<br>5<br>3           |
| Chapter 6: Working with calendars                                                                                                    | 30                    |
| The 3 levels where calendars can be used3Default working times in MS Project3Changing the calendar and working times for your needs3Changing working times or working days for a specific task3Setting calendar and working times for specific resources3 | 0<br>1<br>2<br>5<br>8 |
| Chapter 7: Dependencies and constraints                                                                                                    | 39                    |
| Constraints vs. Dependencies3Task constraints4Task dependencies4How to set deadlines for tasks4                                                                                                    | 9<br>-0<br>-1<br>-5   |
| Chapter 8: People, equipment and more: Working with resources                                                                                                    | <b> 6</b>             |
| Why should you use resources in Project?       4         How to set up resources       4         Assigning resources to tasks       4         Setting individual working times for specific people       5                                                | 6<br>.7<br>.9         |
| Chapter 9: How MS Project schedules tasks on the basis of resources                                                                                                    | 52                    |
| Effort vs. Duration5What are 'units'?5Work = Duration x Units: The Scheduling Formula5How adding (or removing) resources will affect your schedule5Task types5Maintaining the scheduling parameters for your project6                                     | 234572                |
| Chapter 10: Entering a planned budget                                                                                                    | 54                    |
| Create a budget resource                                                                                                    | 4<br>5                |

| Entering budgets for specific cost types.6Entering resources to be able to track project costs.6Entering materials and material costs6Creating cost resources for project travel.7Creating cost resources for external services7                                                   | 6<br>8<br>9<br>70<br>71    |
|----------------------------------------------------------------------------------------------------|----------------------------|
| Chapter 11: Taking the baseline of your schedule                                                                                                    | /2                         |
| Chapter 12: Tracking progress of your project                                                                                                    | 75                         |
| Use task notes to keep track of task status                                                                                                    | '5<br>'6<br>'7<br>'8       |
| Chapter 13: Tracking actual work and costs                                                                                                    | 30                         |
| Please read first: Why the status date matters8Tracking actual work (effort)8Tracking actual material costs8Tracking actual travel expenses8Track service costs and other actual costs8                                                                                            | 10<br>13<br>13<br>16<br>17 |
| Chapter 14: Handling common project situations in MS Project                                                                                                    | 39                         |
| What to do when tasks get delayed.8Showing tasks that finished early9How to handle change requests9                                                                                                    | 99<br>91<br>91             |
| Chapter 15: Reporting made easy                                                                                                    | )3                         |
| What's the meaning of the different data fields?       9         Which tasks are delayed?       9         Creating a high-level status report.       9         Comparing the actual schedule against your initial schedule       10         Tools for generating reports.       10 | 13<br>16<br>17<br>01<br>03 |
| Chapter 16: A Few Final Words10                                                                                                    | 04                         |

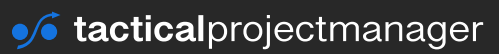

# Welcome

#### Hi there!

Thank you for choosing this e-book as your guide for learning Microsoft Project, the leading scheduling tool for serious project management.

I wrote this book as a practical guide for people who have to estimate and manage projects on a regular basis: project managers, independent contractors, operations managers and people in related positions.

My idea was to create both a quick start guide and a reference manual for looking up certain features if you are already a more advanced user. Project is quite complex! Therefore I tried to explain its usage in the easiest possible way, so that you can start quickly and have your first schedule set up within an hour. I hope you can follow my explanations and I'd love to hear your feedback on whether you liked (or didn't like) this book.

A few words about me: I'm Adrian Neumeyer, founder and CEO of Tactical Project Manager, a website providing practical tips and tools for people managing projects. I'm also a former IT project manager with over 10 years of experience managing large, global system implementations.

I wish you success at your work and useful insights from going through the book. If you run into a problem that you don't know how to solve in MS Project, you can email me at adrian@tacticalprojectmanager.com and I can give you some directions.

Best,

Adrian

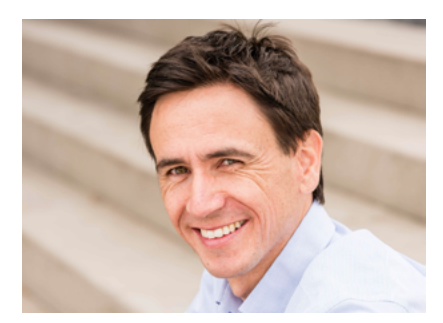

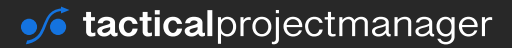

#### **CHAPTER 2**

# **The Big Picture**

Before we get into the actual usage of Project, I want to familiarize you with the general way how the tool works. MS Project is a computer-based scheduling tool. It takes your inputs – for example the desired project start date, effort estimations, availability of team members and other inputs – and automatically calculates a schedule based on your inputs.

MS Project uses the following input parameters. These are your 'levers'! They enable you to generate the schedule you want – with the correct dates.

| <b>Linking of tasks</b><br>You can specify in what order tasks<br>should be performed. You can also link<br>tasks that depend on each other. | <b>Constraints</b><br>You can add constraints for tasks.<br>For example: A specific task must be<br>scheduled after 16 September, but not<br>earlier. |
|----------------------------------------------------------------------------------------------------|----------------------------------------------------------------------------------------------------|
| <b>Effort and availability of resources</b>                                                                                                  | <b>Calendars</b>                                                                                                    |
| Project aligns the schedule with the                                                                                                    | Enter holidays and other absences of                                                                                                    |
| actual availability and workload of                                                                                                    | team members and Project will re-                                                                                                    |
| team members and other resources.                                                                                                    | spect these in the scheduling.                                                                                                    |
| <b>Project dates</b>                                                                                                    | Automatic and manual scheduling                                                                                                    |
| You can specify when a project should                                                                                                    | Although automatic scheduling is the                                                                                                    |
| start. Or you can schedule backwards                                                                                                    | way to go, you can schedule specific                                                                                                    |
| from a given finish date.                                                                                                    | tasks manually for the dates you want.                                                                                                    |

#### Task types and effort-driven tasks

Can a task be finished earlier if you add more people to it? Or should the duration be fixed? These settings can be made on task level, and they are very important for scheduling.

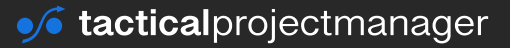

# CHAPTER 3 The User Interface

In this chapter, I'll explain the general structure of the screen of MS Project and the main views. We'll follow the 80/20 rule and look at those parts which you are going to use most of the time. For the other views (which MS Project has plenty of), you can easily discover them on a need basis.

The first thing we will look at is the navigation bar, which you find at the top of the screen.

# The navigation bar

The navigation bar is organized in different so-called "ribbons". Each ribbon contains tools to manage a specific aspect of the project.

## Task ribbon

Here are all the features you need to enter, update or track project tasks.

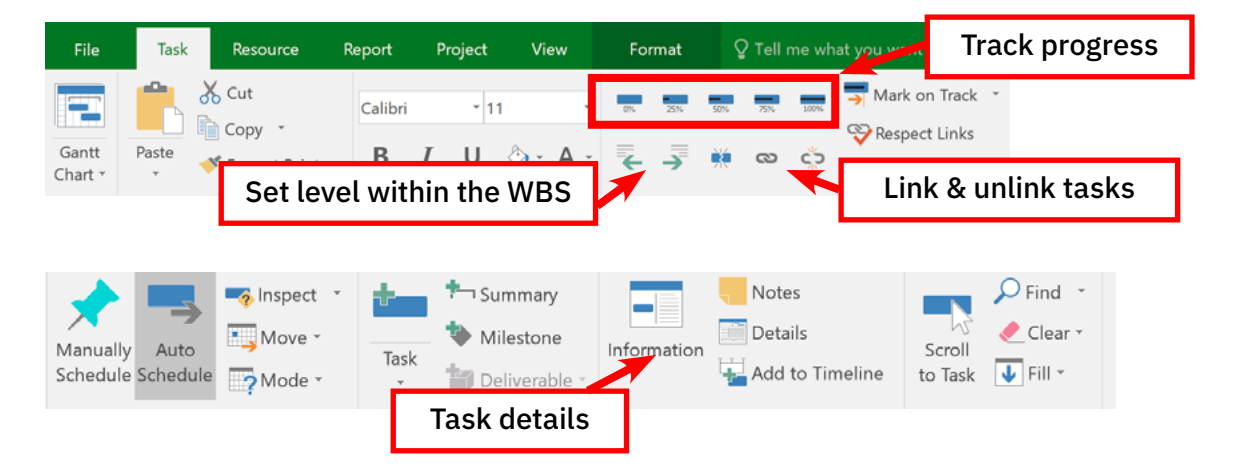

# **Project ribbon**

Change settings for the entire project, such as project start dates, end dates or working times. You can also set baselines (snapshots) from here:

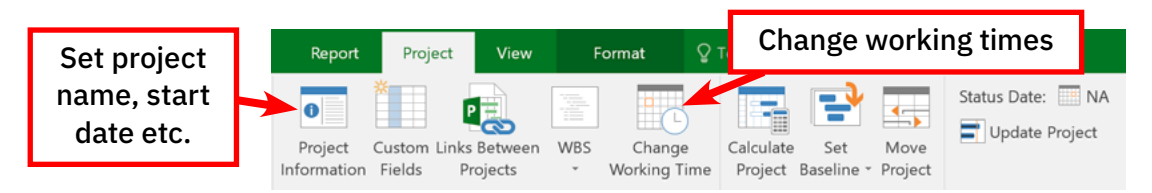

#### THE USER INTERFACE

#### **Resource ribbon**

Enter and manage resources such as team members, equipment or materials from here:

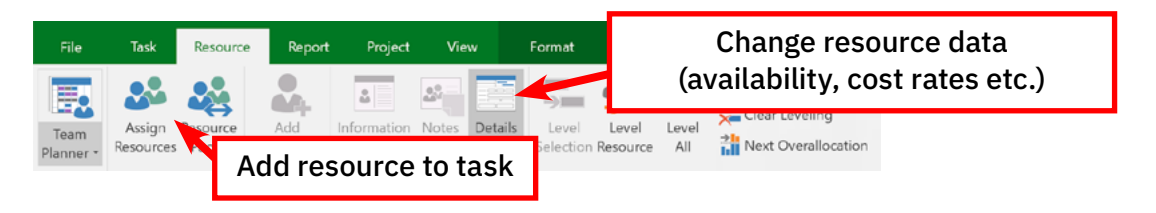

# **Report ribbon**

Create cost, task or resource reports from here:

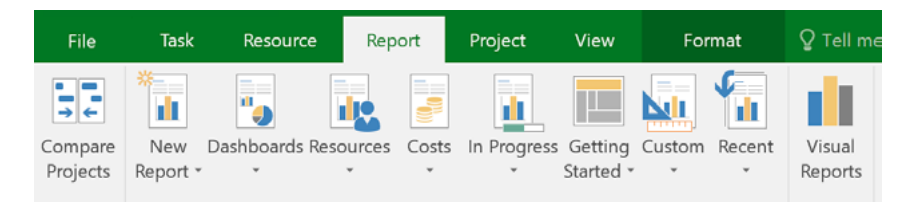

# View ribbon

MS Project has many views which allow you to see or update certain elements of your project. Here you can switch between views and customize the screen for your needs:

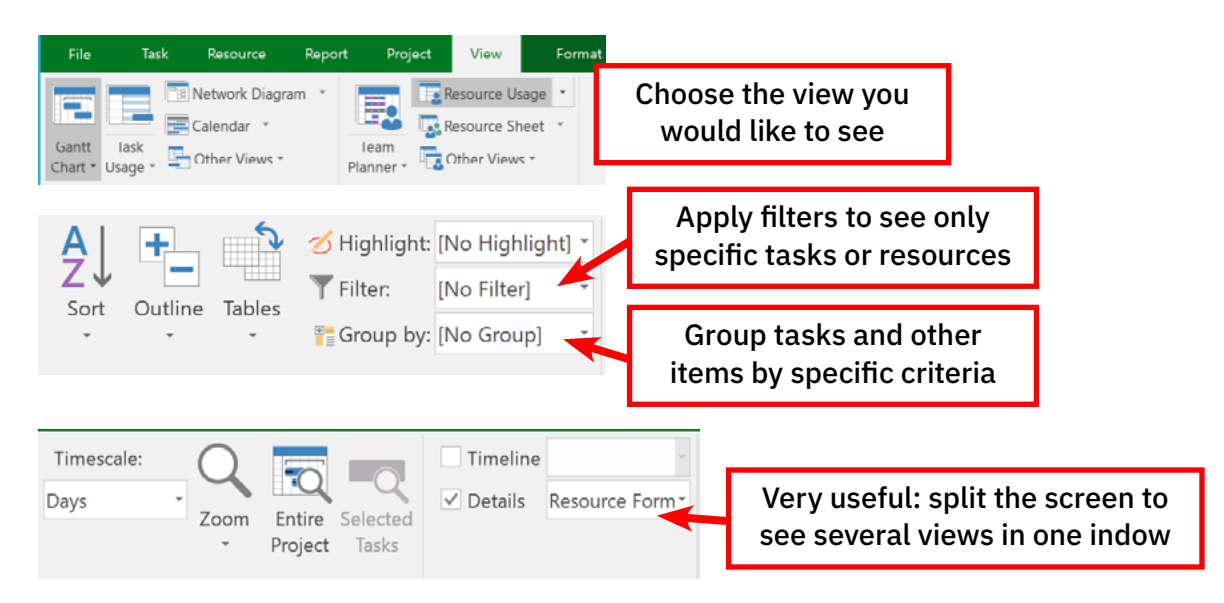

Now that we've looked at the menu, let's go through the most important views.

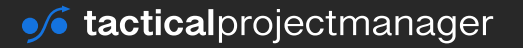

# The most important views

A view essentially gives you a perspective on certain elements of your project – such as costs, tasks or resources.

You can open the respective view with the following button on the left:

## **Gantt view**

This is where you'll spend most of the time in. In the Gantt view, you add tasks, link them in the right order, maintain durations and fine-tune your plan using dependencies and constraints:

| Fil  | le  | Task     | Resource Report Project                         | View                     | Format                           | ♀ Tell me wh      | at you wan       | t to do |           |        |                   |       |           |              |                    |         |        |         |      |        | Sig     | n in     | 5  | >    |
|------|-----|----------|-------------------------------------------------|--------------------------|----------------------------------|-------------------|------------------|---------|-----------|--------|-------------------|-------|-----------|--------------|--------------------|---------|--------|---------|------|--------|---------|----------|----|------|
| Geo  |     | Reste    | Calibri 11                                      | <b>N 2</b> 0             | <u>20.</u> <u>30.</u> <u>20.</u> | Mark on 😵 Respect | Track *<br>Links | Manua   | ally Aut  |        | Inspect<br>Move - | •     | t<br>Task | †— si<br>Ф м | immary<br>ilestoni | ,       | inform | ation   |      | Scro   |         | ) +<br>- |    |      |
| Char | t - | - aste   | 🖌 в Г й 🔂 🐺                                     | $\leftarrow \rightarrow$ | 🗰 co co                          | Inactivat         | le               | Sched   | ule Scheo | dule 📑 | Mode -            |       | *         | 100          | eliverab           | le -    |        |         | te . | to Ta: | sk 🖣    | 1        |    |      |
| View | N   | Clipboar | rd Font G                                       |                          | Sched                            | ule               |                  |         |           | Tasks  |                   |       |           | Inser        |                    |         | Pro    | perties |      |        | Editing |          |    |      |
|      |     | Task     |                                                 |                          |                                  |                   |                  |         | 0         | Nov 1  | 5, '20            | P.    | lov 22, ' | 20           | Nov                | 29, '20 |        | Dec 6   | '20  |        | Dec     | 13, '20  |    | Dec  |
|      |     | Mode v   | Task Name 👻                                     | Duration +               | Start w                          | Finish v          | Predeces         | ssors   | WTF       | SSM    | TWT               | F 5 5 | ΜT        | WTF          | SSN                | ΤW      | TFS    | S M     | τw   | TFS    | 5 N     | TWI      | FS | S ha |
|      | 0   | -5       | <ul> <li>Machine development project</li> </ul> | 79 days                  | 11/13/2020                       | 3/3/2021          |                  |         |           |        |                   |       |           |              |                    |         |        |         |      |        |         |          |    |      |
|      | 1   |          |                                                 |                          |                                  |                   |                  |         |           |        |                   |       |           |              |                    |         |        |         |      |        |         |          |    |      |
|      | 2   | -5       | <ul> <li>Requirements gathering</li> </ul>      | 25 days                  | 11/13/2020                       | 12/17/2020        |                  |         |           |        |                   | -     | _         |              |                    |         | -      |         |      | -      |         |          | 11 |      |
|      | 3   | -5       | Requirements workshop                           | 5 days                   | 11/13/2020                       | 11/19/2020        |                  |         |           | _      |                   |       |           |              |                    |         |        |         |      |        |         |          |    |      |
|      | 4   | -        | Create specification                            | 2 wks                    | 11/20/2020                       | 12/3/2020         | 3                |         |           |        | - 1               |       | -         |              |                    |         |        |         |      |        |         |          |    |      |
|      | 5   | -        | Specification signoff                           | 2 wks                    | 12/4/2020                        | 12/17/2020        | 4                |         |           |        |                   |       |           |              |                    |         |        |         |      | -      |         |          |    |      |
|      | 6   |          |                                                 |                          |                                  |                   |                  |         |           |        |                   |       |           |              |                    |         |        |         |      |        |         |          |    |      |
|      | 7   | -        | - Design phase                                  | 33 days                  | 12/18/2020                       | 2/2/2021          |                  |         |           |        |                   |       |           |              |                    |         |        |         |      |        |         |          | ÷  | _    |
| E.   | 8   | -        | Casing design                                   | 8 days                   | 12/18/2020                       | 12/29/2020        | 5                |         |           |        |                   |       |           |              |                    |         |        |         |      |        |         |          | 1  |      |
| AA   | 0   | -        | Design electrical components                    | 10 days                  | 12/20/2020                       | 1/12/2021         | 0                |         |           |        |                   |       |           |              |                    |         |        |         |      |        |         |          |    | _    |
| Ċ.   | -   | -        | Design electrical components                    | au udys                  | 12/30/2020                       | 4/ 44/2021        | 0                |         |           |        |                   |       |           |              |                    |         |        |         |      |        |         |          |    |      |
| E    | 10  | -        | Design mechanical components                    | 15 days                  | 1/13/2021                        | 2/2/2021          | 9                |         |           |        |                   |       |           |              |                    |         |        |         |      |        |         |          |    |      |

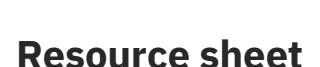

If you want to let MS Project calculate the schedule on the basis of resources, you need to maintain any involved resources here, including their cost rates. Resources can be team members, machinery, materials and other cost resources (travel, legal fees etc.).

|      | (  | Resource Name         | - Type   | - Material | ✓ Initials | Group 👻    | Max. 🚽 | Std. Rate 👻 | Ovt. Rate 👻 | Cost/Use - Accru | e 🚽 Base     | - Code - |
|------|----|-----------------------|----------|------------|------------|------------|--------|-------------|-------------|------------------|--------------|----------|
|      | 1  |                       |          |            |            |            |        |             |             |                  |              |          |
|      | 2  | Project manager       | Work     |            | P          | PM         | 100%   | \$100.00/hr | \$150.00/hr | r \$0.00 Prora   | ted Standard | CF-PJ    |
|      | 3  | Ashley Simpson        | Work     |            | A          | Engineerin | 100%   | \$80.00/hr  | \$160.00/h  | \$0.00 Prora     | ted Standard | CP-ENG   |
|      | 4  | Jeffrey Biggs         | Work     |            | J          | Engineerin | 100%   | \$80.00/hr  | \$160.00/hr | s \$0.00 Prora   | ted Standard | CP-ENG   |
|      | 5  | Victoria Cortez       | Work     |            | v          | Marketing  | 100%   | \$60.00/hr  | \$120.00/h  | \$0.00 Prora     | ted Standard | CP-MKT   |
|      | 6  | Simon Price           | Work     |            | S          | Accounting | e 50%  | \$70.00/hr  | \$105.00/hr | s \$0.00 Prora   | ted Standard | CF-ACC   |
|      | 7  | Ben Fox               | Work     |            | в          | Sales      | 100%   | \$80.00/hr  | \$160.00/hr | \$0.00 Prora     | ted Standard |          |
|      | 8  |                       |          |            |            |            |        |             |             |                  |              |          |
| b.   | 9  | 3D printing equipment | t Work   |            | 3          | Equipment  | t 100% | \$0.00/hr   | \$0.00/hr   | s \$0.00 Prora   | ted Standard | CP-ENG   |
| Ξ    | 10 |                       |          |            |            |            |        |             |             |                  |              |          |
| E S  | 11 | Polymer 1 lbs         | Material |            | P          | Material   |        | \$40.00     |             | \$0.00 Prora     | ted          |          |
| 8    |    |                       |          |            |            |            |        |             |             |                  |              |          |
| jo _ |    |                       |          |            |            |            |        |             |             |                  |              |          |
| E.   |    |                       |          |            |            |            |        |             |             |                  |              |          |

On page <u>47</u> I explain how the Resource Sheet is used.

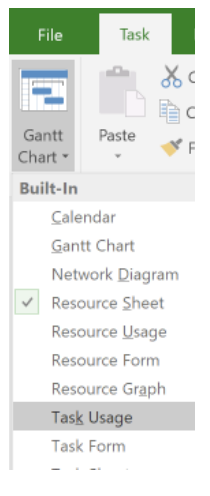

## THE USER INTERFACE

## **Task Form**

The Task Form is the easiest way where you can maintain resources assignments to tasks. Basically, who is going to work on a specific task and for how many hours.

To show the Task Form, go to the View ribbon and select *Task Form* for the split view:

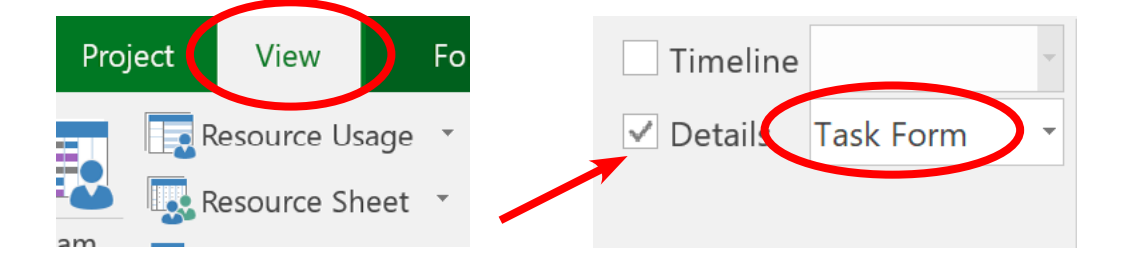

|          | <u>N</u> ame:   | Casing design   | Dur              | ation: 8 days | ÷ 🗆       | ffort driven  | Manually Sche | eduled Pre | vious               | Ne <u>x</u> t |   |
|----------|-----------------|-----------------|------------------|---------------|-----------|---------------|---------------|------------|---------------------|---------------|---|
|          | St <u>a</u> rt: | 12/18/2020 ~    | Fini <u>s</u> h: | 12/29/2020    |           | ✓ Task type   | pe: Fixed Un  | its ~      | % Co <u>m</u> plete | : 0%          | • |
|          | ID              | Resource Name   | Units            | Work          | Ovt. Work | Baseline Work | Act. Work     | Rem. Work  |                     |               | ^ |
| Σ        | 10              | Rob Amherson    | 100%             | 64h           | 0h        | 0h            | 0h            | 64h        |                     |               |   |
| TASK FOR | 7               | Sarah Leicester | 100%             | 64h           | Oh        | Oh            | Oh            | 64h        |                     |               |   |

# Task Usage

The Task Usage view is where you can see project tasks and the assigned resources assigned to each task. Use this view to change the distribution of work across the timeline. You can also track actual and remaining work for each resource here — in case you want to track at this detailed level.

|     |   | - |                       |         |          |   |              |            |    |           | Nov 15, '20 |     |     |     |     |
|-----|---|---|-----------------------|---------|----------|---|--------------|------------|----|-----------|-------------|-----|-----|-----|-----|
|     |   | 0 | Task Name 👻           | Work 🚽  | Duration | Ŧ | Start 🚽      | Finish 👻   | Aa | l Details | S           | M   | Т   | W   | Т   |
|     | 0 |   | Machine development   | 208 hrs | 79 days  |   | 11/13/2020   | 3/3/2021   |    | Work      |             | 16h | 16h | 16h | 16h |
|     | 1 |   |                       |         |          |   |              |            |    | Work      |             |     |     |     |     |
|     | 2 |   | Requirements gatherin | 80 hrs  | 25 days  |   | 11/13/202( ~ | 12/17/2020 |    | Work      |             | 16h | 16h | 16h | 16h |
|     | 3 |   | Requirements worksho  | 80 hrs  | 5 days   |   | 11/13/2020   | 11/19/2020 |    | Work      |             | 16h | 16h | 16h | 16h |
|     |   |   | Jim Allen             | 40 hrs  |          |   | 11/13/2020   | 11/19/2020 |    | Work      |             | 8h  | 8h  | 8h  | 8h  |
|     |   |   | Jorge Pelaez          | 40 hrs  |          |   | 11/13/2020   | 11/19/2020 |    | Work      |             | 8h  | 8h  | 8h  | 8h  |
| B   | 4 |   | Create specification  | 0 hrs   | 2 wks    |   | 11/20/2020   | 12/3/2020  |    | Work      |             |     |     |     |     |
| 1SL | 5 |   | Specification signoff | 0 hrs   | 2 wks    |   | 12/4/2020    | 12/17/2020 |    | Work      |             |     |     |     |     |
| SK1 | 6 |   |                       |         |          |   |              |            |    | Work      |             |     |     |     |     |
| TA  | 7 |   | ▲Design phase         | 128 hrs | 33 days  |   | 12/18/2020   | 2/2/2021   |    | Work      |             |     |     |     |     |
|     | 8 |   |                       | 128 hrs | 8 days   |   | 12/18/2020   | 12/29/2020 |    | Work      |             |     |     |     |     |
|     |   |   | Sarah Leicester       | 64 hrs  |          |   | 12/18/2020   | 12/29/2020 |    | Work      |             |     |     |     |     |
|     |   |   | Rob Amherson          | 64 hrs  |          |   | 12/18/2020   | 12/29/2020 |    | Work      |             |     |     |     |     |

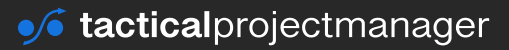

## THE USER INTERFACE

# **Tracking Gantt**

This is the place where you synch your plan with reality. Track actual work completed, maintain the true start and finish dates of tasks, and perform comparisons of baseline vs. actual or scheduled dates.

|        |    |   |                                  |            |            |            |       |      | C   | Dec 2 | 20, 120 | )       |   | Dec 2 | 27, "2 | 20  |    | Jar | n 3, 'î | 21 |    | J   | an 10 | '21       |   |
|--------|----|---|----------------------------------|------------|------------|------------|-------|------|-----|-------|---------|---------|---|-------|--------|-----|----|-----|---------|----|----|-----|-------|-----------|---|
|        |    | 0 | Task Name 👻                      | Duration 🚽 | Start 👻    | Finish 🚽   | Prede | TFS  | S S | 5 M   | TW      | / T   I | S | S M   | Т      | W T | FS | S S | MT      | W  | TF | S S | Μ     | TWT       | r |
|        | 3  |   | Requirements workshop            | 5 days     | 11/13/2020 | 11/19/2020 |       |      |     |       |         |         |   |       |        |     |    |     |         |    |    |     |       |           |   |
|        | 4  |   | Create specification             | 2 wks      | 11/20/2020 | 12/3/2020  | 3     |      |     |       |         |         |   |       |        |     |    |     |         |    |    |     |       |           |   |
|        | 5  |   | Specification signoff            | 2 wks      | 12/4/2020  | 12/17/2020 | 4     | - 0% | 6   |       |         |         |   |       |        |     |    |     |         |    |    |     |       |           |   |
|        | 6  |   |                                  |            |            |            |       |      |     |       |         |         |   |       |        |     |    |     |         |    |    |     |       |           |   |
| _      | 7  |   | ⊿Design phase                    | 33 days    | 12/18/2020 | 2/2/2021   |       |      | _   |       |         |         | - | -     |        |     | -  |     |         |    |    |     | -     |           | - |
| N      | 8  |   | Casing design                    | 8 days     | 12/18/2020 | 12/29/2020 | 5     | -    |     |       |         |         |   |       |        | 0%  |    |     |         |    |    |     |       |           |   |
| NG GAN | 9  |   | Design electrical components     | 10 days    | 12/30/2020 | 1/12/2021  | 8     |      |     |       |         |         |   |       |        |     |    |     | _       |    |    | -   | -     | <b>0%</b> | 6 |
|        | 10 |   | Design mechanical components     | 15 days    | 1/13/2021  | 2/2/2021   | 9     |      |     |       |         |         |   |       |        |     |    |     |         |    |    |     |       | *         | ī |
| S      | 11 |   |                                  |            |            |            |       |      |     |       |         |         |   |       |        |     |    |     |         |    |    |     |       |           |   |
| RA     | 12 |   | -Assembly phase                  | 31 days    | 12/30/2020 | 2/10/2021  |       |      |     |       |         |         |   |       | ſ      |     | -  |     |         |    |    | _   | -     |           | - |
|        | 13 |   | Machine assembly                 | 21 days    | 12/30/2020 | 1/27/2021  | 8     |      |     |       |         |         |   |       | 1      |     |    |     | _       |    |    |     | -     |           |   |
|        | 14 |   | Quality control and final approv | 10 days    | 1/28/2021  | 2/10/2021  | 13    |      |     |       |         |         |   |       |        |     |    |     |         |    |    |     |       |           |   |
|        | 15 |   |                                  |            |            |            |       |      |     |       |         |         |   |       |        |     |    |     |         |    |    |     |       |           |   |
|        | 16 |   |                                  | 15 days    | 2/11/2021  | 3/3/2021   |       |      |     |       |         |         |   |       |        |     |    |     |         |    |    |     |       |           |   |
|        | 17 |   | Rollout planning                 | 5 days     | 2/11/2021  | 2/17/2021  | 14    |      |     |       |         |         |   |       |        |     |    |     |         |    |    |     |       |           |   |
|        | 18 |   | Machine rollout and handover     | 10 davs    | 2/18/2021  | 3/3/2021   | 17    |      |     |       |         |         |   |       |        |     |    |     |         |    |    |     |       |           |   |

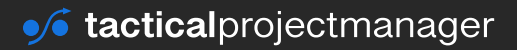

# CHAPTER 4 Cheat sheet for setting up new projects

Below are the steps you have to take in MS Project when you are starting a new project. The detailed process (with screenshots) can be found on the mentioned page.

Note: You have some flexibility in the order of steps. Some people follow a slightly different sequence. Every approach has its pros and cons but the indicated sequence is a 'safe' one.

| <b>Project phase</b> | Step                                                                                   | See page(s) |
|----------------------|----------------------------------------------------------------------------------------|-------------|
| Project setup        | Create a new project file                                                              | <u>15</u>   |
|                      | Set the project start date<br>(or end date if you want to schedule backwards)          | <u>16</u>   |
|                      | Maintain calendars<br>(For the project itself but also for team members)               | <u>30</u>   |
|                      | Enter the high-level task blocks as summary tasks                                      | <u>23</u>   |
|                      | Enter sub tasks / detail tasks<br>(group them under summary tasks)                     | <u>17</u>   |
|                      | Enter durations for each task                                                          | <u>18</u>   |
|                      | Select task types for your tasks                                                       | <u>57</u>   |
|                      | Maintain any dependencies<br>Stay away from setting dependencies for summary tasks!    | <u>41</u>   |
|                      | Enter your effort (work) estimates<br>Column 'Work' in the Task Usage view             | <u>62</u>   |
|                      | Maintain your team members as resources in the Re-<br>source Sheet                     | <u>47</u>   |
|                      | Maintain resources for materials, travel and other cost<br>items in the Resource Sheet | <u>68</u>   |
|                      | Maintain a project budget in the Resource Sheet                                        | <u>64</u>   |
|                      | Assign resources to tasks                                                              | <u>49</u>   |

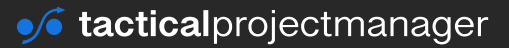

#### CHEAT SHEET FOR SETTING UP NEW PROJECTS

| <b>Project phase</b> | Step                                                                                                    | See page(s) |
|----------------------|----------------------------------------------------------------------------------------------------|-------------|
|                      | Check task durations and Work estimates; make correc-<br>tions if needed (remember that duration, work (effort) and<br>resource units are linked – see page <u>52</u> ) | <u>52</u>   |
|                      | Do a final check of your schedule                                                                                                    | -           |
|                      | Draw baseline                                                                                                    | <u>72</u>   |
| During the project   | Track actual working hours and costs                                                                                                    | <u>80</u>   |
|                      | Factor in unplanned changes (change requests)                                                                                                    | <u>91</u>   |
|                      | Enter task delays                                                                                                    | <u>89</u>   |
|                      | Maintain actual start and finish dates of tasks                                                                                                    | <u>78</u>   |
|                      | Compare current schedule against baseline (initial sched-<br>ule version)                                                                                               | <u>101</u>  |
|                      | Create reports                                                                                                    | 93          |
| Project closing      | Create final cost and effort report                                                                                                    | <u>93</u>   |

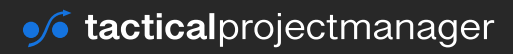

## CHAPTER 5

# **Creating your first project schedule**

Without talking long about theory, I want you to get a quick feel of MS Project and how easy it is actually to use. Fire up MS Project and go through the following steps with me.

# Some basic configuration before you start

Before you create a schedule, you need to make two important changes in your settings:

#### Setting change 1: Make Auto Scheduling the default

#### Go to File $\rightarrow$ Options

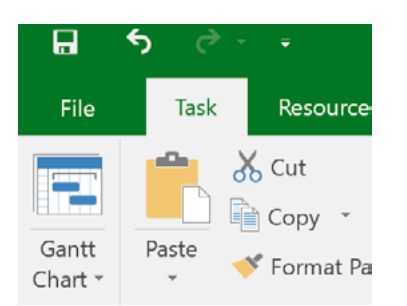

#### Make sure to set Auto Schedule for new tasks:

| Project Options                                  |                                                                                                    |                                                  |                                                                                                    | ? |
|--------------------------------------------------|----------------------------------------------------------------------------------------------------|--------------------------------------------------|----------------------------------------------------------------------------------------------------|---|
| General<br>Display<br>Schedule<br>Proofing       | Schedulie<br>Show scheduling messages<br>Show assignment units as a: Percent<br>Scheduling options for this project:<br>New tasks created:                                              | age ✓<br>age ✓<br>Baseline-e<br>Auto Schedule    | example ~                                                                                                    |   |
| Save<br>Language<br>Advanced<br>Customize Ribbon | Auto scheduled tasks scheduled on:<br>Duration is entered in:<br>Work is entered in:<br>Default task type:                                                                              | Project Start Da<br>Days<br>Hours<br>Fixed Units | te ✓                                                                                                    |   |
| Quick Access Toolbar<br>Add-Ins<br>Trust Center  | <ul> <li>New tasks are effort driven ①</li> <li>Autolink inserted or moved tasks ②</li> <li>Split in-progress tasks ①</li> <li>Update Manually Scheduled tasks editing links</li> </ul> | when                                             | <ul> <li>Tasks will always honor their constraint dates ①</li> <li>Show that scheduled tasks have estimated durations ①</li> <li>New scheduled tasks have estimated durations</li> <li>Keep task on pearest working day when changing to Automatically Scheduled mode</li> </ul> |   |

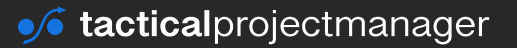

#### What does Auto Scheduled mean?

It means that new tasks will be scheduled automatically based on your project start date (or end date). More specifically, Project will determine the optimal start and end date for each task automatically, which is what we want (why would we use a computer-based scheduling tool if we would not want to automate the scheduling?)

Close the window. At the bottom left corner of the screen it should look like this:

| -     |                            |
|-------|----------------------------|
| Ready | New Tasks : Auto Scheduled |

#### Setting change 2: Enable immediate calculation

We want MS Project to re-calculate the project schedule immediately after we make a change. This ensures the data you see is always up to date. Unless you run a mega-project, leave the setting enabled.

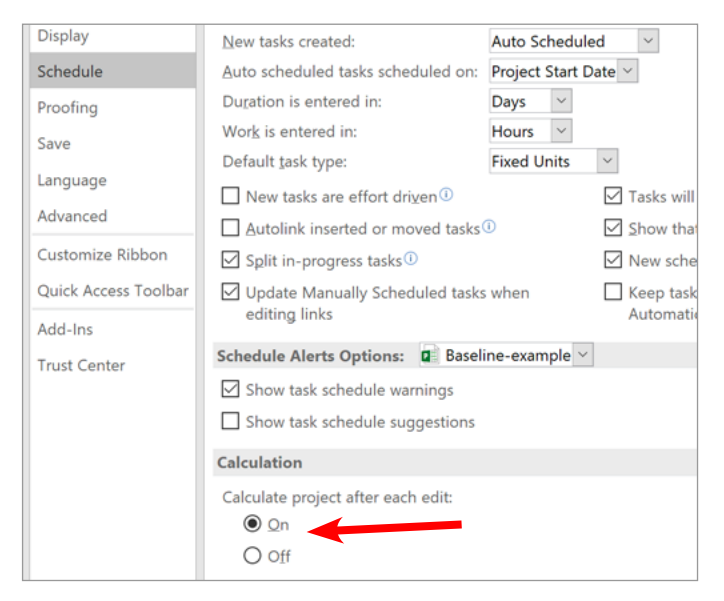

# Let's schedule a simple project

Our sample project: We are setting up our own business. We have picked a business idea and now we need to go from writing a business plan to a fully established business. For these steps, we are going to create a project plan.

# Step 1: Create a new project

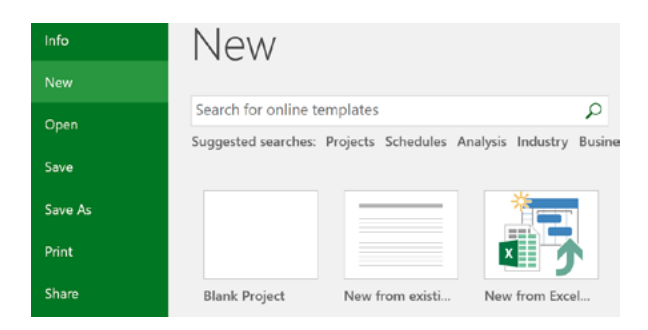

Choose Blank Project.

You will see a blank window.

First, let's create a **Project Summary Task**. This is like an overall "wrapper" task that contains our entire project.

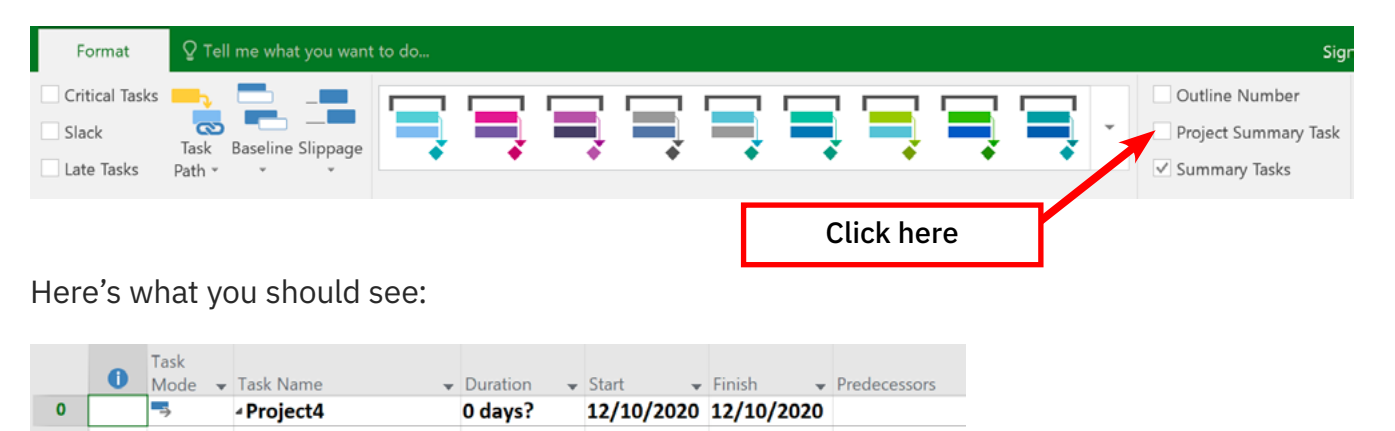

| Give your | project a | project name: |  |
|-----------|-----------|---------------|--|
|-----------|-----------|---------------|--|

|   | 0 | Task<br>Mode | ÷ | Task Name               | - | Duration | - | Start 🔶    | Finish    |   |
|---|---|--------------|---|-------------------------|---|----------|---|------------|-----------|---|
| 0 |   | ⇒            |   | Chocolate Store Project |   | 0 days?  |   | 12/10/2020 | 12/10/202 | 0 |
|   |   |              |   |                         |   |          |   |            |           |   |

Don't worry about the duration and the dates - we'll take care of this later.

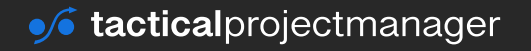

# **Step 2: Enter a project start date**

You need to tell Project the date at which the project officially starts.

To set the project start date, open the Project tab and click *Project Information*:

| File       | Task    | Resource | e Report               | Proj             | ect View                  | F   | Format                | ♀ Tell me wh         | at you war        | nt to |
|------------|---------|----------|------------------------|------------------|---------------------------|-----|-----------------------|----------------------|-------------------|-------|
|            | 📒 Store | :        | 0                      |                  | P.                        |     |                       |                      | 1                 |       |
| Subproject | 🍠 My A  | dd-ins 🔻 | Project<br>Information | Lustom<br>Fields | Links Between<br>Projects | WBS | Change<br>Working Tin | Calculate<br>Project | Set<br>Baseline * | Pr    |

Enter the project start date (in our example: 14<sup>th</sup> September 2020):

| Project Inform       | ation for 'Project4'             |   |                    |          | × |
|----------------------|----------------------------------|---|--------------------|----------|---|
| Start <u>d</u> ate:  | 9/14/2020                        | ~ | Current date:      | 9/7/2020 | ~ |
| Einish date:         | 10/12/2020                       | ~ | Status date:       | NA       | ~ |
| Schedule from:       | Project Start Date               | ~ | C <u>a</u> lendar. | Standard | ~ |
| All                  | tasks begin as soon as possible. |   | Priority:          | 500      |   |
| Enterprise Custor    | m Fields                         |   |                    |          |   |
| Depar <u>t</u> ment: |                                  | × |                    |          |   |

**Note:** You can decide whether you want MS Project to schedule your project *forward* from a specific start date or *backward* from a desired end date. If you already have committed to a golive date and want to know by when you need to begin work, then chose Schedule from *Project End Date* to trigger the backward planning. For this example, we want to base our schedule on a start date of 14<sup>th</sup> September 2020.

Schedule from Project Start Date → forward planning

Schedule from Project End Date → backward planning

Press OK after you've entered the project start date. You can see now the start date for our tasks is 14<sup>th</sup> September 2020.

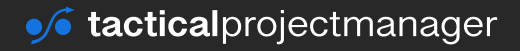

# **Step 3: Enter the list of tasks**

In this project, we need to accomplish the following tasks:

- Create business plan
- Get business license
- Set up bank account
- Get funding
- Pick a business location
- Set up office equipment and furniture
- Hire team
- Run promotion

If you look at the list, you notice that the tasks must be performed in a specific order. There are also some dependencies between the tasks.

For example, we can't get a bank account without having a business license. We also can't get funding (i.e. a bank loan) without having a business license. And of course we need the money to hire people for our store. So, everything is connected with each other.

Now let's enter those tasks into MS Project.

Enter the tasks into the table next to the Gantt view:

|    | 0 | Task<br>Mode | 🗸 Task Name 🗸            | Duration 🚽 | Start 🚽    | Finish 👻   | Pred |
|----|---|--------------|--------------------------|------------|------------|------------|------|
| 1  |   |              |                          |            |            |            |      |
| 2  |   |              |                          |            |            |            |      |
| 3  |   | <b>-</b> >   | Create business plan     | 1 day?     | Mon 9/7/20 | Mon 9/7/20 |      |
| 4  |   | ÷            | Get business license     | 1 day?     | Mon 9/7/20 | Mon 9/7/20 |      |
| 5  |   | ÷            | Set up bank account      | 1 day?     | Mon 9/7/20 | Mon 9/7/20 |      |
| 6  |   | ⇒            | Get funding              | 1 day?     | Mon 9/7/20 | Mon 9/7/20 |      |
| 7  |   | ->           | Pick a business location | 1 day?     | Mon 9/7/20 | Mon 9/7/20 |      |
| 8  |   | ÷            | Set up office equipment  | a1 day?    | Mon 9/7/20 | Mon 9/7/20 |      |
| 9  |   |              | Hire team                | 1 day?     | Mon 9/7/20 | Mon 9/7/20 |      |
| 10 |   | <b>→</b>     | Run promotion            | 1 day?     | Mon 9/7/20 | Mon 9/7/20 |      |
|    |   |              |                          |            |            |            |      |

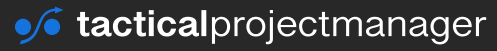

At this stage, Project doesn't have all the information it needs to create a schedule. It doesn't know how long each task is going to take. Therefore the *Duration* has a question mark and the start and finish dates aren't correct yet.

Let's continue. You now need to "link" all tasks in the right order and enter the estimated durations.

# Step 4: Enter task durations

Now, tell Project how long each task is going to take. What you enter here is the duration of the task, which is not the same as the effort. Duration is the total timespan until a task is finished. Effort (in Project, effort is called Work) is the amount of actual working time.

Enter the estimated duration in the duration column. Tip: you can either use the up/down arrows to change the values or enter for example "3d" to specify 3 days or "2w for 2 weeks of duration.

|     |   | 0 | Task<br>Mod∉ <del>→</del> | Task Name 👻                              | Duration 🚽 | Start 🚽   | Finish 👻   | Predeces |
|-----|---|---|---------------------------|------------------------------------------|------------|-----------|------------|----------|
|     | 0 |   | <b>→</b>                  | Chocolate Store Project                  | 21 days    | 9/14/2020 | 10/12/2020 |          |
|     | 1 |   | <b>-</b> >                | Create business plan                     | 5 days     | 9/14/2020 | 9/18/2020  |          |
|     | 2 |   | <b>→</b>                  | Get business license                     | 1 day      | 9/14/2020 | 9/14/2020  |          |
|     | 3 |   | <b>→</b>                  | Set up bank account                      | 1 day      | 9/14/2020 | 9/14/2020  |          |
|     | 4 |   | ⇒                         | Get funding                              | 21 days    | 9/14/2020 | 10/12/2020 |          |
|     | 5 |   | <b>-</b> >                | Pick a business location                 | 5 days     | 9/14/2020 | 9/18/2020  |          |
|     | 6 |   | ⇒                         | Set up office equipment and<br>furniture | 2 days     | 9/14/2020 | 9/15/2020  |          |
| ART | 7 |   | ⇒                         | Hire team                                | 10 days    | 9/14/2020 | 9/25/2020  |          |
| GH  | 8 |   | ⇒                         | Run promotion                            | 4 days     | 9/14/2020 | 9/17/2020  |          |

A big "no no": Never change the start or finish date of tasks manually. If a date calculated by Project does not fit, you should apply appropriate constraints instead. Look at chapter Dependencies and constraints where I talk about constraints.

Here is the next step you need to do:

# Step 5: Link tasks in the right sequence

As I mentioned before, tasks should be performed in a specific order. And we want to show this order in Project. Let's link the tasks one after each other.

There are two ways how you can link tasks:

- The first method is to enter for each task which other task should come before it. That is, by defining a "predecessor".
- The second method is by using the "link" button from the MS Project menu

I'll show you both methods now.

Let's look at the first two tasks: Create business plan and Get business license.

We could do both at the same time, since we don't necessarily have to have a business plan to apply for a license. But we want to focus on our business plan, get it done, and then work on the next task. So *getting a business license* should follow after *creating business plan*.

To tell MS Project that *getting business license* comes after *create business plan*, you can simply enter create business plan as a **predecessor** for task *Get business license* (in the *Predecessors* column).

The tasks are organized in a way similar to Excel using row numbers. These row numbers are used to identify tasks.

Do the following: In the predecessor column, enter "1" for task #2 (Get business license):

|   | 0 | Task<br>Mod∈ <del>→</del> | Task Name                                | Duration | <b>.</b> | Start -   | Finish     | Predecessors | s  | Sep<br>S N | 6, '2<br>/  T | 0<br>W | T   F | s | Sep<br>S | p 13,<br>M   T | '20<br>W | TF | S  | Sep<br>S N | 20, '2<br>1 T | 20<br>W 1 | F |
|---|---|---------------------------|------------------------------------------|----------|----------|-----------|------------|--------------|----|------------|---------------|--------|-------|---|----------|----------------|----------|----|----|------------|---------------|-----------|---|
| 0 |   |                           | Chocolate Store Project                  | 21 days  |          | 9/14/2020 | 10/12/2020 | )            |    |            |               |        |       |   | Î        |                | -        | -  | -  |            |               |           |   |
| 1 |   | ->                        | Create business plan                     | 5 days   |          | 9/14/2020 | 9/18/2020  |              |    |            |               |        |       |   |          |                |          |    | H  | _          |               |           |   |
| 2 |   | ->                        | Get business license                     | 1 day    |          | 9/21/2020 | 9/21/2020  | 1            |    |            |               |        |       |   |          |                |          |    |    | 1          |               |           |   |
| 3 |   | <b>-</b> >                | Set up bank account                      | 1 day    |          | 9/14/2020 | 9/14/2020  |              |    |            |               |        |       |   |          |                |          |    |    |            |               |           |   |
| 4 |   | ->                        | Get funding                              | 21 days  |          | 9/14/2020 | 10/12/20   | _            |    |            |               |        |       | - |          |                | 7        |    |    |            |               |           |   |
| 5 |   | ->                        | Pick a business location                 | 5 days   |          | 9/14/2020 | 9/18/202   | Enter        | ta | isł        | (1            | . a    | S a   | æ |          |                |          |    | ۰. |            |               |           |   |
| 6 |   | ÷                         | Set up office equipment and<br>furniture | 2 days   |          | 9/14/2020 | 9/15/202   | predece      | ss | 501        | 0             | f t    | as    | k | 2        |                |          |    |    |            |               |           |   |
| 7 |   | ÷                         | Hire team                                | 10 days  |          | 9/14/2020 | 9/25/2020  |              |    |            |               |        |       |   |          |                |          |    |    |            |               |           |   |
| 8 |   | ->                        | Run promotion                            | 4 days   |          | 9/14/2020 | 9/17/2020  |              |    |            |               |        |       |   |          |                |          |    |    |            |               |           |   |

Watch the result: Task "Get business license" is now scheduled right after task "Create business plan" (look at the blue task bars).

Did you notice that your change immediately changed the Gantt chart on the right side? Also note that Project skipped the weekend because our calendar settings defined that there should be no work on weekends.

Next, we still have to arrange the other tasks in the right order. To do so, I now show you the

other way of linking dependent tasks. There is a shortcut in the menu.

|     |   | 0 | Task<br>Mod∈ <del>↓</del> | Task Name 🗸                              | Duration 👻 | Start 🗸   | Finish 👻   | Predecessors |
|-----|---|---|---------------------------|------------------------------------------|------------|-----------|------------|--------------|
|     | 0 |   | ÷                         | Chocolate Store Project                  | 21 days    | 9/14/2020 | 10/12/2020 |              |
|     | 1 |   | <b>→</b>                  | Create business plan                     | 5 days     | 9/14/2020 | 9/18/2020  |              |
|     | 2 |   | ⇒                         | Get business license                     | 1 day      | 9/21/2020 | 9/21/2020  | 1            |
|     | 3 |   | ⇒                         | Set up bank account                      | 1 day      | 9/14/2020 | 9/14/2020  |              |
|     | 4 |   | ⇒                         | Get funding                              | 21 days    | 9/14/2020 | 10/12/2020 |              |
|     | 5 |   | <b>-</b> >                | Pick a business location                 | 5 days     | 9/14/2020 | 9/18/2020  |              |
| н   | 6 |   | <b>-</b>                  | Set up office equipment and<br>furniture | 2 days     | 9/14/2020 | 9/15/2020  |              |
| IAR | 7 |   | <b>-</b> >                | Hire team                                | 10 days    | 9/14/2020 | 9/25/2020  |              |
| Ċ.  | 8 |   | <b>-</b> >                | Run promotion                            | 4 days     | 9/14/2020 | 9/17/2020  |              |
| Ę   |   |   |                           |                                          |            |           |            |              |

Select the remaining tasks in rows **2-8**, as I have done below:

From the *Task* tab press the **link button** (watch what happens to the Gantt chart!).

| File             | Task  | Resource              | Report     | Pr | oject | View                 | Fo | rmat | (   | 2 Tell I | me wh   | at you want to do |   |
|------------------|-------|-----------------------|------------|----|-------|----------------------|----|------|-----|----------|---------|-------------------|---|
|                  |       | Cut                   | Calibr     | i  | * 1   | 1 *                  | 0% | 25%  | 90% | 75%      | 107%    | Mark on Track     | * |
| Gantt<br>Chart * | Paste | 🍯)<br>🍼 Format Painte | , <b>В</b> | Ι  | U     | <u></u> • <u>A</u> • | ÷  | →    | *   | ß        | క్గా    | - Inactivate      |   |
| View             |       | Clipboard             |            |    | Font  | E.                   |    |      |     | S        | chedule | 2                 |   |

Our tasks are now arranged in the right order, and our Gantt chart is updated:

|   |   | Task          |                             |            |            |            |              |    |    |    |      |    |    | Oc | tober | 2020 |   |    |    |    |    |    |      | No | vembe | r 2020 | )  |    |
|---|---|---------------|-----------------------------|------------|------------|------------|--------------|----|----|----|------|----|----|----|-------|------|---|----|----|----|----|----|------|----|-------|--------|----|----|
|   | 0 | Mode 👻        | Task Name 🗸 🗸               | Duration 👻 | Start 👻    | Finish 👻   | Predecessors | 12 | 15 | 18 | 21   | 24 | 27 | 30 | 3     | 6    | 9 | 12 | 15 | 18 | 21 | 24 | 27 3 | 0  | 2 5   | 8      | 11 | 14 |
| 0 |   | $\rightarrow$ | Chocolate Store Project     | 49 days    | 9/14/2020  | 11/19/2020 |              | 1  |    |    |      |    |    |    |       |      |   |    |    |    |    |    |      |    |       |        |    |    |
| 1 |   | ->            | Create business plan        | 5 days     | 9/14/2020  | 9/18/2020  |              |    |    |    |      |    |    |    |       |      |   |    |    |    |    |    |      |    |       |        |    |    |
| 2 |   | ->            | Get business license        | 1 day      | 9/21/2020  | 9/21/2020  | 1            |    |    |    | η.   |    |    |    |       |      |   |    |    |    |    |    |      |    |       |        |    |    |
| 3 |   | ->            | Set up bank account         | 1 day      | 9/22/2020  | 9/22/2020  | 2            |    |    |    | - Îh |    |    |    |       |      |   |    |    |    |    |    |      |    |       |        |    |    |
| 4 |   | ->            | Get funding                 | 21 days    | 9/23/2020  | 10/21/2020 | 3            |    |    |    | Ť    |    |    |    |       |      |   |    |    |    | h. |    |      |    |       |        |    |    |
| 5 |   | ->            | Pick a business location    | 5 days     | 10/22/2020 | 10/28/2020 | 4            |    |    |    |      |    |    |    |       |      |   |    |    |    | *  |    | h    |    |       |        |    |    |
| 6 |   | -             | Set up office equipment and | 2 days     | 10/29/2020 | 10/30/2020 | 5            |    |    |    |      |    |    |    |       |      |   |    |    |    |    |    | 1    | -  |       |        |    |    |
|   |   |               | furniture                   |            |            |            |              |    |    |    |      |    |    |    |       |      |   |    |    |    |    |    |      |    |       |        |    |    |
| 7 |   | ->            | Hire team                   | 10 days    | 11/2/2020  | 11/13/2020 | 6            |    |    |    |      |    |    |    |       |      |   |    |    |    |    |    |      | 1  |       |        |    | Ы  |
| 8 |   | ->            | Run promotion               | 4 days     | 11/16/2020 | 11/19/2020 | 7            |    |    |    |      |    |    |    |       |      |   |    |    |    |    |    |      |    |       |        |    | 1  |
|   |   |               |                             |            |            |            |              |    |    |    |      |    |    |    |       |      |   |    |    |    |    |    |      |    |       |        |    |    |

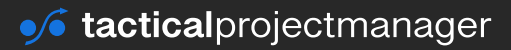

**Pro tip:** If you have a lot of tasks and you schedule is very wide and want to jump to the respective task in the Gantt view, just right-click on the task and choose Scroll to Task. This will pull up the corresponding task bar.

| ÷ | Create business plan  |      | E 4          | مى م                 | 0/14 | /2020    | 0  | 18/2020   |   |
|---|-----------------------|------|--------------|----------------------|------|----------|----|-----------|---|
| ÷ | Get business license  | Cali | bri          | - 11                 |      | ·        | >  | 21/2020   | 3 |
| ÷ | Set up bank account   | В    | Ι            | <u></u> - <u>A</u> - | co ç | > 100% - | ¥  | 22/2020   | 4 |
| ÷ | Get funding           |      | 21           | davs                 | 9/23 | /2020    | 10 | )/21/2020 | 5 |
| ÷ | Pick a business locat | 8    | <u>C</u> ut  | Cell                 |      | /2020    | 10 | )/28/2020 | 6 |
| ÷ | Set up office equipm  | Ð    | <u>C</u> op  | y Cell               |      | /2020    | 10 | )/30/2020 | 7 |
| ÷ | Hire team             | Ľ    | Past         | e                    |      | 2020     | 11 | L/13/2020 | 8 |
| ⇒ | Run promotion         |      | Past         | e <u>S</u> pecial    |      | /2020    | 11 | L/19/2020 | 9 |
|   |                       | -    | <u>S</u> cro | ll to Task           |      |          |    |           |   |
|   |                       |      | Inco         | rt Tack              |      | ]        |    |           |   |

# Step 6: Add a milestone to your schedule

In every project you have certain milestones you are working towards. Milestones are certain points in time where some goal must be achieved. For example, a document must be prepared or a component must be finished. We haven't included any milestone yet, so let's do that now.

To mark the point where we've fully set up our business, create a new milestone named 'Business fully set up'. **You create a milestone by changing a task's duration to zero** (zero days).

Milestones are shown as a grey diamonds:

| 7       Image: Second second sec |     | furniture             |         |            |            |   |   |         |
|----------------------------------------------------------------------------------------------------|-----|-----------------------|---------|------------|------------|---|---|---------|
| 8         Run promotion         4 days         11/16/2020         11/19/2020         7           9                                                                                                    | 7 📑 | Hire team             | 10 days | 11/2/2020  | 11/13/2020 | 6 |   |         |
| 9 🔜 Business fully set up 0 days 11/19/2020 11/19/2020 8                                                                                                    | 8 📑 | Run promotion         | 4 days  | 11/16/2020 | 11/19/2020 | 7 | 1 |         |
|                                                                                                    | 9 📑 | Business fully set up | 0 days  | 11/19/2020 | 11/19/2020 | 8 |   | 5 11/19 |
|                                                                                                    |     |                       |         |            |            |   |   |         |

I didn't mention this before, but of course you need to schedule the "milestone task" right after the last regular task (Run promotion). For this, you need to enter a predecessor for the milestone task.

The milestone we entered also marks the estimated finish date of the project.

Excellent job! You have now created your first schedule in Project.

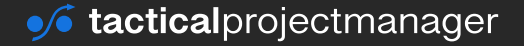

# Tip: Making your schedule look nicer

Sometimes you may want to change the appearance of the Gantt chart, for example to make it more readable online or in print. One easy way is to change the color of the task bars. Just double click on task whose color you want to change and select the desired color. For example, you can visually group tasks by using different colors.

| reate business plan     | 5 days   | 9/14/2020  | 9/18/2020  |    |                                        |   |          |          |      |
|-------------------------|----------|------------|------------|----|----------------------------------------|---|----------|----------|------|
| et business license     | 1 day    | 9/21/2020  | 9/21/2020  | 3  | 1 i ii                                 |   |          |          |      |
| et up bank account      | 1 day    | 9/22/2020  | 9/22/2020  | 4  | 1 i iiiiiiiiiiiiiiiiiiiiiiiiiiiiiiiiii |   |          |          |      |
| et funding              | 21 days  | 9/23/2020  | 10/21/2020 | 5  |                                        |   |          |          |      |
| ick a business location | 5 days   | 10/22/2020 | 10/28/2020 | 6  |                                        |   |          | <b>*</b> |      |
| et up office equipment  | a 2 days | 10/29/2020 | 10/30/2020 | 7  | Format Bar                             |   |          |          |      |
| lire team               | 10 days  | 11/2/2020  | 11/13/2020 | 8  | Bar Shape Bar Text                     |   |          |          |      |
| un promotion            | 4 days   | 11/16/2020 | 11/19/2020 | 9  | bai bhape   bai rexe                   |   |          |          |      |
| usiness fully set up    | 0 days   | 11/19/2020 | 11/19/2020 | 10 | Start                                  |   | Middle   |          | End  |
|                         |          |            |            |    | <u>S</u> hape:                         | ~ | Shage:   | ~        | Shap |
|                         |          |            |            |    | Iype:                                  | ~ | Pattern: | ~        | Туре |
|                         |          |            |            |    | <u>C</u> olor:                         | ~ | Color:   | ~        | Colo |
|                         |          |            |            |    | Sample:                                |   |          |          |      |
|                         |          |            |            |    |                                        |   |          |          |      |
|                         |          |            |            |    |                                        |   |          | Resource | Nam  |
|                         |          |            |            |    |                                        |   |          |          |      |

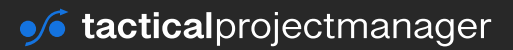

# Using summary tasks to structure your schedule

Summary tasks make it easier to handle a larger amount tasks that belong together. Suppose there are 10 steps required to do the roofing of a building, we can group these 10 steps under one summary task called "Roofing".

These summary tasks correspond to what's called **work packages**.

Summary tasks in Project look like this:

|    |    | 0 | Task<br>Mode 👻 | Task Name        | Duration 👻 | Start 👻    | Finish 👻   | Predecessors |
|----|----|---|----------------|------------------|------------|------------|------------|--------------|
|    | 1  |   |                |                  |            |            |            |              |
|    | 2  |   | ⇒              | Summary task 1   | 15 days    | 11/11/2020 | 12/1/2020  |              |
|    | 3  |   | <b>→</b>       | Task             | 1 day      | 11/11/2020 | 11/11/2020 |              |
|    | 4  |   | <b>→</b>       | Task             | 7 days     | 11/12/2020 | 11/20/2020 | 3            |
|    | 5  |   | <b>→</b>       | Task             | 3 days     | 11/23/2020 | 11/25/2020 | 4            |
|    | 6  |   | <b>→</b>       | Task             | 4 days     | 11/26/2020 | 12/1/2020  | 5            |
|    | 7  |   |                |                  |            |            |            |              |
|    | 8  |   | ÷              | ✓ Summary task 2 | 9 days     | 11/23/2020 | 12/3/2020  |              |
|    | 9  |   | ⇒              | Task             | 1 day      | 11/23/2020 | 11/23/2020 | 4            |
| 5  | 10 |   | →              | Task             | 2 days     | 11/24/2020 | 11/25/2020 | 9            |
| HA | 11 |   | ÷              | Task             | 6 days     | 11/26/2020 | 12/3/2020  | 10           |
| Ĕ  | 12 |   |                |                  |            |            |            |              |
| N1 | 13 |   | ÷              | ✓ Summary task 3 | 14 days    | 12/4/2020  | 12/23/2020 |              |
| 3  | 14 |   | ⇒              | Task             | 7 days     | 12/4/2020  | 12/14/2020 | 11           |
|    | 15 |   | ÷              | Task             | 4 days     | 12/15/2020 | 12/18/2020 | 14           |
|    | 16 |   | ->             | Task             | 2 days     | 12/21/2020 | 12/22/2020 | 15           |
|    | 17 |   | <b>→</b>       | Task             | 1 day      | 12/23/2020 | 12/23/2020 | 16           |
|    | 18 |   |                |                  |            |            |            |              |
|    | 19 |   | ⇒              | ✓ Summary task 4 | 10.5 days  | 12/24/2020 | 1/7/2021   |              |
|    | 20 |   | ÷              | Task             | 3 days     | 12/24/2020 | 12/28/2020 | 17           |
|    | 21 |   | <b>→</b>       | Task             | 2 days     | 12/29/2020 | 12/30/2020 | 20           |
|    | 22 |   | <b>→</b>       | Task             | 5 days     | 12/31/2020 | 1/6/2021   | 21           |
|    | 23 |   | ->             | Task             | 0.5 days   | 1/7/2021   | 1/7/2021   | 22           |

You can also have further summary tasks below one summary task.

Let's create a schedule that uses summary tasks.

# Creating a schedule with summary tasks

Our first schedule example was very simple – it had only 8 task and one milestone.

In the next example we will create a more detailed structure.

Create a new project in the same way you did in our first example (see page 15).

Start by showing the **project summary task** and giving your project a name. Then, enter the tasks as shown in the image:

| 0 | Task<br>Mode 👻 | Task Name                                                                                                    | Duration .                                                                                                    | Start 👻                                                                                                    | Finish 👻                                                                                                    | Predecessors                                                                                                    |
|---|----------------|----------------------------------------------------------------------------------------------------|----------------------------------------------------------------------------------------------------|----------------------------------------------------------------------------------------------------|----------------------------------------------------------------------------------------------------|----------------------------------------------------------------------------------------------------|
|   | ->             | Idaho Builders Association 2020 conference                                                                    | 60 days?                                                                                                    | 12/28/2020                                                                                                    | 3/19/2021                                                                                                    |                                                                                                    |
|   |                |                                                                                                    |                                                                                                    |                                                                                                    |                                                                                                    |                                                                                                    |
|   | ->             | Find conference location                                                                                      | 1 day?                                                                                                    | 3/19/2021                                                                                                    | 3/19/2021                                                                                                    |                                                                                                    |
|   | ->             | Find 5 suitable locations                                                                                     | 3 days                                                                                                    | 12/28/2020                                                                                                    | 12/30/2020                                                                                                    |                                                                                                    |
|   | ->             | Visit locations                                                                                               | 10 days                                                                                                    | 12/28/2020                                                                                                    | 1/8/2021                                                                                                    |                                                                                                    |
|   | -3             | Sign rental agreement                                                                                         | 2 days                                                                                                    | 12/28/2020                                                                                                    | 12/29/2020                                                                                                    |                                                                                                    |
|   | ->             | Equipment and furniture setup                                                                                 | 5 days                                                                                                    | 12/28/2020                                                                                                    | 1/1/2021                                                                                                    |                                                                                                    |
|   |                |                                                                                                    |                                                                                                    |                                                                                                    |                                                                                                    |                                                                                                    |
|   | ÷              | Conference marketing                                                                                          | 1 day?                                                                                                    | 3/19/2021                                                                                                    | 3/19/2021                                                                                                    |                                                                                                    |
|   |                | Prepare announcement                                                                                          | 5 days                                                                                                    | 12/28/2020                                                                                                    | 1/1/2021                                                                                                    |                                                                                                    |
|   | -              | Set up Twitter and Facebook pages                                                                             | 3 days                                                                                                    | 12/28/2020                                                                                                    | 12/30/2020                                                                                                    |                                                                                                    |
|   |                | Share announcement on social media                                                                            | 12 wks                                                                                                    | 12/28/2020                                                                                                    | 3/19/2021                                                                                                    |                                                                                                    |
|   |                |                                                                                                    |                                                                                                    |                                                                                                    |                                                                                                    |                                                                                                    |
|   |                | Registration handling                                                                                         | 1 day?                                                                                                    | 3/19/2021                                                                                                    | 3/19/2021                                                                                                    |                                                                                                    |
|   | -              | Set up registration database                                                                                  | 4 days                                                                                                    | 12/28/2020                                                                                                    | 12/31/2020                                                                                                    |                                                                                                    |
|   | ÷              | Accept registrations                                                                                          | 12 wks                                                                                                    | 12/28/2020                                                                                                    | 3/19/2021                                                                                                    |                                                                                                    |
|   | 0              | Task<br>Mode v<br>S<br>S<br>S<br>S<br>S<br>S<br>S<br>S<br>S<br>S<br>S<br>S<br>S<br>S<br>S<br>S<br>S<br>S<br>S | Task<br>Mode       Task Name         Idaho Builders Association 2020 conference         Idaho Builders Association 2020 conference         Idaho Builders Association         Idaho Builders Association         Idaho Builders Association         Idaho Builders Association         Idaho Builders Association         Idaho Builders Association         Idaho Builders Association         Idaho Builders         Idaho B | Task<br>Mode Task Name       Duration         John Builders Association 2020 conference       60 days?         John Builders Association 2020 conference       60 days?         John Builders Association 2020 conference       60 days?         John Builders Association 2020 conference       60 days?         John Builders Association 2020 conference       60 days?         John Builders Association 2020 conference       1 day?         John Builders Association 2020 conference       3 days         John Builders Association 2020 conference       60 days?         John Builders Association 2020 conference       3 days         John Builders Association 2020 conference       0 days         John Builders Association 2020 conference       0 days         John Builders Association 2020 conference       0 days         John Builders Association 2020 conference       0 days         John Builders Association 2020 conference       1 day?         John Builders Association 2020 conference       1 day?         John Builders Associations       1 day?         John Builders Associations       1 day?         John Builders Association 2020 conference       1 day?         John Builders Association 2020 conference       1 day?         John Builders Association 2020 conference       1 day? | Task<br>Mode Task Name       Duration       Stat         Image: Vidaho Builders Association 2020 conference       60 days?       12/28/2020         Image: Visit Incations       1 day?       3/19/2021         Image: Visit Incations       3 days       12/28/2020         Image: Visit Incations       10 days       12/28/2020         Image: Visit Incations       10 days       12/28/2020         Image: Visit Incations       10 days       12/28/2020         Image: Visit Incations       10 days       12/28/2020         Image: Visit Incations       10 days       12/28/2020         Image: Visit Incations       10 days       12/28/2020         Image: Visit Incations       10 days       12/28/2020         Image: Visit Incations       10 days       12/28/2020         Image: Visit Incations       10 days       12/28/2020         Image: Visit Incations       1 day?       3/19/2021         Image: Visit Incations       1 day?       3/19/2021         Image: Visit Incations       1 day?       3/19/2021         Image: Visit Incations       1 day?       3/19/2021         Image: Visit Incations       1 day?       3/19/2021         Image: Visit Incations       1 days       1 day? <t< td=""><td>Task<br/>Mode * Task NameTask NameDurationStartFinishFinish*Idaho Builders Association 2020 conference<br/>image: Start12/28/20203/19/20213/19/2021*Idaho Builders Association 2020 conference<br/>image: Start1 day?3/19/20213/19/2021*Image: StartFind conference location1 day?3/19/20213/19/2021*Image: StartFind 5 suitable locations3 days12/28/202012/28/202012/28/2020*Image: StartSign rental agreement2 days12/28/202012/29/202012/29/2020*Image: StartS days12/28/202011/202111/2021*Image: StartS days12/28/202011/202111/2021*Image: StartS days12/28/202011/202111/2021*Image: StartS days12/28/202012/30/202012/30/2020*Image: StartS days12/28/202011/202111/2021*Image: StartS days12/28/202012/30/202012/30/2020*Image: StartS days12/28/202012/30/202012/30/2020*Image: StartS days12/28/202012/30/202012/30/2020*Image: StartS days12/28/202012/30/202012/30/2020*Image: StartS days12/28/202012/30/202012/30/2020*Image: StartS days12/28/202012/30/202012/30/2020*Image: StartS days12/28/202012/30/202012/30/2020*Image: StartS days12/28/2020<!--</td--></td></t<> | Task<br>Mode * Task NameTask NameDurationStartFinishFinish*Idaho Builders Association 2020 conference<br>image: Start12/28/20203/19/20213/19/2021*Idaho Builders Association 2020 conference<br>image: Start1 day?3/19/20213/19/2021*Image: StartFind conference location1 day?3/19/20213/19/2021*Image: StartFind 5 suitable locations3 days12/28/202012/28/202012/28/2020*Image: StartSign rental agreement2 days12/28/202012/29/202012/29/2020*Image: StartS days12/28/202011/202111/2021*Image: StartS days12/28/202011/202111/2021*Image: StartS days12/28/202011/202111/2021*Image: StartS days12/28/202012/30/202012/30/2020*Image: StartS days12/28/202011/202111/2021*Image: StartS days12/28/202012/30/202012/30/2020*Image: StartS days12/28/202012/30/202012/30/2020*Image: StartS days12/28/202012/30/202012/30/2020*Image: StartS days12/28/202012/30/202012/30/2020*Image: StartS days12/28/202012/30/202012/30/2020*Image: StartS days12/28/202012/30/202012/30/2020*Image: StartS days12/28/202012/30/202012/30/2020*Image: StartS days12/28/2020 </td |

Make sure you also enter the **durations**.

As you probably guessed, in this project we are organizing a conference

The conference is scheduled to start on 22<sup>th</sup> of March 2021. What does this mean for you? It means you should **schedule this project backwards**, with Friday 19 March 2021 as the intended project finish date (that's the last working day before the conference opening).

Go to *Project*  $\rightarrow$  *Project Information* and set the project finish date as 19<sup>th</sup> of March 2021:

| Project Inform   | ation for 'Summary_task_examp    | le' |                    |            | × |
|------------------|----------------------------------|-----|--------------------|------------|---|
| Start date:      | 11/11/2020                       | ~   | Current date:      | 11/11/2020 | ~ |
| Einish date:     | 3/19/2021                        | ~   | Status date:       | NA         | U |
| Schedule from:   | Project Finish Date              | ~   | C <u>a</u> lendar: | Standard   | ~ |
| Al               | tasks begin as late as possible. |     | Priority:          | 500        |   |
| Enterprise Custo | m Fields                         |     | -                  |            |   |
| Department:      |                                  | ×   |                    |            |   |

The project is now scheduled backwards.

#### Create the summary task structure

Next, we want to group the tasks together. As you can see, there are 3 main work packages, and the first row of each work package summarizes what we are doing. To group the tasks in the way shown, select the tasks belonging to each work package and press the Indent button.

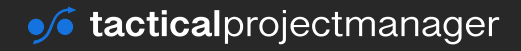

|    | 0 | Task<br>Mode 🗸 | Task Name                                  | Duration - | Start -    | Finish 👻   | Predecessors |
|----|---|----------------|--------------------------------------------|------------|------------|------------|--------------|
| 0  |   | ->             | Idaho Builders Association 2020 conference | 60 days    | 12/28/2020 | 3/19/2021  |              |
| 1  |   |                |                                            |            |            |            |              |
| 2  |   | ÷              | Find conference location                   | 10 days    | 12/28/2020 | 1/8/2021   |              |
| 3  |   | ÷              | Find 5 suitable locations                  | 3 days     | 12/28/2020 | 12/30/2020 |              |
| 4  |   | ÷              | Visit locations                            | 10 days    | 12/28/2020 | 1/8/2021   |              |
| 5  |   | ÷              | Sign rental agreement                      | 2 days     | 12/28/2020 | 12/29/2020 |              |
| 6  |   | ÷              | Equipment and furniture setup              | 5 days     | 12/28/2020 | 1/1/2021   |              |
| 7  |   |                |                                            |            |            |            |              |
| 8  |   | ⇒              | Conference marketing                       | 60 days    | 12/28/2020 | 3/19/2021  |              |
| 9  |   | <b>→</b>       | Prepare announcement                       | 5 days     | 12/28/2020 | 1/1/2021   |              |
| 10 |   | <b>-</b> >     | Set up Twitter and Facebook pages          | 3 days     | 12/28/2020 | 12/30/2020 |              |
| 11 |   | <b>-</b> >     | Share announcement on social media         | 12 wks     | 12/28/2020 | 3/19/2021  |              |
| 12 |   |                |                                            |            |            |            |              |
| 13 |   | ÷              | Registration handling                      | 60 days    | 12/28/2020 | 3/19/2021  |              |
| 14 |   | ÷              | Set up registration database               | 4 days     | 12/28/2020 | 12/31/2020 |              |
| 15 |   | ->             | Accept registrations                       | 12 wks     | 12/28/2020 | 3/19/2021  |              |

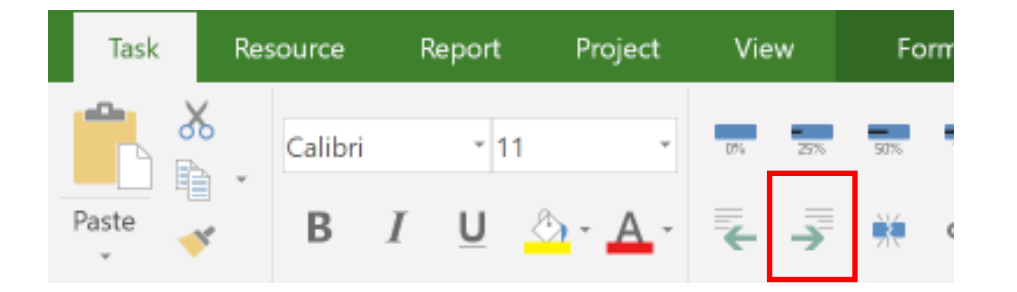

Do this for all three task groups and watch how the summary task title (e.g. "Registration handling") becomes **bold**.

# Link the tasks in the right order

Currently the tasks are running in parallel, which doesn't make sense. We need to bring them into the right order, one after the other.

To link the tasks, select the task of each work package and press the link button.

| File             | Task    | Resource     | Report             | Project       | View      | Forma          | t       | ♀ Tell m |                                         |                        |                 |            |                 |
|------------------|---------|--------------|--------------------|---------------|-----------|----------------|---------|----------|-----------------------------------------|------------------------|-----------------|------------|-----------------|
| Gantt<br>Chart ~ | Paste V | Calibri<br>B | - 11<br>I <u>U</u> | -<br>🌣 - 🗛 -  | n ⊒n      | 300 70<br>M CC |         | ➡ Ina    | rk on Track 🔹<br>spect Links<br>ctivate | Manually<br>Schedule S | Auto<br>chedule | Move       |                 |
| View             | 2) P    | ress Li      | ink bı             | utton         |           |                | Schedul | tion 👻   | Start                                   | Finish                 | Tasi            | edecessors |                 |
| 0                | -       | - Idaho      | Builders           | Associatio    | n 2020 co | nference       | 60 da   | iys      | 12/28/2020                              | 3/19/202               | 21              |            |                 |
| 2                | -       | - Find       | conferenc          | e location    |           |                | 10 da   | ys       | 12/28/2020                              | 1/8/2021               |                 |            |                 |
| 3                | -       | Fine         | d 5 suitable       | e locations   |           |                | 3 day   | s        | 12/28/2020                              | 12/30/202              | 20              |            |                 |
| 4                |         | Visi         | t locations        | ;             |           |                | 10 da   | ys       | 12/28/2020                              | 1/8/2021               |                 |            | 1) Salaat taaka |
| 5                |         | Sigr         | n rental ag        | reement       |           |                | 2 day   | s        | 12/28/2020                              | 12/29/202              | 20              |            | I) Select lasks |
| 6                |         | Equ          | ipment an          | d furniture s | etup      |                | 5 day   | s        | 12/28/2020                              | 1/1/2021               |                 |            |                 |

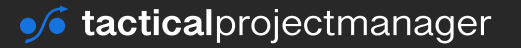

Repeat this step for all three work packages (task groups) and make sure you always leave out the summary task.

Your task list should now look like this:

|    | Task Name                                    | Duration 👻 | Start 👻    | Finish 👻   | Predecessors 👻 |
|----|----------------------------------------------|------------|------------|------------|----------------|
| 0  | Idaho Builders Association 2021 conference   | 68 days    | 12/16/2020 | 3/19/2021  |                |
| 1  |                                              |            |            |            |                |
| 2  | <ul> <li>Find conference location</li> </ul> | 20 days    | 12/16/2020 | 1/12/2021  |                |
| 3  | Find 5 suitable locations                    | 3 days     | 12/16/2020 | 12/18/2020 |                |
| 4  | Visit locations                              | 10 days    | 12/21/2020 | 1/1/2021   | 3              |
| 5  | Sign rental agreement                        | 2 days     | 1/4/2021   | 1/5/2021   | 4              |
| 6  | Equipment and furniture setup                | 5 days     | 1/6/2021   | 1/12/2021  | 5              |
| 7  |                                              |            |            |            |                |
| 8  | Conference marketing                         | 68 days    | 12/16/2020 | 3/19/2021  |                |
| 9  | Prepare announcement                         | 5 days     | 12/16/2020 | 12/22/2020 |                |
| 10 | Set up Twitter and Facebook pages            | 3 days     | 12/23/2020 | 12/25/2020 | 9              |
| 11 | Share announcement on social media           | 12 wks     | 12/28/2020 | 3/19/2021  | 10             |
| 12 |                                              |            |            |            |                |
| 13 | Registration handling                        | 64 days    | 12/16/2020 | 3/15/2021  |                |
| 14 | Set up registration database                 | 4 days     | 12/16/2020 | 12/21/2020 |                |
| 15 | Accept registrations                         | 12 wks     | 12/22/2020 | 3/15/2021  | 14             |

As you can see, Project has now put in the predecessor tasks in the Predecessor column. (For example, the task 5, "sign rental agreement" has task 4 ("Visit locations") as predecessor, because you first have to visit the various locations in order to choose a specific conference venue.)

Now the tasks *within* each work package are in sequence, but the three work packages are still running in parallel. We need to change that. How can we bring the work packages – the location setup, the conference marketing and the registration handling – into the right order? Currently, the Gantt charts looks like this:

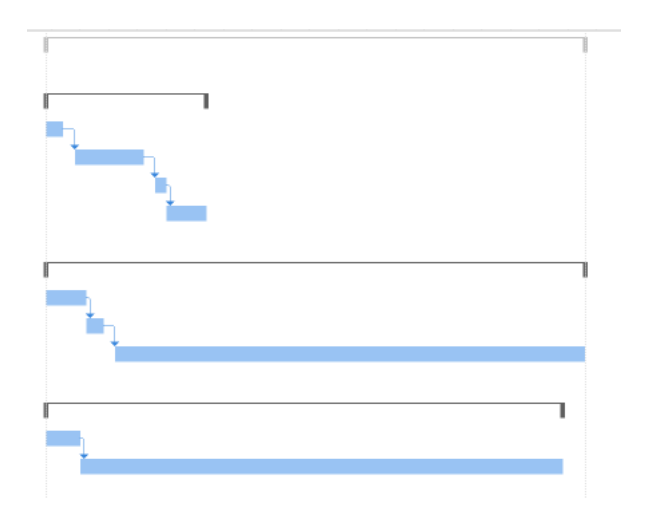

Let's think for a moment how we want to schedule the three work packages:

1. Conference marketing can only begin after we have chosen a conference location and signed the rental agreement. That means the first marketing task, "Prepare announcement", can only begin after task 5, "Sign rental agreement", is completed.

2. For the registration handling: We can set up the database as early as possible (right from the beginning of the project). In case we run into technical problems, we thereby have enough buffer to fix things before we take registrations. Registrations will be accepted over a fixed period of 12 weeks, counting backwards from the project finish date (19<sup>th</sup> of March 2021).

Let's see how to implement those two scenarios in Project.

For the 1<sup>st</sup> scheduling requirement:

|    | Task Name                 | ~                  | Duration | -   | Start                     | Finish     | Predecessors |
|----|---------------------------|--------------------|----------|-----|---------------------------|------------|--------------|
| 0  | Idaho Builders Associatio | on 2021 conference | 83 days  |     | 11/25/2020                | 3/19/2021  |              |
| 1  |                           |                    |          |     |                           |            |              |
| 2  | Find conference location  |                    | 20 davs  |     | 11/25/2020                | 12/22/2020 |              |
| 3  | Find 5 suitable locations | Schedule tas       | k "Prepa | re  | announc                   | ement"     |              |
| 4  | Visit locations           | right after        | "Sign re | nta | l agreem                  | ent"       | 3            |
| 5  | Sign rental agreement     |                    |          |     |                           |            | 4            |
| 6  | Equipment and furniture   | setup              | 5 days   |     | 12/ <mark>1</mark> 6/2020 | 12/22/2020 | 5            |
| 7  |                           |                    |          |     |                           |            |              |
| 8  | Conference marketing      |                    | 83 days  |     | 11/ <mark>2</mark> 5/2020 | 3/19/2021  |              |
| 9  | Prepare announcement      |                    | 5 days   |     | 12/ <mark>1</mark> 6/2020 | 12/22/2020 | 5            |
| 10 | Set up Twitter and Facebo | ook pages          | 3 days   |     | 12/23/2020                | 12/25/2020 | 9            |
| 11 | Share announcement on     | social media       | 12 wks   |     | 12/28/2020                | 3/19/2021  | 10           |
| 12 |                           |                    |          |     |                           |            |              |
| 13 | Registration handling     |                    | 64 days  |     | 11/25/2020                | 2/22/2021  |              |
| 14 | Set up registration data  | base               | 4 days   |     | 11/25/2020                | 11/30/2020 |              |
| 15 | Accept registrations      |                    | 12 wks   |     | 12/1/2020                 | 2/22/2021  | 14           |

For the 2<sup>nd</sup> scheduling requirement:

Task "Set up registration database" is already automatically scheduled to start at the earliest possible date, so we don't need to change anything:

| 13 | Registration handling        | 64 days | 11/25/2020 | 2/22/2021  |    |
|----|------------------------------|---------|------------|------------|----|
| 14 | Set up registration database | 4 days  | 11/25/2020 | 11/30/2020 |    |
| 15 | Accept registrations         | 12 wks  | 12/1/2020  | 2/22/2021  | 14 |

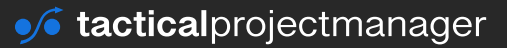

For the task "Accept registrations" we want to schedule it **as late as possible**, so that we have 12 weeks before the conference opening where people can sign up.

|   | Accept registrations | •                     |
|---|----------------------|-----------------------|
| - | 12 weeks             | ▶ Project finish date |

How can we schedule a task "as late as possible"? Very easy. Just double-click on task "Accept registrations" and set a constraint "As Late As Possible":

| Task Inf                                              | ormation                             |                                           |                 |       |          |           |                                                |          |        | $\times$          |
|-------------------------------------------------------|--------------------------------------|-------------------------------------------|-----------------|-------|----------|-----------|------------------------------------------------|----------|--------|-------------------|
| General                                               | Predecessors                         | Resources                                 | Advanced        | Notes | Custom I | ields     |                                                |          |        |                   |
| Name:                                                 | Accept regist                        | rations                                   |                 |       |          |           | Duration:                                      | 12 wks   | *      | <b>E</b> stimated |
| Constra                                               | in task                              |                                           |                 |       |          |           |                                                |          |        |                   |
| Deadl                                                 | ine:                                 | NA                                        |                 |       |          |           | ~                                              |          |        |                   |
|                                                       |                                      |                                           |                 |       |          |           |                                                |          |        |                   |
|                                                       |                                      |                                           |                 |       |          |           |                                                |          |        |                   |
| Constr                                                | raint type:                          | As Late As                                | s Possible      |       | ×        | Constrain | t da <u>t</u> e: NA                            |          |        | ~                 |
| Constr<br>Task ty                                     | raint type:<br>ype:                  | As Late As                                | s Possible<br>s |       | ~        | Constrain | t da <u>t</u> e: NA<br>driven                  |          |        | V                 |
| Constr<br>Task ty<br>C <u>a</u> lend                  | raint type:<br>ype:<br>dar:          | As Late As<br>Fixed Unit<br>None          | s Possible<br>s |       | ~        | Constrain | t da <u>t</u> e: NA<br>driven<br>uling ignores | resource | calend | ~<br>dars         |
| Consti<br>Task ty<br>C <u>a</u> lenc<br><u>W</u> BS c | raint type:<br>ype:<br>dar:<br>code: | As Late As<br>Fixed Unit<br>None<br>2.4.2 | s Possible      |       | ~        | Constrain | t da <u>t</u> e: NA<br>driven<br>uling ignores | resource | calend | dars              |

In chapter <u>Dependencies and constraints</u> you'll learn more about constraints and dependencies, which allow you to add work and time-related restrictions in your schedule.

See what has happened: Accept registrations is now moved to the end of the schedule:

| 13 | Registration handling        | 83 days | 11/25/2020 | 3/19/2021  |    |
|----|------------------------------|---------|------------|------------|----|
| 14 | Set up registration database | 4 days  | 11/25/2020 | 11/30/2020 |    |
| 15 | Accept registrations         | 12 wks  | 12/28/2020 | 3/19/2021  | 14 |

(It ends on 19<sup>th</sup> March 2021, which is the planned project finish date)

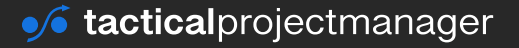

# When should you start your project?

You have now scheduled your second project. In this case, we scheduled backward from a given finish date. Thanks to Project, you now know when you need to start the project. For the last example, you should start work on 25<sup>th</sup> November 2020.

Also, notice that Project has determined the start and finish date for every task. You can communicate this information to you team members who are going to do the actual work.

**Sidenote:** Grouping tasks by using summary tasks is a great way to structure your schedule. You are not limited to one sub-level. **You can create as many sub-levels with summary tasks as you like.** Just use the Indent button I showed you earlier.

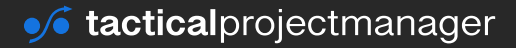

# CHAPTER 6 Working with calendars

When you schedule a project, the availability of team members and other resources is always a challenge. You can't schedule work at any time you want, but you have to see when your resources are available.

This is where the calendar settings of Project come into play. You can maintain different calendars – for the entire project but also for specific tasks or resources.

Calendar settings allow you to manage scenarios like these:

- Jim works from Monday Thursday. You can't schedule any of his work on Fridays.
- Andrea works part time, Monday Wednesday from 8:00am 12:00pm and Thursday- Friday from 9:00am – 2:00pm.
- Aintenance work for the IT system should take place on the weekend.
- Your team in Canada can't work on the 1<sup>st</sup> of July, which is a national holiday.

These are just examples of constraints you have to deal with in the real world. Project makes it easy for you to incorporate such constraints into your schedule so that work only takes place when it's possible.

# The 3 levels where calendars can be used

With MS Project, you are not restricted to using just one calendar or one specific set of working times. You can set different working days and working times on different levels of your project:

- **on project level:** You can define one standard calendar that is used as the default for the overall project.
- **on task level:** Specific tasks can be scheduled according to alternative calendars or working times. For example, you can schedule specific tasks on the weekend.
- **on resource level:** Specific people or resources in general can be set to work according to different working days and working times.

# **Default working times in MS Project**

MS Project keeps its scheduling default settings in the program options. These default values are used whenever you create a new task. You can edit these settings here:

In the menu click *File*  $\rightarrow$  *Options*:

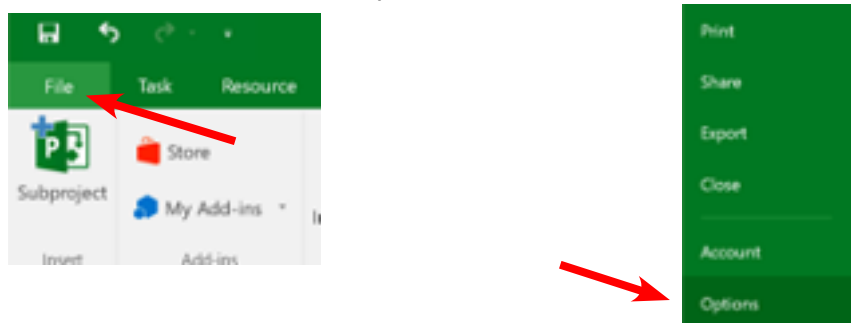

In my case it looks like this. Here you can maintain working times and hours as well as other basic scheduling parameters.

| Project Options      |                                            | ?                                                                    | ; |
|----------------------|--------------------------------------------|----------------------------------------------------------------------|---|
| General              | Change options related to schedulin        | ng, calendars, and calculations.                                     |   |
| Display              |                                            |                                                                      |   |
| Schedule             | Calendar options for this project: 👔 Trave | el_cost_example ~                                                    |   |
| Proofing             | Week starts on: Sunday ~                   |                                                                      |   |
| Save                 | Eiscal year starts in: January             |                                                                      |   |
| Language             | Default start times 8:00 AM                | These times are assigned to tasks when you enter a start or finish   |   |
| Advanced             | Default start time: 5:00 PM                | date without specifying a time. If you change this setting, consider |   |
| Customize Ribbon     | Heure and dure 8                           | command on the Project tab in the ribbon.                            |   |
| Quick Access Toolbar | Hours per week                             |                                                                      |   |
| Add-Ins              | Dours per week. 20                         |                                                                      |   |
| Trust Center         | Days per month:                            |                                                                      |   |

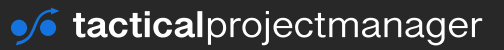

# Changing the calendar and working times for your needs

You can select which calendar you want to use for the project as a whole.

This is helpful for example when you are doing the same type of project in different countries. You create a separate calendar for each country in which you include the national holidays, local vacation periods and working times. Then you just copy the schedule for each country project and reschedule your tasks on the basis of the local calendar.

To choose the calendar for the project, go to *Project Information*:

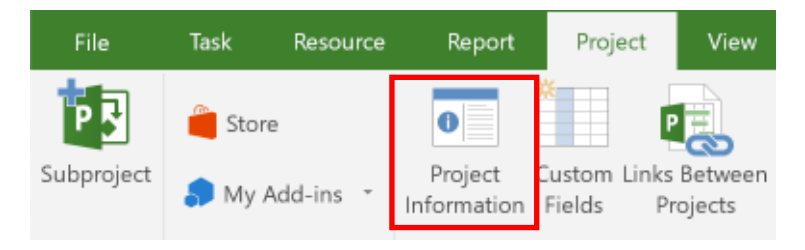

The default calendar (also called "base calendar") is the "Standard" calendar. In this calendar, working times are weekdays from 8:00am – 5:00pm with a 1-hour lunch break.

|   | Project Inform      | ation for 'Project4'             |   |                    |          | × |
|---|---------------------|----------------------------------|---|--------------------|----------|---|
| Ì | Start <u>d</u> ate: | 9/14/2020                        | ~ | Current date:      | 9/9/2020 | ~ |
|   | Einish date:        | 9/22/2020                        | ~ | Status date:       | NA       | ~ |
|   | Schedule from:      | Project Start Date               | v | C <u>a</u> lendar: | Standard | × |
|   | All                 | tasks begin as soon as possible. |   | Priority:          | 500      |   |
| 1 | Enterprise Custo    | m Fields                         |   |                    |          |   |

Now, how can you change the working hours or working days for your project?

Go to the Project ribbon and click *Change Working Time*:

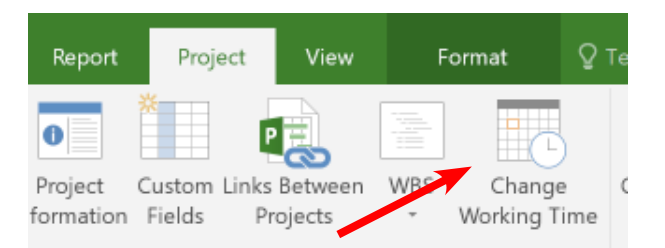

In the following window you can see the working times set for your project:

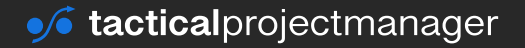

| Change Working Time                                          |                                  |      |               |      |                      |       |                             | ×                                                                   |
|--------------------------------------------------------------|----------------------------------|------|---------------|------|----------------------|-------|-----------------------------|---------------------------------------------------------------------|
| For calendar: Standard (Pro<br>Calendar 'Standard' is a base | Click to change<br>working times |      |               |      |                      |       | Create <u>N</u> ew Calendar |                                                                     |
| Legend:                                                      | Click                            | on a | day t<br>Nove | osee | its <u>w</u><br>2020 | orkin | g time                      | s: Working times for November 2, 2020:                              |
| Working                                                      | 1                                | 2    | 3             | 4    | 5                    | 6     | 7                           | <ul> <li>8:00 AM to 12:00 PM</li> <li>1:00 PM to 5:00 PM</li> </ul> |
| Nonworking                                                   | 8                                | 9    | 10            | 11   | 12                   | 13    | 14                          | Based on:                                                           |
| Edited working hours On this calendar:                       | 22                               | 23   | 24            | 25   | 19<br>26             | 20    | 21                          | Default work week on calendar<br>'Standard'.                        |
| 31 Exception day                                             | 29                               | 30   |               |      |                      |       |                             |                                                                     |
| 31 Nondefault work week                                      |                                  |      |               |      |                      |       |                             | v                                                                   |

To change working times, click Create New Calendar.

Let's assume that in your company, working hours are 9:00am – 12:00pm and 12:30pm – 5:00pm. Let's change your project calendar accordingly.

Enter a name for the new calendar and press OK:

| Create New Base Calendar           |                                    |                                |  |  |  |  |  |  |  |
|------------------------------------|------------------------------------|--------------------------------|--|--|--|--|--|--|--|
| Name: Global Inc. company calendar |                                    |                                |  |  |  |  |  |  |  |
| 00                                 | O Create <u>n</u> ew base calendar |                                |  |  |  |  |  |  |  |
| . Or                               | lake a copy of                     | Standard $\checkmark$ calendar |  |  |  |  |  |  |  |
|                                    |                                    | OK Cancel                      |  |  |  |  |  |  |  |

Back in the working times window, select the *Work Weeks* tab to edit the working times. Then, double-click on the first row:

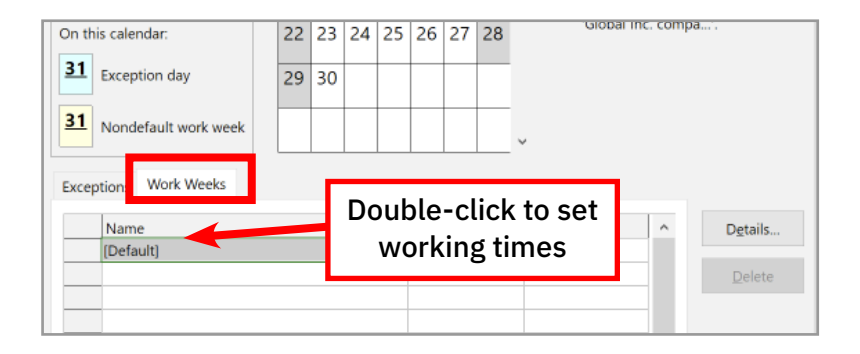

In the following window, change the working times for every weekday to the new working times:

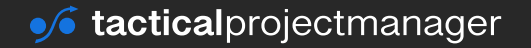

#### **WORKING WITH CALENDARS**

| Details for '[Defa                                                                                                    | ult]'      |       |         |          | ×      |  |  |  |  |
|----------------------------------------------------------------------------------------------------|------------|-------|---------|----------|--------|--|--|--|--|
| Set working time fo                                                                                                    | or this we | ork v | /eek    |          |        |  |  |  |  |
| Select day(s): Use Project default times for these days.                                                                                                    |            |       |         |          |        |  |  |  |  |
| Sunday         O set days to gotworking time.           Monday         Set days to gotworking times:           Tuesday         Set days to these specific working times:           Wednesday         Set days to gotworking times: |            |       |         |          |        |  |  |  |  |
| Thursday                                                                                                    |            | _     | From    | To       |        |  |  |  |  |
| Friday                                                                                                    |            | 1     | 9:00 AM | 12:00 PM |        |  |  |  |  |
| Battruby                                                                                                    | 1          | _     |         | 5.00 P M |        |  |  |  |  |
| Help                                                                                                    |            |       |         | ОК       | Cancel |  |  |  |  |

Press OK.

Now you have created a new project calendar with the working times you need. As a final step, you need to tell Project that the new calendar should be used for your project.

To make the new calendar the default for your project, go back to the Project Information window and select the new calendar you just created:

| Project Vie                                                                     | w Fo                                                                                                    | ormat                                                                                                    |                                                                                                    |                                                                                                    |                                                                                                    |                                                                                                    |                                                                                                    |                                                                                                    |                                                                                                    |
|---------------------------------------------------------------------------------|----------------------------------------------------------------------------------------------------|----------------------------------------------------------------------------------------------------|----------------------------------------------------------------------------------------------------|----------------------------------------------------------------------------------------------------|----------------------------------------------------------------------------------------------------|----------------------------------------------------------------------------------------------------|----------------------------------------------------------------------------------------------------|----------------------------------------------------------------------------------------------------|----------------------------------------------------------------------------------------------------|
| Custom Links Betwee<br>Fields Projects                                          | wen WBS                                                                                                    | Change<br>Working T                                                                                                    | ime                                                                                                    | Calculate<br>Project Ba                                                                                                    | Set<br>seline *                                                                                                    | Mov                                                                                                    | St<br>st                                                                                                    | atus Date: 🧰 NA                                                                                                    | ABC<br>Spelling                                                                                                    |
| Project Inform                                                                  | nation for 'P                                                                                                    | roject1'                                                                                                    |                                                                                                    |                                                                                                    |                                                                                                    |                                                                                                    |                                                                                                    |                                                                                                    | ×                                                                                                    |
| Start <u>d</u> ate:                                                             | 11/13/2020                                                                                                    |                                                                                                    |                                                                                                    | V                                                                                                    | Current                                                                                                    | t date:                                                                                                    | 11/14/2                                                                                                    | 2020                                                                                                    | v                                                                                                    |
| Einish date:                                                                    | 11/13/2020                                                                                                    |                                                                                                    |                                                                                                    | ~                                                                                                    | Status                                                                                                    | date:                                                                                                    | NA                                                                                                    |                                                                                                    | v                                                                                                    |
| Schedule from:                                                                  | Project Star                                                                                                    | t Date                                                                                                    |                                                                                                    | ~                                                                                                    | Calend                                                                                                    | ar:                                                                                                    | Standa                                                                                                    | rd                                                                                                    | ~                                                                                                    |
| All tasks begin as soon as possible.<br>Enterprise Custom Fields<br>Department: |                                                                                                    |                                                                                                    |                                                                                                    |                                                                                                    | Priority                                                                                                    | :                                                                                                    | 24 Hour<br>Global<br>Night S<br>Standar                                                                                                    | rs<br>inc. company calendar<br>hift<br>rd                                                                                                    |                                                                                                    |
|                                                                                 | Project Vie<br>Custom Links Retwo<br>Fields Projects<br>Project Inform<br>Start gate:<br>Einish date:<br>Schedule from:<br>All<br>Enterprise Custo<br>Department: | Project View From Castom Links Retween W85<br>Fields Projects V85<br>Project Information for 'P<br>Start gate: 11/13/2020<br>Einish date: 11/13/2020<br>Schedule from: Project Star<br>All tasks begin .<br>Enterprise Custom Fields<br>Department: | Project         View         Format           Custom         Links Between         WB         Change           Fields         Projects         *         Working T           Project Information for 'Project1'         Start gate:         11/13/2020           Einish date:         11/13/2020         Schedule from:         Project Start Date           All tasks begin as soon as point         Enterprise Custom Fields         Department: | Project     View     Format     ♀ To       Custom     Links Between     WBS     Change       Fields     Projects     * Working Time       Project Information for 'Project1'     start gate:     11/13/2020       Einish date:     11/13/2020       Schedule from:     Prejert Start Date       All tasks begin as soon as possible.       Enterprise Custom Fields       Department: | Project     View     Format     Tell me what       Custom Links Between     WBS     Change     Calculate       Fields     Projects     *     Working Time     Calculate       Project Information for 'Project1'     start gate:     11/13/2020     ~       Schedule from:     Project Start Date     ~       All tasks begin as soon as possible.     Enterprise Custom Fields | Project     View     Format     Q Tell me what you war       Custom Links Between     WBS     Change     Challete       Fields     Projects     * Working Time     Calculate     Set       Project Information for 'Project1'     Start gate:     11/13/2020     ✓ Current       Einish date:     11/13/2020     ✓ Status     Schedule from:     Project Start Date     ✓ Calend       All tasks begin as soon as possible.     Brointy     Enterprise Custom Fields     Brointy | Project     View     Format     ♀ Tell me what you want to dd       Custom Links Between     WBS     Change     Calculate     Set     Move       Fields     Projects     *     Working Time     Calculate     Set     Move       Project Information for 'Project1'         Carstom Calculate     Set     Move       Project Information for 'Project1'              Start gate:     11/13/2020              Schedule from:     Project Start Date              All tasks begin as soon as possible.     Brionity:       Brionity:         Department: | Project     View     Format     ♀ Tell me what you want to do       Custom Links Between     WBS     Change     Calculate     Set     Move       Fields     Project     * Working Time     Project Baseline * Project     Set     Move       Project Information for 'Project1'     Status date:     11/14/2020     ✓ Status date:     NA       Schedule from:     Project Start Date     ✓ Calendar:     Standa       All tasks begin as soon as possible.     Epionty:     Calendar:     Standa       Department:     ✓     View     Night S | Project     View     Format     Image: Constant of the second second |

Your project is now going to be scheduled based on the newly created calendar. However, you can still set different working times for specific tasks or people. The process is the same, meaning you create a separate calendar with specific working times and assign that calendar to the tasks or resources that should work based on that special calendar.

I'll show you an example in the next section.

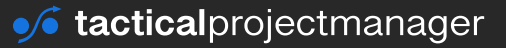

# Changing working times or working days for a specific task

Sometimes you have tasks that must be scheduled outside of the typical office schedule. For example, when you have team members in other countries who have different office hours. Another example would be tasks that must be scheduled on the weekend, such as maintenance work.

#### In this example, I show you how to schedule a specific task on the weekend.

All other tasks will still follow the default working times, but one particular task will be scheduled on the weekend.

Here is a sample schedule for the setup of a new office:

|   | Task   |                         |          |           |           |                | Sep 13, '20 |     |     | Sep 20 | 0, '20      |
|---|--------|-------------------------|----------|-----------|-----------|----------------|-------------|-----|-----|--------|-------------|
|   | Mode 👻 | Task Name 🚽             | Duration | - Start - | - Finish  | - Predecessors | S M         | T W | T F | 2 Z    | M T W       |
| 1 | ->     | Create office layout    | 3 days   | 9/14/2020 | 9/16/2020 |                |             |     | h   |        |             |
| 2 | ÷      | Buy office furniture    | 2 days   | 9/17/2020 | 0/10/2020 |                |             | 1   | *   |        |             |
| 3 |        | Set up office furniture | 2 days   | 9/21/2020 | Gapo      | due to wee     | ekend       |     |     |        | <b>1</b>    |
| 4 | ->     | Start working           | 0 days   | 9/22/2020 |           |                |             |     |     |        | <b>9/22</b> |

As you can see in the Gantt chart, there is a gap due to the weekend. Setting up the furniture only happens on Monday. As a result, our office can only open on Wednesday. So we lose two days!

Actually, we'd like to set up our furniture on that weekend. Let's schedule the furniture setup on Saturday & Sunday!

Click Change Working Time:

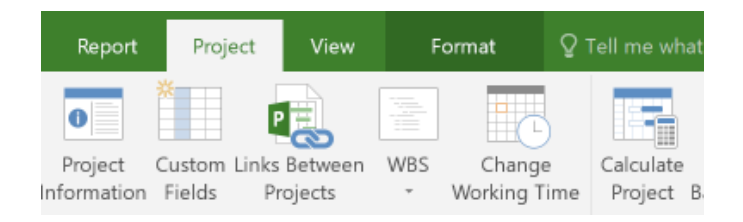

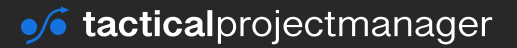

#### WORKING WITH CALENDARS

#### Click Create New Calendar:

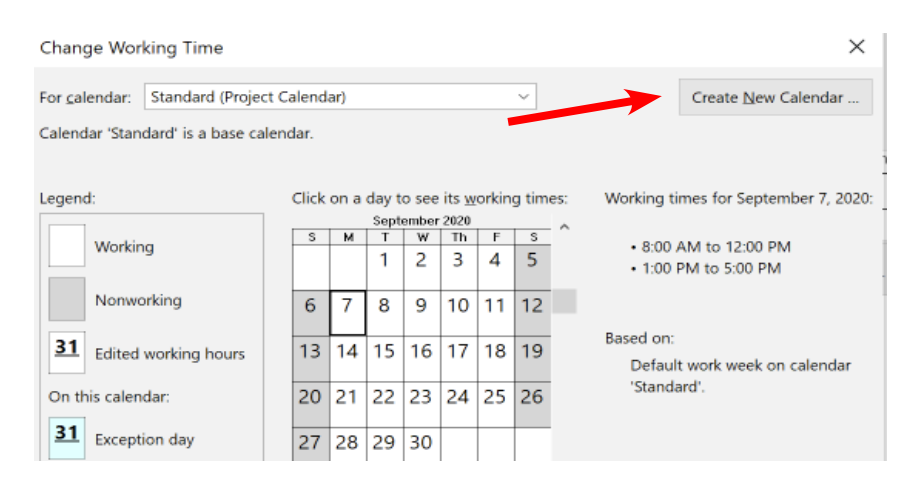

#### Give the new calendar a name:

| Create New Base Calendar                            |  |   |   |   |       |   |  |  |  |
|-----------------------------------------------------|--|---|---|---|-------|---|--|--|--|
| Name: Calendar with weekend work                    |  |   |   |   |       |   |  |  |  |
| O Create <u>n</u> ew base calendar                  |  |   |   |   |       |   |  |  |  |
| ● <u>Make a copy of</u> Standard ∨ <u>c</u> alendar |  |   |   |   |       |   |  |  |  |
|                                                     |  | [ | 0 | К | Cance | 1 |  |  |  |

Project will make a copy of the standard calendar so that the working times for weekdays remain as before.

Next, you need to make Saturday and Sundays regular working days: Click on the *Work Weeks* tab at the bottom and double click on the first entry (Default):

| Exception Work Weeks |                     |   |                  |
|----------------------|---------------------|---|------------------|
| Name<br>1 [Default]  | Double-click to set | ^ | D <u>e</u> tails |
| . [eessan]           | working times       |   | Delete           |

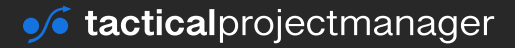
### WORKING WITH CALENDARS

#### Change the working times for Saturday and Sunday:

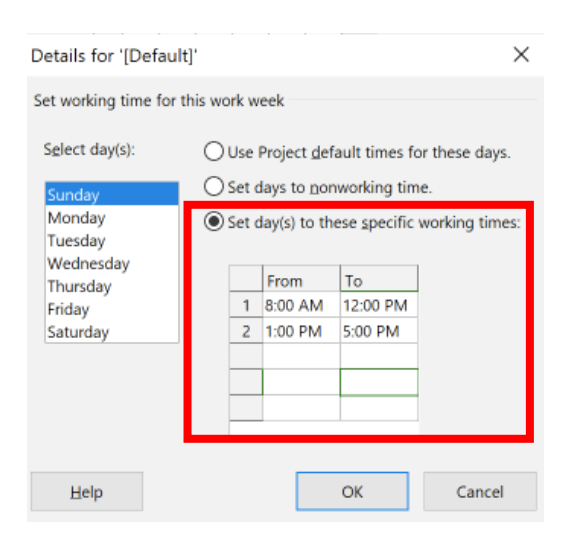

#### Press OK

In the working times overview you now can see that all days are working days:

| Legend:                 | Click | on a | day t    | o see    | its <u>w</u> | orkin | g tim    | es: |
|-------------------------|-------|------|----------|----------|--------------|-------|----------|-----|
|                         |       |      | Sept     | ember    | 2020         |       | _        | ~   |
| Working                 | S     | м    | T        | w        | Th           | F     | S        |     |
| Working                 |       |      | 1        | 2        | 3            | 4     | 5        |     |
| Nonworking              | 6     | 7    | 8        | 9        | 10           | 11    | 12       |     |
|                         |       |      |          |          |              |       |          |     |
| 31 Edited working hours | 13    | 14   | 15       | 16       | 17           | 18    | 19       |     |
|                         |       |      | <u> </u> | <u> </u> |              |       | <u> </u> |     |
| On this calendar:       | 20    | 21   | 22       | 23       | 24           | 25    | 26       |     |
| 21                      |       |      |          |          |              |       |          |     |
| SI Exception day        | 27    | 28   | 29       | 30       |              |       |          |     |
| 31                      |       |      |          |          |              |       |          |     |
| Nondefault work week    |       |      |          |          |              |       |          | ~   |
|                         |       |      |          |          |              |       |          |     |

Close the window with OK

#### **WORKING WITH CALENDARS**

Now, double click on the task *Set up office furniture* which we want to schedule on the weekend. Under Calendar, select the weekend work calendar you've just created:

| Task In        | formation       |           |                   |                                |                         |                     | ×         |
|----------------|-----------------|-----------|-------------------|--------------------------------|-------------------------|---------------------|-----------|
| General        | Predecessors    | Resources | Advanced Notes C  | ustom Fields                   |                         |                     |           |
| Name:          | Set up office   | furniture |                   |                                | Durat                   | tion: 2 days        | Estimated |
| Constra        | ain task        |           |                   |                                |                         |                     |           |
| Dead           | line:           | NA        |                   |                                | ~                       |                     |           |
| Const          | raint type:     | As Soon a | As Possible       | ✓ Cor                          | istraint da <u>t</u> e: | NA                  | ×         |
| Task t         | уре:            | Fixed Uni | ts                | ~ D                            | Eff <u>o</u> rt driven  |                     |           |
| C <u>a</u> len | dar:            | Calendar  | with weekend work | <ul> <li></li> <li></li> </ul> | Scheduling igi          | nores resource cale | endars    |
| <u>W</u> BS o  | code:           | 3         |                   |                                |                         |                     |           |
| Earne          | d value metho   | d:        | % Complete        | ~                              |                         |                     |           |
| <u>M</u> ari   | k task as miles | tone      |                   |                                |                         |                     |           |
| H              | elp             |           |                   |                                |                         | ОК                  | Cancel    |

Here's the result! Project has now re-scheduled task "Set up office furniture" on the weekend. There is no more gap on the weekend for this task:

|                         |              |           |           |            | Sep 13, | '20 |   |   |   |   |   | Sep 20,    | '20  |   |
|-------------------------|--------------|-----------|-----------|------------|---------|-----|---|---|---|---|---|------------|------|---|
| Task Name 👻             | Duration 🚽 👻 | Start 👻   | Finish 👻  | Predecesso | S       | M   | Т | W | Т | F | S | S          | M    | Т |
| Create office layout    | 3 days       | 9/14/2020 | 9/16/2020 |            |         |     |   |   | h |   |   |            |      |   |
| Buy office furniture    | 2 days       | 9/17/2020 | 9/18/2020 | 1          |         |     |   |   | * |   | h |            |      |   |
| Set up office furniture | 2 days       | 9/19/2020 | 9/20/2020 | 2          |         |     |   |   |   |   | * |            | 1    |   |
| Start working           | 0 days       | 9/20/2020 | 9/20/2020 | 3          |         |     |   |   |   |   |   | - <b>H</b> | 9/20 |   |
|                         |              |           |           |            |         |     |   |   |   |   |   |            |      |   |

Well done!

# Setting calendar and working times for specific resources

If you have team members whose working times are different from those of the rest of the team, you can assign them to a different calendar.

To set up working times / calendar for specific resources, follow the steps on page 51.

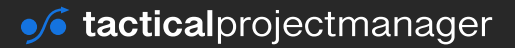

## CHAPTER 7

# **Dependencies and constraints**

In the previous examples we have always scheduled tasks one after the another: First do task A, then once task A has finished, start with task B and so on. This is the most common way of scheduling work. But in real projects, you often have more complex scheduling requirements.

For example:

- Two tasks should run in parallel, but task 2 may only start 2 days after task 1 has started (a scheduled lag of 2 days). Think of a construction task, where you are waiting for an earlier task to have progressed a bit so that you can do you job.
- Task A can only start after task B has started. Example: Unloading cargo from a ship can only begin after the receiving team has started taking the cargo.
- A task can be scheduled at any time, but it can't finish later than at a certain date.
- A task must start exactly on a specific date.

These examples represent so-called constraints and dependencies, and in this chapter I'll show you how you can make your schedule follow such scheduling requirements.

## **Constraints vs. Dependencies**

A task constraint in Project means there is some deadline that must be considered for the task. On the other hand, a dependency exists when one task can only be scheduled with consideration of some other task: the tasks are dependent.

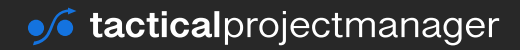

# **Task constraints**

There are eight types of task constraints you can set in Project:

| Constraint             | Description                                                                                                    |
|------------------------|----------------------------------------------------------------------------------------------------|
| As Soon As Possible    | This is the default when you schedule from a project<br>start date. A task is scheduled ASAP, if possible right at<br>the project start date.         |
| As Late As Possible    | Here, MS Project tries to schedule the task at the latest possible time. If you schedule backward from the project end date, this is the default way. |
| Start No Earlier Than  | The task must start at or after a specific date.                                                                                                    |
| Finish No Earlier Than | The task must finish by or after a specific date.                                                                                                    |
| Must Start On          | The task must start on a given date.                                                                                                    |
| Must Finish On         | The task must finish on a given date.                                                                                                    |
| Start No Later Than    | The task begins on or before a specific date.                                                                                                    |
| Finish No Later Than   | The task finishes on or before a specific date.                                                                                                    |

## How to set a task constraint:

To enter a constraint for a task, double-click on the task in the Gantt view. Then enter the constraint you need for the specific case:

| Task Information                                         |                                          |                                                   |                                                                       | ×         |
|----------------------------------------------------------|------------------------------------------|---------------------------------------------------|-----------------------------------------------------------------------|-----------|
| General Predecessors                                     | Resources Advanced Note                  | custom Fields                                     |                                                                       |           |
| Name: Machine har                                        | ndover and rollout                       |                                                   | Duration: 3 days                                                      | Estimated |
| Constrain task                                           |                                          |                                                   |                                                                       |           |
| Deadline:                                                | NA                                       |                                                   | ~                                                                     |           |
| · · · · · · · · · · · · · · · · · · ·                    |                                          |                                                   |                                                                       |           |
| 1                                                        |                                          |                                                   |                                                                       |           |
| Constraint type:                                         | Start No Earlier Than                    | ✓ Constrair                                       | nt da <u>t</u> e: 9/14/2020                                           | ~         |
| Constraint type:<br>Task type:                           | Start No Earlier Than                    | <ul> <li>✓ Constrain</li> <li>✓ Effort</li> </ul> | nt date: 9/14/2020                                                    | ~         |
| Constraint type:<br>Task type:<br>C <u>a</u> lendar:     | Start No Earlier Than Fixed Units None   | Constrain     Constrain     Effort     Sched      | nt da <u>t</u> e: (þ/14/2020<br>: driven<br>duling ignores resource ( | ✓         |
| Constraint type:<br>Task type:<br>Calendar:<br>WBS code: | Start No Earlier Than Fixed Units None 3 | Constrain     Constrain     Griget     Scheel     | nt da <u>t</u> e: (þ/14/2020<br>: driven<br>duling ignores resource o | ∼ ⊂       |

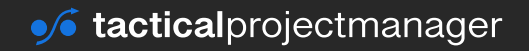

# **Task dependencies**

There are four types of dependencies that you can manage in MS Project:

| Dependency type  | Description                                                                                                    |
|------------------|----------------------------------------------------------------------------------------------------|
| Finish-to-Finish | The related task (B) cannot be completed until another (A) has been completed.                                                                                                    |
| Finish-to-Start  | This is what you use in most cases! A task (A) task must finish so<br>the next task (B) can start. This relationship may even exist when<br>two activities are not causally linked. For example when you have<br>several tasks that require the same type of equipment and you have<br>only one equipment (e.g. crane). |
| Start-to-Start   | The dependent task (B) cannot start until the task that it depends on (A) has started                                                                                                    |
| Start-to-Finish  | The dependent task (B) cannot be completed until the task that it depends on (A) begins.                                                                                                    |

## How to enter a task dependency

There are two ways how you can maintain task dependencies. I will show you both methods here.

**Via the predecessor column:** The first – and easiest – way of maintaining a dependency for a task is by using the *Predecessor* column:

|   | 0 | Task<br>Mode | Ŧ | Task Name 😽                 |   | Duration 🚽 | Start      | Ŧ | Finish 👻   | Predeo | cessors |
|---|---|--------------|---|-----------------------------|---|------------|------------|---|------------|--------|---------|
| 0 |   | <b>→</b>     |   | Machine development project | 1 | 25 days    | 11/13/202  | 0 | 12/17/2020 |        |         |
| 1 |   |              |   |                             |   |            |            |   |            |        |         |
| 2 |   | ⇒            |   | Requirements gathering      | 1 | 25 days    | 11/13/2020 | ) | 12/17/2020 |        |         |
| 3 |   | ⇒            |   | Requirements workshop       | 1 | 5 days     | 11/13/2020 | ) | 11/19/2020 | L      |         |
| 4 |   | ⇒            |   | Create specification        | 1 | 2 wks      | 11/20/2020 | ) | 12/3/2020  | 3      |         |
| 5 |   | ÷            |   | Specification signoff       | 1 | 2 wks      | 12/4/2020  |   | 12/17/2020 | 4      |         |

In this example, we have entered the tasks that must be finished, before the next task can start. For example, signoff of the specification (task no. 5) can only start after the specification has been created (task no. 4).

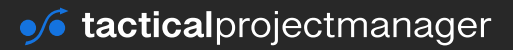

Important: A task can also have more than one predecessor, that is tasks that must be completed before the task can start. If a task has multiple predecessors, you simply enter the predecessor numbers in the Predecessor column separated by comma. For example: 4, 7, 15 would mean that tasks 4, 7 and 15 are predecessors.

**Via the** *Task information*: The other way you can enter dependencies for a task is by double-clicking on the task (or selecting the task row and calling *Task Information*):

| File                | Task                   | Res              | source                 | Repor       | rt P             | Project | Viev | w   | Fo         | rmat |           | ♀ Tell me what                     |               |                         |                |       |                  |      |                   |             |
|---------------------|------------------------|------------------|------------------------|-------------|------------------|---------|------|-----|------------|------|-----------|------------------------------------|---------------|-------------------------|----------------|-------|------------------|------|-------------------|-------------|
| Gantt<br>Chart *    | Paste                  | <b>%</b><br>⊫⊇•  | Calibri<br>B           | I <u>U</u>  | 11<br><u></u> گ- |         | *    | 2%  | 50%<br>))) | 8    | 500%<br>Ç | Mark on<br>Respect L<br>Inactivate | rack =<br>nks | Manually<br>Schedule Sc | Auto<br>hedule | Move  | ct ~<br>,~<br>,~ | Task | Summary Milestone | Information |
| Task<br>Gene<br>Nan | i Info<br>era P<br>ne: | rmatio<br>redece | on<br>essors<br>catior | Reso        | urces            | Adv     | ance | d N | Note       | es C | Custo     | om Fields                          |               | Duratio                 | on:            | 2 wks |                  |      |                   |             |
| Prec                | leces                  | ors:             |                        |             |                  |         |      |     |            |      |           |                                    |               |                         |                |       |                  |      |                   |             |
|                     | ID                     | Та               | ask Na                 | ame         |                  |         |      |     |            |      |           |                                    | Ту            | be                      |                |       | La               | g    |                   |             |
|                     | 4                      | Cr               | reate                  | specifi     | catior           | n       |      |     |            |      |           |                                    | Fin           | ish-to-Sta              | art (F         | S)    | 0d               |      | _                 |             |
|                     |                        |                  |                        |             |                  |         |      |     |            |      |           |                                    | I             |                         |                |       | I                | _    |                   |             |
|                     |                        | Ent              | ter p<br>n             | ored<br>umb | ece<br>per       | sso     | r    |     |            |      |           | Ch                                 | 005           | e dep<br>type           | enc            | dency | /                |      |                   |             |

In the above screen you can choose the dependency type, that is how the tasks should be linked (see page 41 for an explanation of the dependency types).

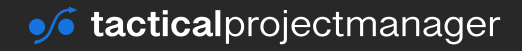

#### **DEPENDENCIES AND CONSTRAINTS**

### Examples

Let's do a couple of examples where we use constraints and dependencies.

#### Example: Customer wants machine delivered after a specific date

You are building a machine for a client during the summer. You ask the client when he is ready to start rolling it out at his company. He says he is ready as of Monday, September 14<sup>th</sup> 2020.

What constraint is this? This is a **Start-No-Earlier-Than** constraint.

Here's how you set it up:

Our project schedule:

|   | 0 | Task<br>Mode | Task Name                    | Duration 🚽 | Start 👻  | Finish 👻 | Predecessors |
|---|---|--------------|------------------------------|------------|----------|----------|--------------|
| l |   |              |                              |            |          |          |              |
| I |   |              |                              |            |          |          |              |
| I |   | ÷            | Get machine requirements     | 5 days     | 7/1/2020 | 7/7/2020 |              |
| I |   | ÷            | Build machine                | 40 days    | 7/8/2020 | 9/1/2020 | 3            |
|   |   | ⇒            | Machine handover and rollout | 3 days     | 9/2/2020 | 9/4/2020 | 4            |

Right-click on the task that should be constrained: *Machine handover and rollout*.

Go to tab *Advanced* and choose constraint type *Start No Earlier Than* and enter the constraint date 14<sup>th</sup> of September 2020:

| Task Inf                                       | ormation                                             |                                         |               |             |            |                                          |                           |          | :               |
|------------------------------------------------|------------------------------------------------------|-----------------------------------------|---------------|-------------|------------|------------------------------------------|---------------------------|----------|-----------------|
| General                                        | Predecessors                                         | Resource                                | s Advanced No | otes Custom | Fields     |                                          |                           |          |                 |
| Name:                                          | Machine han                                          | dover and                               | d rollout     |             |            | Duratio                                  | on: 3 days                | •        | <u>E</u> stimat |
| Constra                                        | in task                                              |                                         |               |             |            |                                          |                           |          |                 |
| Deadli                                         | ne:                                                  | NA                                      |               |             |            | ~                                        |                           |          |                 |
|                                                |                                                      |                                         |               |             |            |                                          |                           |          |                 |
|                                                |                                                      |                                         |               |             |            |                                          |                           |          |                 |
| Constr                                         | raint type:                                          | Start No                                | Earlier Than  | ~           | Constraint | : date:                                  | 9/14/2020                 |          | ~               |
| Constr                                         | raint type:                                          | Start No                                | Earlier Than  | ~           | Constraint | : da <u>t</u> e:                         | 9/14/2020                 | _        | v               |
| Constr<br>Task ty                              | raint type:<br>/pe:                                  | Start No                                | Earlier Than  | ~           | Constraint | : da <u>t</u> e:<br>driven               | 9/14/2020                 |          | v               |
| Constr<br>Task ty<br>Calenc                    | raint type:<br>/pe:<br>dar:                          | Start No<br>Fixed Un<br>None            | Earlier Than  | ~           | Constraint | : da <u>t</u> e:<br>driven<br>uling igno | 9/14/2020<br>pres resourc | e caler  | v               |
| Constr<br>Task ty<br>Calenc<br><u>W</u> BS c   | raint type:<br>/pe:<br>dar:<br>ode:                  | Start No<br>Fixed Un<br>None<br>3       | Earlier Than  | ~           | Constraint | : da <u>t</u> e:<br>driven<br>uling igno | 9/14/2020<br>pres resourc | e caler  | v               |
| Constr<br>Task ty<br>Calenc<br>WBS c<br>Earned | raint type:<br>zpe:<br>dar:<br>ode:<br>d yalue metho | Start No<br>Fixed Un<br>None<br>3<br>d: | Earlier Than  | ~           | Constraint | : da <u>t</u> e:<br>driven<br>uling igne | 9/14/2020<br>pres resourc | ce caler | √<br>ndars      |

Now as you can see MS Project has added a no-work period beginning of September because we specified a date constraint:

| Task   |                              |          |           |           |               |    | Jul | y 202 | 0  |    |    |    | At | igust | 2020 |    |    |    | S  | lepterr | ber 203 | 20   |    |
|--------|------------------------------|----------|-----------|-----------|---------------|----|-----|-------|----|----|----|----|----|-------|------|----|----|----|----|---------|---------|------|----|
| Mode 👻 | Task Name                    | Duration | - Start   | - Finish  | · Predecessor | 25 | 30  | 5     | 10 | 15 | 20 | 25 | 30 | 4     | 9    | 14 | 19 | 24 | 29 | 3       | 8 1     | 3 18 | 23 |
|        |                              |          |           |           |               |    |     |       |    |    |    |    |    |       |      |    |    |    |    |         |         |      |    |
|        |                              |          |           |           |               |    |     |       |    |    |    |    |    |       |      |    |    |    |    |         |         |      |    |
| +      | Get machine requirements     | 5 days   | 7/1/2020  | 7/7/2020  |               |    |     |       |    |    |    |    |    |       |      |    |    |    |    |         |         |      |    |
| -4     | Build machine                | 40 days  | 7/8/2020  | 9/1/2020  | 3             |    |     | 1     |    |    |    |    |    |       |      |    |    |    |    |         |         |      |    |
| -5     | Machine handover and rollout | 3 days   | 9/14/2020 | 9/16/2020 | 4             |    |     |       |    |    |    |    |    |       |      |    |    |    |    |         |         |      |    |

The rollout correctly begins on September 14<sup>th</sup> 2020. This is how constraints work.

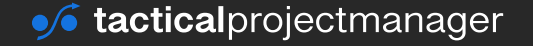

#### **DEPENDENCIES AND CONSTRAINTS**

#### **Example: Project with dependencies**

When we scheduled several tasks one after the other in the beginning chapter, we already used dependencies without explicitly talking about them. When one task is linked to follow straight onto another task, those tasks are linked via a Finish-To-Start (FS) dependency, meaning the first task A must be completed before the second task (B) can start.

In this example we are going to use other dependency types.

In your house, you want to hang new wallpaper and then paint the walls. You want both tasks to happen at the same time, so you add a Start-to-Start dependency in MS Project:

|   | 0 | Task<br>Mode 🔻 | Task Name 👻    | Duration 👻 | Start 👻   | Finish 👻  | Predecessors 👻 |
|---|---|----------------|----------------|------------|-----------|-----------|----------------|
| 1 |   |                |                |            |           |           |                |
| 2 |   | ÷              | Hang wallpaper | 2 days     | 9/14/2020 | 9/15/2020 |                |
| 3 |   | ÷              | Paint walls    | 3 days     | 9/14/2020 | 9/16/2020 |                |

Double-click on the task 3 (Paint walls) and open the *Predecessors* tab. Then enter the following data:

| Tas | k Inforr | mation                                            |                     |       | ×      |
|-----|----------|---------------------------------------------------|---------------------|-------|--------|
| Gen | eral Pre | edecessors Resources Advanced Notes Custom Fields |                     |       |        |
| Nar | me: Pa   | aint walls                                        | Duration: 3 days    | ÷ Est | imated |
| Pre | decesso  | vrs:                                              |                     |       |        |
|     | ID       | Task Name                                         | Туре                | Lag   | ^      |
|     | 2        | Hang wallpaper                                    | Start-to-Start (SS) | 0d    |        |
|     |          |                                                   |                     |       |        |
|     |          |                                                   |                     |       |        |

**Tip:** You can even define a lag here! Assuming that task *Paint walls* should start 1 day **after** task *Hang wallpaper* has started, you enter a lag of 1d (1 day).

|                | ) 13  | Mon Sep 14 |               | Tue Sep | 15    | Wed Se | p 16  | Th |
|----------------|-------|------------|---------------|---------|-------|--------|-------|----|
| Predecessors 🚽 | 12 PM | 12 AM      | 12 AM 12 PM 1 |         | 12 PM | 12 AM  | 12 PM | 12 |
|                |       |            |               |         |       |        |       |    |
|                |       |            |               |         |       |        |       |    |
| 2SS            | ļ,    |            |               |         |       |        |       |    |
|                |       |            |               |         |       |        |       |    |
| - <b>L</b>     | (     |            |               |         |       |        |       |    |

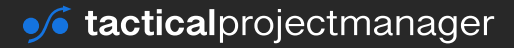

## How to set deadlines for tasks

You should always allow Microsoft Project to calculate the finish date of tasks and never set finish dates manually (this will only mess up your schedule).

If you still want to set a task to finish on a certain date, you have two options:

- Enter a constraint: Enter a constraint such as "Assembly of machine to finish after 01/20/2020" (see page 40 to learn more about constraints). This will actually change your schedule, but you should use constraints scarcely.
- Enter a deadline: A deadline is simply a reminder that a task is due. Setting a deadline will not change the schedule. In many cases this is the better option.

How to set a deadline:

Double-click on the task and go to the Advanced tab. Enter the desired deadline:

|     |               | 0              | Task<br>Mode 🚽 | Task Name         | •                  | - I | Task Information                                         | _                              |                    | 1           | Nov 9, '20 |                                           | Nov 16, '20           | Nov 23, '20   |
|-----|---------------|----------------|----------------|-------------------|--------------------|-----|----------------------------------------------------------|--------------------------------|--------------------|-------------|------------|-------------------------------------------|-----------------------|---------------|
|     | 0             |                |                | <b>₄TheProj</b> e | ect                | 2   | General Predecessors                                     | Resources                      | Advanced Notes Cu  | stom Fi     | ields      |                                           |                       |               |
|     | 1             | $\checkmark$   | <b>→</b>       | Custome           | er workshop        | 3   | Name Contract cre                                        | ation                          |                    |             |            | Durati                                    | on: 21 days           | Estimated     |
| ь   | 2             |                | <b>-</b> >     | Contract          | t creation         | 2   | Constrain task                                           |                                |                    |             |            | Dalat                                     |                       | ▼             |
| HAR | 3             | -              | <b>→</b>       | Enginee           | ring work          | 1   | Constrain task                                           |                                |                    |             |            |                                           |                       |               |
| Ċ   | 4             |                | ->             | Machine           | e handover         | 4   | Deadline:                                                | 11/6/202                       | 0                  |             |            | ~                                         |                       |               |
| GAN | 4             |                |                |                   |                    |     | Constraint type:<br>Task type:<br>Calendar:<br>WBS code: | As Soon /<br>Fixed Uni<br>None | As Possible<br>its | ><br>><br>> | Constrain  | t da <u>t</u> e: [<br>driven<br>uling ign | NA<br>ores resource c | ✓<br>alendars |
|     | Name:         | Legal          | advisor servio | ces               | Initia <u>l</u> s: | L   | Earned value meth                                        | od:                            | % Complete         | ~           |            |                                           |                       |               |
|     | Cost          | s              |                |                   |                    |     | Mark task as mile                                        | stone                          |                    |             |            |                                           |                       |               |
|     | St <u>d</u> r | ate:           |                | <u>P</u> er use:  |                    |     |                                                          |                                |                    |             |            |                                           |                       |               |
| M   | Ovt i         | r <u>a</u> te: |                | Accrue at:        | Prorated           | -   |                                                          |                                |                    |             |            |                                           |                       |               |
| FO  | Proje         | ct             | ID Task        | Name              |                    | ,   | Help                                                     |                                |                    |             |            |                                           | OK                    | Cancel        |

The newly set deadline is then visible on the task bar as a down arrow:

| 0                                                                                                    | Task<br>Mode |                   | <ul> <li>Duration</li> </ul> | • | Start 👻    | Finish 👻   | 1 | No<br>M | ov 1<br>T | 16, ';<br>W | 20<br>T | F  | s s  | M            | lov i<br>1 T | 23, '/<br>W | 20<br>T F |  |
|----------------------------------------------------------------------------------------------------|--------------|-------------------|------------------------------|---|------------|------------|---|---------|-----------|-------------|---------|----|------|--------------|--------------|-------------|-----------|--|
|                                                                                                    | ⇒            |                   | 23 days                      |   | 10/29/2020 | 11/30/2020 | Π | -       | _         | _           |         | 1  |      | F            |              |             |           |  |
| <ul> <li>Image: A second second s</li></ul> | ÷            | Customer workshop | 3 days                       |   | 10/29/2020 | 11/2/2020  |   | rfa     | are       | e[\$        | 2,4     | 10 | 0.00 | <b>)</b> ],( | Otł          | ner         | trav      |  |
| •                                                                                                    | ÷            | Contract creation | 21 days                      |   | 10/29/2020 | 11/27/2020 |   |         |           |             |         |    |      |              | ÷            |             |           |  |
| -                                                                                                    | ÷            | Engineering work  | 16 days                      |   | 11/3/2020  | 11/24/2020 | 1 |         |           |             |         |    |      | 1            |              | h           |           |  |
|                                                                                                    |              |                   |                              |   |            |            |   |         |           |             |         | 1  |      |              |              | ÷           |           |  |

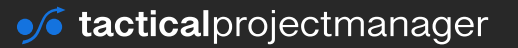

# CHAPTER 8 People, equipment and more: Working with resources

No matter what project you're involved in, you are always dependent on various resources: people, equipment to get specific tasks done, materials used or other items you will incur cost for. These resources determine how you schedule a project, because you can't freely dispose about your resources 24/7.

Examples of resources: people, equipment, materials, plane tickets, hotel cost, budgets

With the resource planning feature of MS Project, you can accommodate resource restrictions in your schedule so that it reflects the real limitations you have to deal with.

# Why should you use resources in Project?

- Create project schedules that factor in the availability of resources
- Plan your project costs using standard rates (for labor and material)
- Track actual costs based on the actual resource usage.
- Factor in things like part-time work and other common scenarios
- Monitor your budget in MS Project

Rule: Any item that we will incur cost for must be entered as a resource.

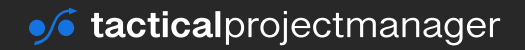

## How to set up resources

Before you can use resource for scheduling purposes, you need to tell MS Project which resources you are going to use. MS Project supports three resource types: work resources (i.e. people and equipment), material and cost resources.

Resources are maintained in the Resource Sheet.

Go to Tab *View*  $\rightarrow$  *Resource Sheet*:

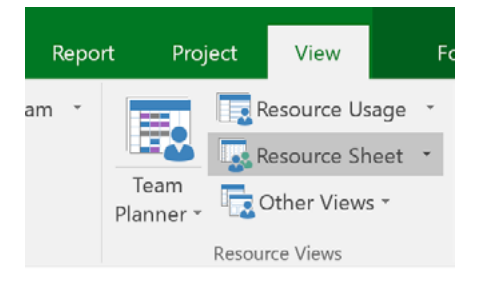

## **The Resource Sheet**

As a first example, let's enter several typical resources so that you get the concept. The first resource is yourself, the project manager:

|      |    | 0 | Resource Name -       | Туре 👻   | Material 🚽 | Initials 🚽 | Group 👻    | Max. 👻 | Std. Rate 📼 | Ovt. Rate 👻 | Cost/Use 👻 | Accrue 🚽 | Base     | Code 🗸 |
|------|----|---|-----------------------|----------|------------|------------|------------|--------|-------------|-------------|------------|----------|----------|--------|
|      | 1  |   |                       |          |            |            |            |        |             |             |            |          |          |        |
|      | 2  |   | Project manager       | Work     |            | Ρ          | PM         | 100%   | \$100.00/hr | \$150.00/hr | \$0.00     | Prorated | Standard | CF-PJ  |
|      | 3  |   | Ashley Simpson        | Work     |            | A          | Engineerin | 100%   | \$80.00/hr  | \$160.00/hr | \$0.00     | Prorated | Standard | CP-ENG |
|      | 4  |   | Jeffrey Biggs         | Work     |            | J          | Engineerin | 100%   | \$80.00/hr  | \$160.00/hr | \$0.00     | Prorated | Standard | CP-ENG |
|      | 5  |   | Victoria Cortez       | Work     |            | v          | Marketing  | 100%   | \$60.00/hr  | \$120.00/hr | \$0.00     | Prorated | Standard | CP-MKT |
|      | 6  |   | Simon Price           | Work     |            | S          | Accounting | 50%    | \$70.00/hr  | \$105.00/hr | \$0.00     | Prorated | Standard | CF-ACC |
|      | 7  |   | Ben Fox               | Work     |            | В          | Sales      | 100%   | \$80.00/hr  | \$160.00/hr | \$0.00     | Prorated | Standard |        |
|      | 8  |   |                       |          |            |            |            |        |             |             |            |          |          |        |
| E.   | 9  |   | 3D printing equipment | Work     |            | 3          | Equipment  | 100%   | \$0.00/hr   | \$0.00/hr   | \$0.00     | Prorated | Standard | CP-ENG |
| Ψ    | 10 |   |                       |          |            |            |            |        |             |             |            |          |          |        |
| E SI | 11 |   | Polymer 1 lbs         | Material |            | P          | Material   |        | \$40.00     |             | \$0.00     | Prorated |          |        |
| ß    |    |   |                       |          |            |            |            |        |             |             |            |          |          |        |
| 0    |    |   |                       |          |            |            |            |        |             |             |            |          |          |        |
| RE   |    |   |                       |          |            |            |            |        |             |             |            |          |          |        |

See how we have added people from different departments as resources. We have also added one piece of equipment – a 3D printer. Lastly, we also included Polymer material which is required for the 3D printing process.

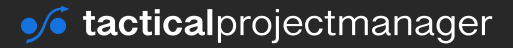

#### Meaning of the columns:

- **Type:** Type of resource. Enter Work for work-driven resources (people, equipment), Material for materials, Cost for cost resources, such as services used
- Material (Material label): For material resources, enter a label. For example the units of measure such as "lbs." for pounds, "kg" for kilograms or "thousand" for a box of thousand bricks.
- **Initials:** Initials help you identify resources, for example in the Gantt view.
- Group: you can define groups of resource to make it easier to filter and sort resources when you have a lot of them. Groups could be *Internal* or *External*
- Max.: This is the maximum resource units available to the project. 100% means a resource is 100% available for the project (every working day of the calendar). This field can be used to specify part-time workers.
- Std. Rate: Cost rate of the resource . For work resources, this is the per-hour rate. For material resources, it is the cost per unit (e.g. cost for 100 bricks). *Tip: You can also define time-dependent rates just double click on the rates field.*
- **Ovt. Rate:** Overtime rate. How much does the resource get for overtime work? Overtime periods are defined via the calendar.
- Cost/Use: Usage fees are common with equipment. These are calculated based on usage and not on usage time.
- Accrue: Accrue At. Costs can accrue (= be booked) at the start of use, end of use or prorated, meaning based on the number of hours used.

I've entered the department assignment for those resources in the last column named *Code*.

ResourceReportProjectViewResourceAddInformationNotesDetailsPool \*Pool \*Pool \*Pool \*Pool \*

You can also see resource details via the Resource tab  $\rightarrow$  *Information*:

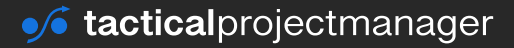

## Assigning resources to tasks

Each task in a project is going to be performed by a specific resource. Once you have defined all resources, you can assign a resource to every task.

To assign a resource, select the respective task:

|   | 0 | Task<br>Mode | - | Task Name 🗸               | Duration 🚽 | Start 🚽    | Finish 👻   | R |
|---|---|--------------|---|---------------------------|------------|------------|------------|---|
| 0 |   | <b>-</b> >   |   | IT Implementation Project | 4 days?    | 10/12/2020 | 10/15/2020 | Р |
| 1 |   | <b>→</b>     |   | ⊿Subtask 1                | 4 days?    | 10/12/2020 | 10/15/2020 |   |
| 2 |   | <b>⇒</b>     |   | Subtask 1.1               | 4 days     | 10/12/2020 | 10/15/2020 |   |
| 3 |   | ⇒            |   | Subtask 1.2               | 1 day?     | 10/12/2020 | 10/12/2020 |   |

Select the resource from the list and press Assign Resources:

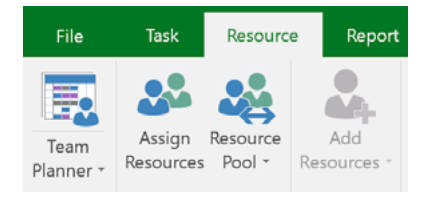

Select the resources that should be assigned and press Assign:

| A            | ssig | gn Resources                                  |          |       |            |   | ×       |
|--------------|------|-----------------------------------------------|----------|-------|------------|---|---------|
| Ta<br>+<br>R | eso  | Clarify requirements<br>Resource list options | ost-exar | nple  |            |   |         |
|              |      | Resource Name                                 | R/D      | Units | Cost       | ^ | Assign  |
|              | ٠    | Requirements expert                           |          | 100%  | \$2,560.00 |   |         |
|              |      | 3D Printer use                                |          |       |            |   | Remove  |
|              |      | Electrical designer                           |          |       |            |   | _       |
|              |      | Machine assembly                              |          |       |            |   | Replace |
|              |      | Mechanical designer                           |          |       |            |   |         |
|              |      | Project budget                                |          |       |            |   | Graph   |
|              |      | Project manager                               |          |       |            |   |         |
|              |      | Prototyping expert                            |          |       |            |   | Close   |

Press *Close* after you've assigned the resources.

Remark about the *Units* field: Enter 100% if the resource is going to work full-time on the task. For part-time work, select a value less than 100%. Example: if you enter 50% that means that the person is going to work 50% of their available time on the task.

**Note:** You can assign also multiple resources to the same task.

The assigned resources now appear in the column *Resource Names* (enable this column if it isn't shown yet). In the column Work you can see the planned effort. In the *Cost* column you see the cost for the resource use ( = hourly rate x number of hours based on the duration):

|   | Task Name 👻                     | Duration 👻 | Start 👻    | Finish 👻   | Prede 🚽 | Resource Names 👻      | Work 👻  | Cost 👻      |
|---|---------------------------------|------------|------------|------------|---------|-----------------------|---------|-------------|
| 0 | ✓Machine Project                | 29 days    | 10/12/2020 | 11/19/2020 |         | Project budget        | 376 hrs | \$26,160.00 |
| 1 | Clarify requirements            | 4 days     | 10/12/2020 | 10/15/2020 |         | Requirements expe     | 32 hrs  | \$2,560.00  |
| 2 | Create design                   | 8 days     | 10/16/2020 | 10/27/2020 | 1       | Electrical designer,  | 128 hrs | \$9,600.00  |
| 3 | Build prototype                 | 5 days     | 10/28/2020 | 11/3/2020  | 2       | Prototyping expert    | 80 hrs  | \$4,800.00  |
| 4 | Review prototype with<br>client | 2 days     | 11/4/2020  | 11/5/2020  | 3       | Prototyping<br>expert | 32 hrs  | \$2,240.00  |
| 5 | Rework design                   | 3 days     | 11/6/2020  | 11/10/2020 | 4       | Electrical designer,  | 48 hrs  | \$3,600.00  |
| 6 | Build final machine             | 7 days     | 11/11/2020 | 11/19/2020 | 5       | Machine assembly      | 56 hrs  | \$3,360.00  |

You might see a warning sign at a task, MS Project wants to know how you want to treat the resource addition in your schedule. Why? When you assign resources to a task, this has some impact on your schedule, and I'll cover it on page 55.

|      | Pr | ede 🛥 | Na  |
|------|----|-------|-----|
| 2020 |    |       | Pre |
| 020  |    |       | Re  |
| 020  | 1  |       | Ele |
| 20   | 2  | ·     | Pro |

Read chapter <u>How MS Project schedules tasks on the basis of resources</u> to learn more about how MS Project schedules your project on the basis of effort, duration, work and resources.

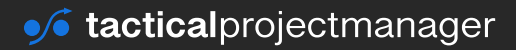

# Setting individual working times for specific people

Project uses default working times and working days for scheduling. Standard working times are Monday – Friday from 8:00am – 5:00pm with a 1-hour lunch break.

In the real world your team members may have different contracts with different working times. To create a realistic schedule, you want to take those actual working times into account. Project has a simple solution for this.

You can decide which calendar should be used for each resource, and the calendar defines the working times and days.

Examples for situations where you want to use resource calendars:

- For part time workers
- For team members from other countries who work at different office hours
- For team members from other countries having different bank holidays.

Here is how you set the calendar for a specific employee:

In this example we have a team member from our Mexican subsidiary. We want to set his working days and times to reflect Mexican working times.

First, create a new calendar (<u>see page 32</u> for the steps) with the working times and days of Mexico. Then go to the *Resource Sheet* and assign the new calendar to the employee:

|    | Т | ask Views         |      | Resource Vie | :WS        |                          | Data   |                                    | Zoom                |                  |  |  |
|----|---|-------------------|------|--------------|------------|--------------------------|--------|------------------------------------|---------------------|------------------|--|--|
|    | 0 | Resource Name 🛛 👻 | Туре | 🚽 Material 🚽 | - Initia - | Group 🔫                  | Max. 🚽 | Std. Rate 👻 Ovt. Rate              | - Cost/Use - Accrue | Base 👻 🤆         |  |  |
| 1  |   |                   |      |              |            |                          |        |                                    |                     |                  |  |  |
| 2  |   | Project budget    | Cost |              | Ρ          |                          |        |                                    | Prorated            |                  |  |  |
| 3  |   |                   |      |              |            |                          |        |                                    |                     |                  |  |  |
| 4  |   | Steven Klusitzky  | Work |              | S          | Project engineer         | 100%   | \$100.00/hr \$200.00/              | hr \$0.00 Prorated  | Standard         |  |  |
| 5  |   |                   |      |              |            |                          |        |                                    |                     |                  |  |  |
| 6  |   | Jim Allen         | Work |              | J          | Mechanical Engineering   | 100%   | \$80.00/hr \$160.00/               | hr \$0.00 Prorated  | Standard         |  |  |
| 7  |   | Sarah Leicester   | Work |              | S          | Mechanical Engineering   | 100%   | \$80.00/hr \$160.00/               | hr \$0.00 Prorated  | Standard         |  |  |
| 8  |   | Jorge Pelaez      | Work |              | J          | Engineering Support Me   | e 100% | \$60.00/hr \$120.00/               | hr \$0.00 Prorated  | Cal. Mexico \vee |  |  |
| 9  |   |                   |      |              |            |                          |        |                                    |                     |                  |  |  |
| 10 |   | Rob Amherson      | Work |              | R          | Electrical Engineering   | 100%   | \$90 <mark>.00/hr</mark> \$180.00/ | hr \$0.00 Proteted  | Standard         |  |  |
| 11 |   |                   |      |              |            |                          |        | Accion                             | colondor            |                  |  |  |
| 12 |   | Fred Paulson      | Work |              | F          | Project delivery support | 100%   | \$70 ASSIGN                        | ted                 | Standard         |  |  |

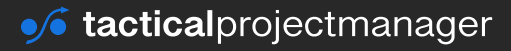

# CHAPTER 9 How MS Project schedules tasks on the basis of resources

Users of Microsoft Project are often confused about why the program schedules tasks the way it does. They wonder why a task's automatically calculated finish date is not what they expected. The truth is: Project *does* calculate dates correctly, but many people don't understand the underlying logic the software uses for scheduling work.

One topic that people have the most difficulty understanding is how Microsoft Project behaves when you assign or remove resources to tasks. Adding or removing people to or from a task may actually change the task duration and the estimated efforts of team members. It is critical that you understand why this is the case. And this is the topic of this chapter.

When should you read this chapter? If you want to schedule your project on the basis of resources maintained within MS Project, then this chapter is a "must". If you only want to create simple schedules without keeping resources in MS Project, you can skip this chapter.

Before we dive into the details, we need to clarify a few basic concepts.

# **Effort vs. Duration**

The first two concepts we need to clarify are effort (or work) and duration. These terms are used all across MS Project, so we need to be clear about their meaning:

- Each task has set duration. **Duration** is the time until a task is finished. Duration is usually measured in days or weeks.
- **Effort** which is called 'Work' in MS Project— is the amount of work that is required to complete a task. Effort (work) is usually measured in hours.

#### Example:

Jim, our lead engineer, has to create the technical drawings for a machine. He estimates his effort to be 40 hours. This is the effort (or work). Because he is also involved in other projects, he believes he can finish the task within one month. So, one month is the duration for his task of creating technical drawings.

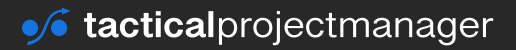

### Where can you find work (effort) and duration in Project?

In the Gantt chart view:

| Vi  | ew |   | Clipbo        | oard           |                | Font        | 5      |          | Schedule   |                            |           |                 | Tasks  |
|-----|----|---|---------------|----------------|----------------|-------------|--------|----------|------------|----------------------------|-----------|-----------------|--------|
|     |    | 0 | Task<br>Moc 🗸 | Task Name      |                |             | ,      | Duration | - Start    | <ul> <li>Finish</li> </ul> | Work 👻    | esource<br>ames |        |
|     | 1  |   |               |                |                |             |        |          |            |                            |           |                 |        |
|     | 2  |   |               |                |                |             |        |          |            |                            |           |                 |        |
| _   | 3  |   | -             | Fixed units, i | not-effort dr  | iven (DEFA  | ULT)   | 10 wks   | 11/16/2020 | 1/22/2021                  | 400 hrs / | nna             |        |
| AR  | 4  |   | ->            | Fixed units, e | effort-driven  |             |        | 15 days  | 11/16/2020 | 12/4/2020                  | 240 hrs [ | ean,Franzi      |        |
| G   | 5  |   | -5            | Fixed duration | on, effort dri | ven         |        | 10 days  | 11/16/2020 | 11/27/2020                 | 64 hrs M  | ichael[40%      | 6],Pet |
| Ę   | 6  |   | -5            | Fixed duration | on, not effor  | t-driven    |        | 10 days  | 11/16/2020 | 11/27/2020                 | 112 hrs 9 | rah[40%],       | Robei  |
| GAN | 7  |   | ->            | Fixed work:    | Calling 1000   | potential c | lients | 5 days   | 11/16/2020 | 11/20/2020                 | 56 hrs    |                 |        |
|     |    |   |               |                |                |             |        |          |            |                            |           |                 |        |
|     |    | _ |               |                |                |             |        |          |            |                            |           |                 | _      |

# What are 'units'?

When you're working with resources in MS Project, you'll frequently read the term 'units' or 'Maximum units'. But what are *units*, actually?

Units are the percentage of the available time that a resource is dedicating to a project. For example, if John works 100% of his available time on a project the units will be 1.0 (100%) for him. 0.5 units means the resource is only working half of the time on a task (50%).

You can set the *units* value in the *Resource Sheet*:

|   | Task Views |                  |      | Resource View | NS       |                       | _          | Data |                             |             |             | Zoom     |          |               |  |
|---|------------|------------------|------|---------------|----------|-----------------------|------------|------|-----------------------------|-------------|-------------|----------|----------|---------------|--|
|   | 0          | Resource Name 👻  | Туре | Material 🚽    | Initia 🗸 | Group                 | Max.       | -    | Std. Rate 📼                 | Ovt. Rate 👻 | Cost/Use 👻  | Accrue 🚽 | Base 👻   | C             |  |
| 1 |            |                  |      |               |          |                       |            |      |                             |             |             |          |          |               |  |
| 2 |            | Project budget   | Cost |               | Ρ        |                       |            |      |                             |             |             | Prorated |          |               |  |
| 3 |            |                  |      |               |          |                       |            |      |                             |             |             |          |          |               |  |
| 4 |            | Steven Klusitzky | Work |               | S        | Project engineer      |            | 100% | \$100.00/hr                 | \$200.00/hr | \$0.00      | Prorated | Standard |               |  |
| 5 |            |                  |      |               |          |                       |            |      |                             |             |             |          |          |               |  |
| 6 |            | Jim Allen        | Work |               | J        | Mechanical Engineerin | 6          | 100% | \$80.00/hr                  | \$160.00/hr | \$0.00      | Prorated | Standard |               |  |
| 7 |            | Sarah Leicester  | Work |               | S        | Mechanical Engineerin | ŧ          | 100% | \$80.00/hr                  | \$160.00/hr | \$0.00      | Prorated | Standard |               |  |
| 8 |            | Jorge Pelaez     | Work | Vork J        |          | Engineering Support M | port Mo 10 |      | Me 100% \$60.00/hr \$120.00 |             | \$120.00/hr | \$0.00   | Prorated | Cal. Mexico 🗸 |  |
|   |            |                  |      |               |          |                       |            |      |                             |             |             |          |          | -             |  |

This is the **maximum number of units** a team member can work on the project.

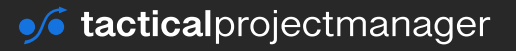

You can find the effective amount of units used for a specific task in the Task Form:

|           | <u>N</u> ame:   | Fixed units, effort-driven | Dura    | ation: 15 day | /5 * | <mark>⊡ E</mark> ff | ort driven <u>M</u> anually Scheduled | Previou | 5       | Ne <u>x</u> t |   |
|-----------|-----------------|----------------------------|---------|---------------|------|---------------------|---------------------------------------|---------|---------|---------------|---|
|           | St <u>a</u> rt: | 11/16/2020 ~               | Finish: | 12/4/2020     |      |                     | ✓ Task type: Fixed Units              | ~ % Co  | mplete: | 0%            | • |
|           | ID              | Resource Name              | Units   | Work          | ^    | ID                  | Predecessor Name                      | Туре    | Lag     |               | ^ |
|           | 12              | Sarah                      | 40%     | 48h           |      |                     |                                       |         |         |               |   |
|           | 9               | Michael                    | 40%     | 48h           |      |                     |                                       |         |         |               |   |
| TASK FORM |                 |                            |         |               |      |                     |                                       |         |         |               |   |

# Work = Duration x Units: The Scheduling Formula

In the previous sections you learned about the difference between *duration* and *work*, and we clarified the meaning of the term *units* (resource units).

Now, I didn't talk about these terms just for fun. These terms are very important because they are used as parameters when MS Project calculates the schedule of your project.

We can show duration, work and units as parameters in a **scheduling triangle**, which shows the three parameters as interdependent parameters: If you change one parameter it is going to affect one of the other parameters. Which parameter is going to change depends on the **task type** you have set for the specific task. We cover task types on page 57).

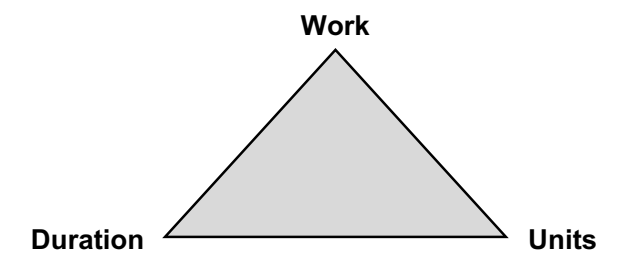

The following formula shows the relationship between those parameters:

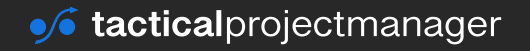

## Work = Duration × Units

This is the scheduling formula used by Microsoft Project! Here's how it works in an actual example:

Robert is responsible for creating the design of a new machine. The task is expected to require 80 hours of work (10 days). He can work on the design for 60% of the week (= 3 days per week).

From these values we can calculate the duration using the scheduling formula:

## **Duration = Work / Units**

therefore

## Duration = 80 hours / $0.6 \approx 133.3$ hours

## **≈ 16.7 days**

Apart from keeping that formula in mind, your main takeaway from this section should be: never change one variable without actually thinking through what you are doing. It's always going to have an effect on the other variables!

# How adding (or removing) resources will affect your schedule

Take the following scenario:

- Imagine you are in the office cleaning business. Your client has a 5-story office building with 12,000 square feet of office space.
- You are using Project to estimate the duration of the cleaning job.
- For this purpose, you have entered the names of your cleaning staff members into the Resource Sheet.

What happens if you assign more people (= resources) to this task? Of course, the cleaning can be done faster. And the more workers you add to the task, the earlier you are going to be done (the task duration will go down).

This is an obvious example where we can clearly say how MS Project should respond when we add more people to a task (it should reduce the duration). But the thing is: MS Project doesn't

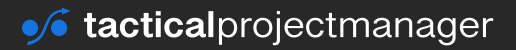

understand the content of a task. For Project, the task 'Office cleaning' is just like any other task. Therefore, we need to tell Microsoft Project how it should behave when we change the resource assignments for a task, specifically when we assign or remove people.

The great thing is: Project will ask you what it should do when you add or remove resources for a task. For example, if you add more people to a task, you will see a popup like this:

| <  | <mark>ا</mark> ، | Prototyping expert                            | \$4,800.00                                |  |
|----|------------------|-----------------------------------------------|-------------------------------------------|--|
| i. |                  | You added resources to this task. Do you want | t to:                                     |  |
|    | 0                | Reduce duration but keep the same amount of   | of work.                                  |  |
|    | ۲                | Increase the amount of work but keep the san  | ne duration.                              |  |
|    | 0                | Reduce the hours resources work per day (uni  | ts), but keep the same duration and work. |  |

Now you have these options:

- Reduce duration but keep the same amount of work: This mean the estimated effort will be kept as before.
- **Increase the amount of work but keep the same duration:** The task effort will be increased, because more people contribute to the task. No change to the duration.
- Reduce the hours resources work per day (units) but keep the same duration and work: Total effort (= work) for the task remains unchanged, but each assigned team member will work fewer hours on the task.

What happens when you remove resources from a task? The opposite to what I showed you earlier will happen. You'll get the following popup:

|  | 2                                                                                                    | • | Prototyping exp ~ | \$2,400.00 |  |  |  |  |  |  |  |
|--|----------------------------------------------------------------------------------------------------|---|-------------------|------------|--|--|--|--|--|--|--|
|  | 3 You removed resources from this task. Do you want to:                                                                                                    |   |                   |            |  |  |  |  |  |  |  |
|  | 4       Increase duration but keep the same amount of work.         5       Decrease the amount of work but keep the same duration.         0       Increase the hours resources work per day (units), but keep the same duration and work. |   |                   |            |  |  |  |  |  |  |  |
|  |                                                                                                    |   |                   |            |  |  |  |  |  |  |  |
|  |                                                                                                    |   |                   |            |  |  |  |  |  |  |  |

Now you have these options:

- Increase duration but keep the same amount of work: With fewer people to help, the task will take longer to complete. The planned effort will not be changed.
- Decrease the amount of work but keep the duration: Reducing the amount of work means to reduce the estimated effort. The duration will be kept as before.
- Increase the hours resources work per day but keep the same duration and work:

With a smaller team, each team member has to contribute more hours if you want to keep the scheduled deadline. The amount of work remains as before.

What's the takeaway from the above explanations?

Adding or removing resources from a task can have different consequences on your schedule and the key parameters – duration, work and units. Depending on the situation, the duration may change, the amount of work will change or the resource units will change.

The good news is:

Project has a very useful feature that allows you to pre-define for each task, how it should behave when you add or remove people (or resources in general). This behavior can be controlled with the help of so-called **task types**.

In the next chapter we'll take a look at these task types.

# Task types

Task types are a setting that help you control how the scheduling parameters of a task – duration, work and units – change when you add or remove people to/from a task.

For example, think about construction work such as the covering of a roof. If you add more workers to the job it can be done faster, and each worker will have to work less.

But the same cannot be said for more conceptual work such as developing a business strategy. You can add more smart MBAs to the task in order to get better ideas. But due to the nature of the task, more contributors doesn't mean it can be finished earlier (the opposite effect is more likely).

Because tasks in projects can be very different in their nature and their behavior to changes in duration, work and team member contribution, Project gives you a way to control this behavior with a simple setting on task level. This is what task types are for.

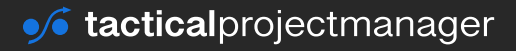

There are 5 task types:

- Fixed units and not effort-driven
- Fixed units and effort-driven
- Fixed duration and effort-driven
- Fixed duration and not effort-driven
- Fixed work

Task types are maintained in the task details:

To get there, either double click on a task or select it and press *Information*:

| File                               | Task                                              | Resource                        | Report                                            | Project            | View      | Form                         | nat        |                                          |                                    |        |      |                          |             |
|------------------------------------|---------------------------------------------------|---------------------------------|---------------------------------------------------|--------------------|-----------|------------------------------|------------|------------------------------------------|------------------------------------|--------|------|--------------------------|-------------|
| antt<br>hart *                     | Paste                                             | Calibri<br>B                    | - 11<br>I U                                       | -<br>گ- <u>م</u> - | ∝ ∞<br>   | <u>s</u> .<br>₩              | ∞ <u>∞</u> | Mark on Track *                          | Manually Auto<br>Schedule Schedule | Move * | Task | * Summary<br>* Milestone | Information |
| Task<br>Gene<br><u>N</u> am<br>Con | Informat<br>ral Predec<br>e: Creat<br>strain task | tion<br>cessors Res<br>e design | source Ac                                         | dvanced N          | otes Cust | om Fiel                      | ds         | Duration: 8 day                          | rs 🔒 🗌 Estin                       | ×      |      |                          |             |
| Co                                 | adline:<br>nstraint ty                            | /pe: As                         | A<br>; Soon As F                                  | Possible           |           | ~ 0                          | Constraii  | nt date: NA                              |                                    | ~      |      |                          |             |
| Ta:<br>Ca<br>Wi                    | sk type:<br>lendar:<br>BS code:                   | Fix<br>Fix<br>Fix               | ked Units<br>red Duratio<br>red Units<br>red Work | ın                 |           | <ul><li>✓</li><li></li></ul> | Effor      | t <b>driven</b><br>duling ignor is resou | rce calendars                      |        |      |                          |             |
| Ea                                 | rned <u>v</u> alue<br><u>≬</u> ark task a         | e method:<br>as milestone       | 2                                                 | Complete           |           | ×                            |            |                                          |                                    |        |      |                          |             |
|                                    | Help                                              |                                 |                                                   |                    |           |                              |            | OK                                       | Cance                              | el .   |      |                          |             |

What is the difference between these task types?

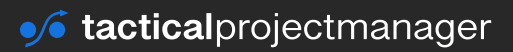

| Task Type                         | Explanation                                                                                                    |
|-----------------------------------|----------------------------------------------------------------------------------------------------|
| Fixed units and not effort-driven | For tasks of this type, adding or removing resources will not change their duration. However, if you add more people, effective working hours and costs and will go up because more people are involved. Likewise, removing resources from the task will reduce working hours and labor costs.                                                                                                    |
|                                   | Why is it called fixed units? Because every resource will be contributing at a fixed %-level (e.g. 100% or 50% of their available time), and these units will not change, even if you add or remove resources or if you change the duration.                                                                                                    |
|                                   | Example: John is developing a new software which takes him 40 hours of work. He's also involved in other projects, therefore he can only complete the software within four weeks (=duration).                                                                                                    |
|                                   | John's boss has the idea of also assigning Susan, John's coworker, to the task so she can help John by performing a few extra quality checks.                                                                                                    |
|                                   | Susan can contribute 10 hours to the task. With the chosen task type, the<br>duration will remain the same even with Susan's support, but work will go<br>up from 40 to 50 hours total (40h for John, 10h for Susan). Also, the task<br>becomes more expensive because now two people are working on it.                                                                                                    |
| Fixed units and effort-driven     | As with the previous task type, the amount of resource units (or resources) is also fixed.                                                                                                    |
|                                   | In addition, tasks of this type are effort-driven. This means that the dura-<br>tion depends on the amount of effort we put in. With more people we can<br>get it done quicker. With fewer people it will take longer. What about work<br>and cost? The total amount of work required stays the same, as do labor<br>cost.                                                                                                    |
|                                   | Example: Sarah is assigned to a task at 40% of her available time. With<br>her being as the only resource, the task will take 30 days to complete<br>(30 days duration, 40% x 30 days = 12 days of work). Then, another col-<br>league, Michael, is assigned to the same task, again at 40% of his time.<br>With it being an effort-driven task, the duration will shrink to 15 days, and<br>both Sarah and Michael will have to contribute 6 days each. Total work<br>remains at 12 days. |

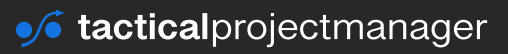

| Task Type                            | Explanation                                                                                                    |
|--------------------------------------|----------------------------------------------------------------------------------------------------|
| Fixed duration and effort-driven     | The fixed-duration task type is used when you know the exact duration or want to keep duration constant.                                                                                                    |
|                                      | If you add more resources to the task, the workload is shared among the assigned resources. Each person will have to work fewer hours as a result. However, the duration of the task will remain fixed, even if you assign more people to it (the reverse is true when you remove resources from such a task).                                                                                                    |
|                                      | Example: Imagine a trade show which lasts 2 weeks (the duration is fixed).<br>You have a team of assistants which are supposed to interview 200 ran-<br>dom guests to see if they like the show. You can add more resources to<br>that task and each of the assistants will have fewer interviews to do.                                                                                                    |
| Fixed duration and not effort-driven | For such tasks, the duration is fixed. Adding resources will not reduce the duration, and removing resources from the task will not increase duration.                                                                                                    |
|                                      | What will change however is the amount of work that goes into the task: if you add more people, more hours will be spent (increasing your labor costs). Conversely, if you remove people from the task, fewer hours will be spent on the work and your costs will be lower.                                                                                                    |
|                                      | Example: An example would be a 10-day company event (= fixed dura-<br>tion) that you've hired 20 security guards for. You want to hear 10 more<br>guards to increase the level of security. This doesn't mean that each guard<br>has to work less (it is not an effort-driven task). As a result, more guards to<br>add to the total amount of work and consequently labor costs will increase.<br>The duration of the task however stays fixed, even if you add or remove<br>resources. |

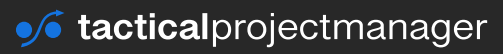

| Task Type  | Explanation                                                                                                    |
|------------|----------------------------------------------------------------------------------------------------|
| Fixed work | Tasks marked as 'Fixed work' require a fixed amount of work (or effort ) to complete. These are usually manual or product-based tasks, like in construction or manufacturing.                                                                                                    |
|            | You can add more resources to such tasks, and each resource will have<br>to bear a fraction of the total work. Removing resources from fixed-work<br>tasks will result in each assigned resource having to bear a greater work-<br>load. The task duration will decrease or increase depending on whether<br>you add or remove resources. |
|            | Example: You have a list of 1000 potential clients which you want to call and offer your product to.                                                                                                    |
|            | You estimate each call takes 3 minutes on average. If you only had one sales agent, it would take 3000 minutes (or 50 hours) to call all customers on the list.                                                                                                    |
|            | If you added one more agent and the agent would call the other half of customers, the task duration would decrease to 25 hours, and each person would only have to spend 25 hours on the task.                                                                                                    |
|            | With 10 sales agents, it will only take 5 hours and so on.                                                                                                    |

Tip: The easiest way to understand the differences is to create a sample project with a sample task for each of the task types. Play around with the resource assignments and see how the duration, workload or units change.

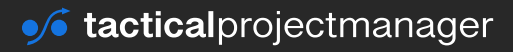

## Maintaining the scheduling parameters for your project

Once you have defined the task type for each task (to read about task types, <u>see page 57</u>), you need to maintain the scheduling parameters duration, work and units. Only then Microsoft Project will be able to calculate (or schedule) your project.

If you're not familiar with these parameters, see page 52.

Which parameters you have to maintain depends on the task type you have chosen:

- For **fixed unit-tasks**, you need to maintain the resource units
- For **fixed duration tasks**, you need to set the duration because it is fixed.
- For **fixed work tasks**, you need to set the amount of work.

Maintaining resource units:

This is done in the Resource Sheet and in the Task Form – see page 53 on how to maintain units.

Maintaining the duration:

|   | 0 | Task<br>Mode 👻 | Task Name                 | Duration 👻 | Start 👻    | Finish 👻   | Predeces |
|---|---|----------------|---------------------------|------------|------------|------------|----------|
| 7 |   |                |                           |            |            |            |          |
| 8 |   | ÷              | Develop marketing strateg | 4 wks      | 11/19/2020 | 12/16/2020 |          |
|   |   |                |                           |            |            |            |          |

Maintaining the planned amount of work:

|   | 0 | Task<br>Mode | Ŧ | Task Name            | Ŧ | Duration 👻 | - S1 | Start 👻   |   | Finish     | ÷ | Predecessors | Ŧ | Resource<br>Names | ÷ | Work | ,     | Ŧ  |
|---|---|--------------|---|----------------------|---|------------|------|-----------|---|------------|---|--------------|---|-------------------|---|------|-------|----|
| 1 |   |              |   |                      |   |            |      |           |   |            |   |              |   |                   |   |      |       |    |
| 2 |   | ⇒            |   | Relocate cargo boxes |   | 1 day?     | 13   | 1/19/2020 | 1 | 11/19/2020 |   |              |   |                   |   |      | 100 h | rs |
|   |   |              |   |                      |   |            |      |           |   |            |   |              |   |                   |   |      |       |    |

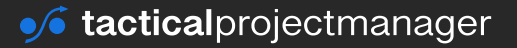

## HOW MS PROJECT SCHEDULES TASKS ON THE BASIS OF RESOURCES

|           | 9               | <b>-</b> \$         | Concept phase                        |                | 24 days   | 1/12           | 2/2021 2           | /15/2021   |             | \$0.00        |
|-----------|-----------------|---------------------|--------------------------------------|----------------|-----------|----------------|--------------------|------------|-------------|---------------|
|           | 10              | <b>→</b>            | Requirements v                       | vorkshop       | 3 days    | 1/12           | 2/2021 1           | /15/2021   |             | \$0.00        |
|           | 11              | <b>→</b>            | Create requirer                      | nent specs     | 10 days   | 1/15           | 5/2021 1           | /29/2021   |             | \$0.00        |
|           | •               |                     |                                      |                |           |                |                    |            |             |               |
|           | <u>N</u> ame:   | Create project orga | nization                             | uration: 10 da | iys 🔺 🗌   | Effort driven  | <u>M</u> anually S | cheduled P | revious     | Ne <u>x</u> t |
|           | St <u>a</u> rt: | 12/1/2020           | <ul> <li>✓ Fini<u>s</u>h:</li> </ul> | 12/14/2020     |           | ✓ Tas <u>k</u> | type: Fixed        | Units ~    | % Complete: | 0%            |
|           | ID              | Resource Name       | Units                                | Work           | Ovt. Work | Baseline Work  | Act. Work          | Rem. Work  |             | ^             |
| TASK FORM | 6               | Felicia Sanchez     | 40%                                  | 32h            | 0h        | 32h            | Oh                 | 32h        |             |               |

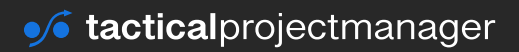

### **CHAPTER 10**

# **Entering a planned budget**

To be able to compare your actual cost against the approved budget, you also need to enter the budget into MS Project. MS Project has a clever solution for this: **You simply have to enter the project budget as a "special" budget resource in the resource sheet.** 

## **Create a budget resource**

First you need to create a 'budget resource' which can store the project budget value:

Go to the Resource Sheet and enter 'Project Budget':

|   | 0 | Resource Name   | 👻 Туре | 🚽 Material | 👻 Initia | s 👻 | Group | ÷ | Max. 🚽 | Std. Rate 🛛 🚽 | Ovt. Rate 🚽 | Cost/Use 🖵 | Accrue 🚽 | Base     | - | Code • |
|---|---|-----------------|--------|------------|----------|-----|-------|---|--------|---------------|-------------|------------|----------|----------|---|--------|
| 1 |   |                 |        |            |          |     |       |   |        |               |             |            |          |          |   |        |
| 2 |   | James Ashcroft  | Work   |            | J        |     |       |   | 100%   | \$80.00/hr    | \$0.00/hr   | \$0.00     | Prorated | Standard |   | BA     |
| 3 |   | Robert Bailey   | Work   |            | R        |     |       |   | 100%   | \$80.00/hr    | \$0.00/hr   | \$0.00     | Prorated | Standard |   | SA     |
| 4 |   | Sarah Connor    | Work   |            | S        |     |       |   | 100%   | \$80.00/hr    | \$0.00/hr   | \$0.00     | Prorated | Standard | 1 | SA     |
| 5 |   | Jim Beam        | Work   |            | J        |     |       |   | 100%   | \$80.00/hr    | \$0.00/hr   | \$0.00     | Prorated | Standard |   | ME     |
| 6 |   | Felicia Sanchez | Work   |            | F        |     |       |   | 100%   | \$100.00/hr   | \$0.00/hr   | \$0.00     | Prorated | Standard | 1 | PM     |
| 7 |   |                 | _      | -          |          |     | _     | _ |        |               |             |            |          | _        |   | _      |
| 8 |   | Project Budget  | Cost   |            | P        |     |       |   |        |               |             |            | Prorated |          |   |        |
|   |   |                 |        | _          |          |     | _     | _ |        |               |             |            |          | _        |   |        |
|   |   |                 |        |            |          |     |       |   |        |               |             |            |          |          |   |        |

Double-click on the new resource and set the *Budget* flag:

| 0 | Resource Name   | - Type - → Mat | Resource Info             | rmatio   | 1              |       |   |                 | ×                   |
|---|-----------------|----------------|---------------------------|----------|----------------|-------|---|-----------------|---------------------|
|   |                 |                | General Costs             | Notes    | Custom Fields  |       |   |                 |                     |
|   | James Ashcroft  | Work           | Resource name             |          | Project Budget |       |   | Initials:       | P                   |
|   | Robert Bailey   | Work           |                           |          |                |       |   |                 |                     |
|   | Sarah Connor    | Work           | Email:                    |          |                |       |   | Group:          |                     |
|   | Jim Beam        | Work           | Logon Accou               |          |                |       |   | Code:           |                     |
|   | Felicia Sanchez | Work           | Booking type:             | [        | Committed      |       | × | Type:           | Cost ~              |
|   | Project Budget  | Cost           |                           |          |                |       |   | Material label: |                     |
|   |                 |                | Default Assignment Owner: |          |                |       |   |                 | Generic Budget      |
|   |                 |                | Resource Availa           | ability  |                |       |   |                 |                     |
|   |                 |                | Availa                    | ble From | Available To   | Units | ^ |                 | Change Working Time |
|   |                 |                |                           |          |                |       |   |                 |                     |
|   |                 |                |                           |          |                |       |   |                 |                     |
|   |                 | Duration:      |                           |          |                |       |   |                 |                     |

By setting this flag, MS Project knows that this resource should be used to store the budget.

Now we have created a budget resource. But where can you enter your total budget? I'll show you in the next section.

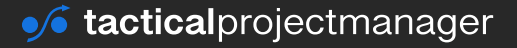

## **Entering your total project budget**

The total project budget must be entered on **the top-level node** in the project structure. This is also called the *Project Summary Task* which can be shown as follows:

Set the check for Project Summary Task:

| H      | <b>၈</b> ( |        |                                   |              |            |                | Project2              | Project Professiona   | I (Product Activ | vation Failed) |             |           |             |                      |
|--------|------------|--------|-----------------------------------|--------------|------------|----------------|-----------------------|-----------------------|------------------|----------------|-------------|-----------|-------------|----------------------|
| File   | Tas        | sk Res | ource Report                      | Project      | View       | Format         | Q Tell me what you w  | ant to do             |                  |                |             |           |             | Sigi                 |
| A      | $\square$  |        |                                   | = 🗃          | ð 🗆 o      | Critical Tasks |                       |                       |                  |                |             |           |             | Outline Number       |
| Text   | Gridlines  | Layout | Insert Column                     | n Settings - | Format     | lack           | Task Baseline Slippac | e -                   | ╸╕               |                |             |           |             | Project Summary Task |
| Styles |            | ,      | Column 📋 Custon                   | n Fields     | • 🗆        | ate Tasks – P  | Path * * *            |                       | • •              | •              | • •         | • •       |             | Summary Tasks        |
|        | Format     |        | Columns                           |              |            | Bar Styl       | les                   |                       |                  | Gantt Ch       | hart Style  |           | 6           | Show/Hide            |
|        |            | Task   |                                   |              |            |                |                       |                       |                  |                | Sep 13, '20 | Sep 20 of | Sep 27, '20 | Oct 4, '20           |
|        | 0          | Mode   | <ul> <li>Task Name</li> </ul>     |              | + Duration | - Start        | 👻 Finish 🛛 👻          | <b>Resource Names</b> | + Cost           | + Pre T        | FSSMTWT     | FSPRTW    | TFSSMTW     | VTFSSMTWTF           |
| 0      |            | ->     | <ul> <li>IT Implementa</li> </ul> | tion Project | t 4 days?  | 10/12/2        | 2020 10/15/2020       | Project budget        | \$0.00           |                |             |           |             |                      |
| 1      |            | -      | Subtask 1                         |              | 4 days?    | 10/12/2        | 020 10/15/2020        |                       | \$0.00           |                |             |           |             |                      |
| 2      |            | -      | Subtask 1.1                       |              | 4 days     | 10/12/2        | 020 10/15/2020        |                       | \$0.00           |                |             |           |             |                      |

Next, assign the budget resource to the project summary task. This is done in the Gantt view:

| Sta | rt      | Ŧ   | Finish      | <b>→</b> Re | sourc  | e Names   |   | •      |        |         |     |                |    |
|-----|---------|-----|-------------|-------------|--------|-----------|---|--------|--------|---------|-----|----------------|----|
| 10, | /12/20  | 20  | 10/15/20    | 20          |        |           |   | $\sim$ |        |         |     |                |    |
| 10/ | /12/202 | 20  | 10/15/202   | 0 -5        | ∕ Proj | ect budge | t |        |        |         |     |                |    |
| 10/ | /12/202 | 0   | 10/15/202   | 0           |        |           |   |        |        |         |     |                |    |
|     |         |     |             |             |        |           |   |        |        |         |     |                |    |
|     | Task    |     |             |             |        |           |   |        | ,      |         |     |                |    |
| 0   | Mode 👻  | Tas | k Name      |             | *      | Duration  | * | Start  | -      | Finish  | Ŧ   | Resource Names | F  |
|     | ÷       | ₄IT | Implementat | tion Pro    | ject   | 4 days?   |   | 10/12  | 2/2020 | 10/15/2 | 020 | Project budget | \$ |

To enter the budget amount, open the *Task Usage* view:

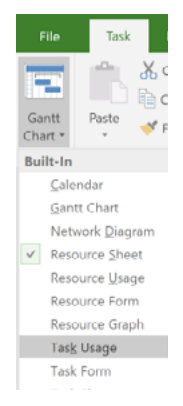

Add a new column named Budget Cost:

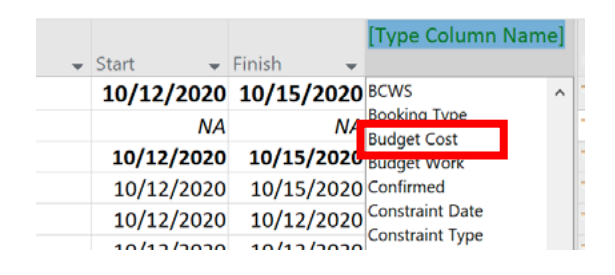

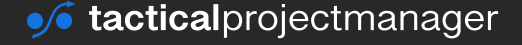

Enter the amount into the non-summary task level. In the example we set the budget to \$100'000:

|   | Task<br>Mode 👻 | Task Name 🗸           | Work 👻 | Duration 👻 | Start 👻    | Finish 👻   | Budget Cost  | • |
|---|----------------|-----------------------|--------|------------|------------|------------|--------------|---|
| 0 |                | IT Implementation Pro | 0 hrs  | 4 days?    | 10/12/2020 | 10/15/2020 | \$100,000.00 |   |
|   |                | Project budget        |        |            | NA         | NA         | \$100,000.00 |   |
| 1 | <b>-</b> >     | <b>∡Subtask 1</b>     | 0 hrs  | 4 days?    | 10/12/2020 | 10/15/2020 |              |   |

Note: Budgets can only be assigned to summary tasks. You can't assign budgets to normal "work" tasks.

# **Entering budgets for specific cost types**

In the previous section I showed you how to enter the total planned budget for your project. Instead of assigning one big total amount, you can also split the budget into several "buckets" and define specific amounts for each cost type:

| Total budget:  | \$107,000 |
|----------------|-----------|
| Travel costs   | \$7,000   |
| Service costs  | \$10,000  |
| Labor costs    | \$20,000  |
| Material costs | \$70,000  |

Your project's total budget is then the sum of the individual budgets.

#### How to enter individual budgets for each cost type:

Go to the Resource Sheet and define one "cost resource" for each cost type:

|   | 0 | Resource Name 🚽 | Туре 👻 | Material 🚽 | Initials 🚽 | Group 👻           | Max. 🚽 | Std. Rate 👻 | Ovt. Rate 👻 | Cost/Use 👻 | Accrue 🚽 | Base 🚽 | Code |
|---|---|-----------------|--------|------------|------------|-------------------|--------|-------------|-------------|------------|----------|--------|------|
| 1 |   | Material costs  | Cost   |            | M          | MaterialCostGroup |        |             |             |            | Prorated |        |      |
| 2 |   | Labor costs     | Cost   |            | L          | LaborCostGroup    |        |             |             |            | Prorated |        |      |
| З |   | Service costs   | Cost   |            | S          | ServiceCostGroup  |        |             |             |            | Prorated |        |      |
| 4 |   | Travel costs    | Cost   |            | т          | TravelCostGroup   |        |             |             |            | Prorated |        |      |

(I've also entered different cost groups which are helpful to separate costs in the reporting)

Make sure you tick the "Budget" flag for each resource. Only then will you be able to use the resource as a budget:

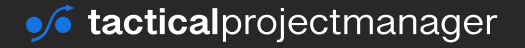

| Resource Information  | tion              |       |   |                 |                     | × |
|-----------------------|-------------------|-------|---|-----------------|---------------------|---|
| General Costs No      | tes Custom Fields |       |   |                 |                     |   |
| Resource name:        | Material costs    |       |   | Initials:       | М                   |   |
| Email:                |                   |       |   | Group:          |                     |   |
| Logon Account         |                   |       |   | Code:           |                     |   |
| Booking type:         | Committed         |       | ~ | Туре:           | Cost                | ~ |
|                       |                   |       |   | Material label: |                     |   |
| Default Assignment    | Quiner            |       |   |                 | Generic 🗹 Budget    |   |
| Default Assignment    | Owner:            |       | × |                 | Inactive            |   |
| Resource Availability | (                 |       |   |                 |                     |   |
| Available F           | rom Available To  | Units | ^ |                 | Change Working Time | e |
|                       |                   |       | - |                 |                     |   |

Now go to the Gantt chart view and make sure the *project summary task* is shown (see page <u>15: How to show the project summary task</u>). Double click on the project summary task and assign the budget resources you just created:

|   | 0 | Task<br>Mode 🗸 | Task Name                                  | - Duratio | on →    | Start 🚽          | Finish 👻         | Predeco | 20<br>T F S | Oc<br>S M | t 19, '20<br>T   W   T | FSS    | Oct 26, '20 | FSS   | Nov<br>M 1 |
|---|---|----------------|--------------------------------------------|-----------|---------|------------------|------------------|---------|-------------|-----------|------------------------|--------|-------------|-------|------------|
| ) |   | -              | <ul> <li>Implementation Project</li> </ul> | 10 day    | s       | 10/27/2020       | 11/9/2020        |         |             |           |                        |        |             |       |            |
| 1 |   | -              | Task 1                                     | 3 days    |         | 10/27/2020       | 10/29/2020       |         |             |           |                        |        |             | h     |            |
| 2 |   | -4             | Task 2                                     | 5 days    | C       | and Tack Informs | tion             |         |             |           |                        |        |             | +     | Ξ,         |
| 3 |   | -              | Task 3                                     | 2 days    | General | Predecessors Re  | sources Advanced | Notes   | Custom Fi   | elds      |                        |        |             |       |            |
|   |   |                |                                            |           | Name:   | Implementation   | Project          |         |             |           | Du                     | ation: | 10 days 🔹   | Estin | nat        |
|   |   |                |                                            |           | Resour  | ces:             |                  |         |             |           |                        |        |             |       |            |
|   |   |                |                                            |           | R       | esource Name     |                  | Assign  | ment Ow     | ner (     | Jnits                  |        | Cost        |       | J.         |
|   |   |                |                                            |           | L       | abor costs       |                  | _       |             |           |                        |        |             |       | _          |
|   |   |                |                                            |           | M       | laterial costs   |                  |         |             |           |                        |        |             |       | -1         |
|   |   |                |                                            |           |         | ervice costs     |                  |         |             |           |                        |        |             |       | -          |
|   |   |                |                                            |           |         | 010100363        |                  | -       |             |           |                        |        |             |       |            |
|   |   |                |                                            |           |         |                  |                  |         |             |           |                        |        |             |       |            |
|   |   |                |                                            |           |         |                  |                  |         |             |           |                        |        |             |       |            |
|   |   |                |                                            |           |         |                  |                  |         |             |           |                        |        |             |       |            |
|   |   |                |                                            |           |         |                  |                  |         |             |           |                        |        |             |       | _          |
|   |   |                |                                            |           | _       |                  |                  |         |             |           |                        |        |             |       |            |
|   |   |                |                                            |           |         |                  |                  |         |             |           |                        |        |             |       | -          |
|   |   |                |                                            |           | -       |                  |                  |         |             |           |                        |        |             |       | -          |
|   |   |                |                                            |           | <       |                  |                  |         |             |           |                        |        |             |       | 2          |

#### Press OK

Now there's one step missing: you need to enter the **budget amounts** for each cost type.

To do this, go into the *Task Usage* view:

| 0 | Task<br>Mode | ¥ | Task Name 👻            | Work |       | Duration | * | Start 👻    | Finish 👻   | Budget Cost 👻 |
|---|--------------|---|------------------------|------|-------|----------|---|------------|------------|---------------|
|   | →            |   | Implementation Project | 0    | hrs   | 10 days  |   | 10/27/2020 | 11/9/2020  | \$107,000.00  |
|   |              |   | Material costs         |      |       |          |   | NA         | NA         | \$70,000.00   |
|   |              |   | Labor costs            |      |       |          |   | NA         | NA         | \$20,000.00   |
|   |              |   | Service costs          |      |       |          |   | NA         | NA         | \$10,000.00   |
|   |              |   | Travel costs           |      |       |          |   | NA         | NA         | \$7,000.00    |
|   | ⇒            |   | Task 1                 | 0    | ) hrs | 3 days   |   | 10/27/2020 | 10/29/2020 |               |
|   | ->           |   | Task 2                 | 0    | ) hrs | 5 days   |   | 10/30/2020 | 11/5/2020  |               |
|   | ÷            |   | Task 3                 | C    | ) hrs | 2 days   |   | 11/6/2020  | 11/9/2020  |               |

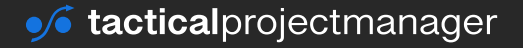

Now your budget estimates are entered into the project!

To be able to track costs in these categories, we also need to create the needed work or cost resources which I'll show you in the next chapter.

# **Entering resources to be able to track project costs**

The previous steps were all about setting up a planned budget.

The budget amount gives you a number we can book our costs against. But with a budget alone, we are not yet able to track our ongoing project expenses: The airfare we have to pay, the parts that needed to be purchased, the fees from our tax advisor and so on.

To be able to continuously track project costs, you need to create specific **cost resources** where you can book your costs against.

In the following sections I'll show you how to create cost resources for various common cost types, such as service costs or travel expenses.

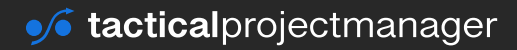

# **Entering materials and material costs**

If your projects involve physical objects like buildings or machines, you are probably going to use certain materials in the project. These can be raw materials or parts purchased from a supplier.

In this section I show you how to enter project materials in MS Project.

| For each materia | l, create a | materia | l resource | in the | Resource | Sheet: |
|------------------|-------------|---------|------------|--------|----------|--------|
|------------------|-------------|---------|------------|--------|----------|--------|

| 0 | Resource Name       | 👻 Туре 🕠 | Material | Initials | - Group | 🗕 Max. 🖕 | Std. Rate 📼 | Ovt. Rate 📼 | Cost/Use 🚽 Accrue 🚽 | Base     | - Code |
|---|---------------------|----------|----------|----------|---------|----------|-------------|-------------|---------------------|----------|--------|
|   | Project manager     | Work     |          | AN       | PM      | 100%     | \$80.00/hr  | \$160.00/hr | \$0.00 Prorated     | Standard |        |
|   | Mechanical designer | Work     |          | MD       | DES     | 100%     | \$70.00/hr  | \$140.00/hr | \$0.00 Prorated     | Standard |        |
|   | Electrical designer | Work     |          | ED       | DES     | 100%     | \$80.00/hr  | \$160.00/hr | \$0.00 Prorated     | Standard |        |
|   | Machine assembly    | Work     |          | M        |         | 100%     | \$60.00/hr  | \$120.00/hr | \$0.00 Prorated     | Standard |        |
|   | Prototyping expert  | Work     |          | Ρ        |         | 100%     | \$60.00/hr  | \$120.00/hr | \$0.00 Prorated     | Standard |        |
|   | Requirements expert | Work     |          | R        |         | 100%     | \$80.00/hr  | \$160.00/hr | \$0.00 Prorated     | Standard |        |
|   |                     |          |          |          |         |          |             |             |                     |          |        |
|   | Project budget      | Cost     |          | Ρ        |         |          |             |             | Prorated            |          |        |
|   |                     |          |          |          |         |          |             |             |                     |          |        |
|   | 3D Printer use      | Work     |          | 3        |         | 100%     | \$40.00/hr  | \$40.00/hr  | \$800.00 Prorated   | Standard |        |
|   |                     |          |          |          |         |          |             |             |                     |          |        |
|   | Hydraulic valves    | Material | valves   | Н        |         |          | \$35.00     |             | \$0.00 Prorated     |          |        |
|   | Electric valves     | Material | valves   | E        |         |          | \$75.00     |             | \$0.00 Prorated     |          |        |
|   | Clutches            | Material | clutches | С        |         |          | \$1.25      |             | \$0.00 Prorated     |          |        |
|   |                     |          |          |          |         |          |             |             |                     |          |        |

For this example, I have entered 3 materials with their price per unit.

Go back to the Gantt view and assign the material resources to the task(s) where they are going to be used. In our example, we'll use the materials in the "*Build prototype task*".

Select the task and press Assign Resources (in the Resource ribbon):

|   | 0 | Task<br>Mode <del>-</del> | Task Name 🗸                     | Duration 🚽 | Start 🗸    | Finish 👻   | Task      | Resource | <u> </u> |
|---|---|---------------------------|---------------------------------|------------|------------|------------|-----------|----------|----------|
| 0 |   | ->                        | Machine Project                 | 29 days    | 10/12/2020 | 11/19/2020 | TUSK      | Resource | <u> </u> |
| 1 |   | ÷                         | Clarify requirements            | 4 days     | 10/12/2020 | 10/15/2020 |           |          |          |
| 2 |   | ÷                         | Create design                   | 8 days     | 10/16/2020 | 10/27/2020 |           |          |          |
| 3 |   | ÷                         | Build prototype                 | 5 days     | 10/28/2020 | 11/3/2020  |           |          |          |
| 4 |   | ÷                         | Review prototype with<br>client | 2 days     | 11/4/2020  | 11/5/2020  | Assign    | Resource |          |
| 5 |   | ÷                         | Rework design                   | 3 days     | 11/6/2020  | 11/10/2020 | Assign    | Resource | _        |
| 6 |   | ->                        | Build final machine<br>version  | 7 days     | 11/11/2020 | 11/19/2020 | Resources | Pool *   | Res      |

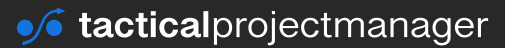

In the Assign Resources window, enter the number of units (quantities) of the materials you want to use. They are now assigned to the task. Press *Close* to leave the window:

The costs are calculated as the per-unit rate x number of units used.

| R  | Build prototype        |         |            |            |   |           |
|----|------------------------|---------|------------|------------|---|-----------|
|    | ,                      |         |            |            |   |           |
| οι | urces from resource-co | ost-exa | mple       |            |   |           |
|    | Resource Name          | R/D     | Units      | Cost       | ^ | Assian    |
| •  | 3D Printer use         |         | 100%       | \$2,400.00 |   |           |
| •  | Clutches               |         | 8 clutches | \$10.00    |   | Remove    |
| •  | Electric valves        |         | 10 valves  | \$750.00   |   | Territore |
| •  | Hydraulic valves       |         | 15 valves  | \$525.00   |   | Replace   |
| •  | Prototyping expert     |         | 100%       | \$2,400.00 |   |           |
| 1  | Electrical designer    |         |            |            |   | Graph     |
|    | Machine assembly       |         |            |            |   | 22. opt   |
|    | Mechanical designer    |         |            |            |   | Close     |
|    | Project budget         |         |            |            |   | 0.000     |
|    | Project manager        |         |            |            |   | Help      |
| -  |                        |         |            |            |   | Цеф       |

# **Creating cost resources for project travel**

If your project involves traveling, you want to be able to specify in detail the amount you plan for airfare, accommodation and other travel-related expense categories.

To be able to do that (and to allow you to track actual travel expenses), you need to define appropriate cost resources for travel.

The travel cost resources are created in the *Resource sheet*. The following example will make it clear. I have defined 3 cost resources for airfare, accommodation and other travel expenses:

|   | 0 | Resource Name         | Туре 👻 | Material 🚽 | Initials 👻 | Group             | Max. 👻 | Std. Rate 👻 | Ovt. Rate 👻 | Cost/Use 👻 | Accrue 🚽 | Base 🗸 | Code 👻 |
|---|---|-----------------------|--------|------------|------------|-------------------|--------|-------------|-------------|------------|----------|--------|--------|
| 2 |   | Project Budget        | Cost   |            | Ρ          |                   |        |             |             |            | Prorated |        |        |
| 3 |   |                       |        |            |            |                   |        |             |             |            |          |        |        |
| 4 |   | Airfare               | Cost   |            | A          | TravelBudgetCosts |        |             |             |            | Prorated |        |        |
| 5 |   | Accommodation         | Cost   |            | A          | TravelBudgetCosts |        |             |             |            | Prorated |        |        |
| 6 |   | Other travel expenses | Cost   |            | 0          | TravelBudgetCosts |        |             |             |            | Prorated |        |        |

Note: they must be set up as cost resources (column *Type*).

After you've created the resources, you need to assign them to the respective task. Assigning in this case means: Let MS Project know which of the tasks involve traveling:

|   | 0 | Task<br>Mode 👻 | Task Name         | Duration | - Start -  | Finish 👻   | Predecessors 👻 | Budget Cost 🗸 | Resource         20           Names       |
|---|---|----------------|-------------------|----------|------------|------------|----------------|---------------|-------------------------------------------|
| 0 |   | ->             | TheProject        | 21 days  | 10/29/2020 | 11/26/2020 |                | \$10,000.00   | TravelBudget                              |
| 1 |   | ÷              | Customer workshop | 3 days   | 10/29/2020 | 11/2/2020  |                |               | Accommodatior ~                           |
| 2 |   | <b>-</b> >     | Engineering work  | 14 days  | 11/3/2020  | 11/20/2020 | 1              |               | Accommodation                             |
| 3 |   | ->             | Machine handover  | 4 days   | 11/23/2020 | 11/26/2020 | 2              |               | Airfare                                   |
|   |   |                |                   |          |            |            |                |               | ☐ Other travel expenses<br>☐ TravelBudget |

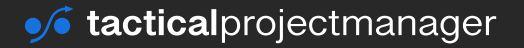

# **Creating cost resources for external services**

If your project uses services from external companies, here is how you set those up as resources.

Examples for services:

- consulting services from a consulting firm
- legal advice from a legal advisor
- auditing services from an auditing firm

The first step is to create a cost resource for each service in the *Resource Sheet*:

|            |    | 0 | Resource Name                      | Туре 👻 | Material 🚽 | Initials 🚽 | Group 👻               | Max. 🚽 | Std. Rate 👻 | Ovt. Rate 👻 | Cost/Use 👻 | Accrue 🚽 | Base 🚽 |
|------------|----|---|------------------------------------|--------|------------|------------|-----------------------|--------|-------------|-------------|------------|----------|--------|
|            | 7  |   |                                    |        |            |            |                       |        |             |             |            |          |        |
|            | 8  |   | Project Budget                     | Cost   |            | P          |                       |        |             |             |            | Prorated |        |
|            | 9  |   |                                    |        |            |            |                       |        |             |             |            |          |        |
| URCE SHEET | 10 |   | Legal advisor services             | Cost   |            | L          | ExternalServicesGroup |        |             |             |            | Prorated |        |
|            | 11 |   | Consulting service by McKinsey     | Cost   |            | С          | ExternalServicesGroup |        |             |             |            | Prorated |        |
|            | 12 |   | Tax consulting regarding sales tax | Cost   |            | т          | ExternalServicesGroup |        |             |             |            | Prorated |        |
|            | 13 |   | GE Liability insurance             | Cost   |            | G          | ExternalServicesGroup |        |             |             |            | Prorated |        |
| S          | 14 |   | Quality inspection services        | Cost   |            | Q          | ExternalServicesGroup |        |             |             |            | Prorated |        |
| 2          |    |   |                                    |        |            |            |                       |        |             |             |            |          |        |

The type for external service resources must always be set to "Cost".

Once you've created the resources, you need to specify what task will use these resources. This is done by assigning the resources to the respective task (see section: <u>Assigning resources</u> es to tasks)

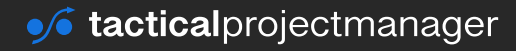

## CHAPTER 11

# Taking the baseline of your schedule

Once you have planned out your project, added resources and cost estimates, and are ready to start, it is time to perform one important step: taking the baseline of your schedule.

A baseline is a "snapshot" of your project schedule at a given point in time (basically a copy). Usually, you do this once you have the "official" schedule ready – the plan and budget you got approved by the sponsor or client.

As part of the baseline, MS Project saves a copy of the current schedule, with the start and end dates of tasks, durations, entered effort and cost estimates etc.

With the help of a baseline schedule, you can later compare your initial plan and budget against any changes you perform to the schedule and budget as the project progresses.

How to draw a baseline: Choose Set Baseline ...

| e - • |                           |        |                        |                         |             |     | hart Tools            | Project3_complete - Project Professional |                                |      |                                 |                 |       |               |  |
|-------|---------------------------|--------|------------------------|-------------------------|-------------|-----|-----------------------|------------------------------------------|--------------------------------|------|---------------------------------|-----------------|-------|---------------|--|
| Task  | : Re                      | source | Report                 | Project                 | View        | Fo  | rmat 🤇                | 🛛 Tell me w                              | hat you want to do             |      |                                 |                 |       |               |  |
|       | Store<br>My Add-i         | ins *  | Project<br>Information | Custom Link<br>Fields F | s Between v | WBS | Change<br>Working Tim | Calculat<br>Projec                       | Set Move<br>Baseline • Project | Stat | is Date: 🧾 NA<br>Jpdate Project | ABC<br>Spelling |       |               |  |
|       | Add-ins                   |        |                        |                         | Properties  |     |                       |                                          | 🖹 Set Baseline                 |      | Status                          | Proofing        |       |               |  |
| 0     | Task<br>Mod€ <del>→</del> | Task N | ame                    |                         | - Duration  | ¥ S | tart                  | ← Finish                                 | 😒 🛛 Lear Baseline              | Ŧ    | r 2020<br>7 10 13 16            | 19 22           | 25 28 | Octobe<br>1 4 |  |
|       | -5                        | ⊿Busir | ness plan cr           | eation                  | 18 days     | 9   | /8/2020               | 10/1/20                                  | 20                             |      | -                               |                 |       |               |  |
|       | ÷                         | Per    | form marke             | t analysis              | 5 days      | 9   | /8/2020               | 9/14/20                                  | 20                             |      |                                 |                 |       |               |  |
|       | ÷                         | Wri    | te product o           | description             | 1 day       | 9   | /15/2020              | 9/15/20                                  | 20 4                           |      | <b>i</b>                        |                 |       |               |  |
|       | ÷                         | Crea   | ate financia           | projection              | 2 days      | 9   | /16/2020              | 9/17/20                                  | 20 5                           |      | <b>i</b>                        |                 |       |               |  |
|       | ÷                         | Crea   | ate first dra          | ft                      | 3 days      | 9   | /18/2020              | 9/22/20                                  | 20 6                           |      | 1                               |                 |       |               |  |
|       | ÷                         | Sen    | d to friend f          | or review               | 5 days      | 9   | /23/2020              | 9/29/20                                  | 20 7                           |      |                                 | *               |       |               |  |

You normally set the baseline for the entire project, but you can also choose selected tasks to be "baselined".

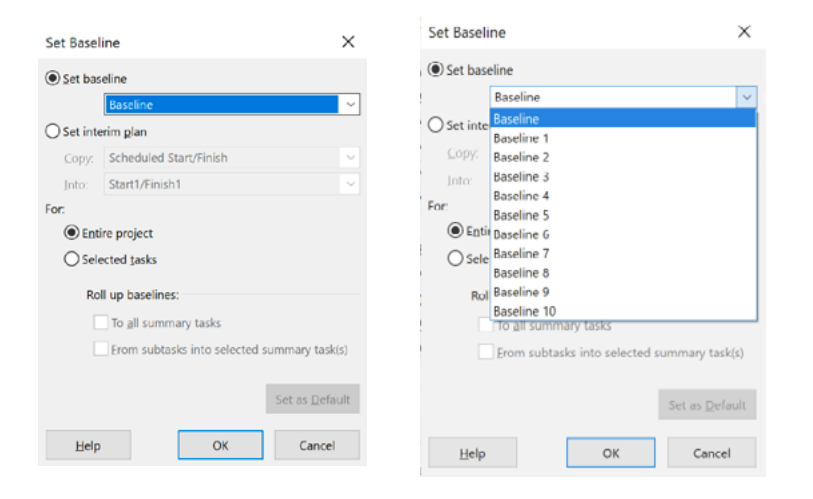

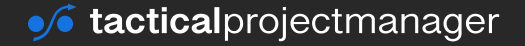
#### TAKING THE BASELINE OF YOUR SCHEDULE

Choose the baseline version under which you want to save the baseline (for example *Baseline* or *Baseline 1*).

To learn how to compare your baseline against the actual schedule, see page 101.

#### How can you view the baseline data?

Suppose you later want to check what original dates and costs were in your baseline, you can see the baseline data in the baseline table view.

To see the baseline data, go to View  $\rightarrow$  Tables  $\rightarrow$  More Tables ...

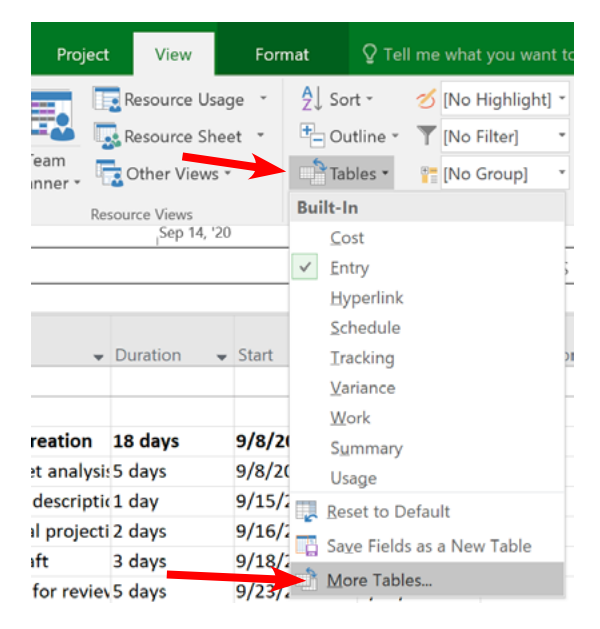

#### Choose Baseline:

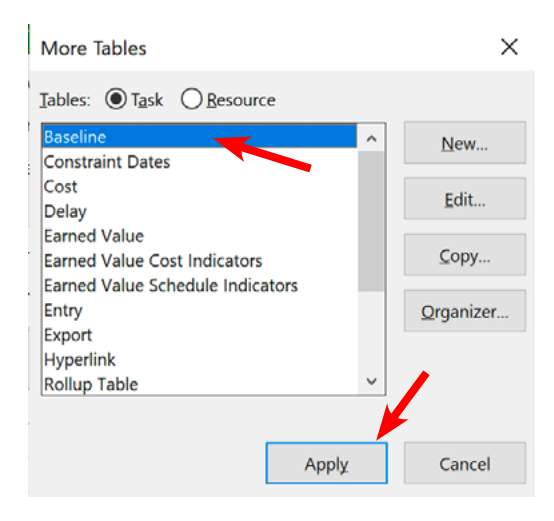

Now you can see the baseline data with the original start and finish dates, work and cost:

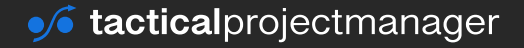

#### TAKING THE BASELINE OF YOUR SCHEDULE

|            |    | Task Name 🗸               | Baseline<br>Dur | Baseline Start 👻 | Baseline Finish 👻 | Baseline<br>Work <del>-</del> |
|------------|----|---------------------------|-----------------|------------------|-------------------|-------------------------------|
|            | 1  |                           |                 |                  |                   |                               |
|            | 2  |                           |                 |                  |                   |                               |
|            | 3  | Business plan creation    | 18 days         | 9/8/2020         | 10/1/2020         | 0 hrs                         |
|            | 4  | Perform market analysis   | 5 days          | 9/8/2020         | 9/14/2020         | 0 hrs                         |
|            | 5  | Write product description | 1 day           | 9/15/2020        | 9/15/2020         | 0 hrs                         |
|            | 6  | Create financial projecti | 2 days          | 9/16/2020        | 9/17/2020         | 0 hrs                         |
|            | 7  | Create first draft        | 3 days          | 9/18/2020        | 9/22/2020         | 0 hrs                         |
|            | 8  | Send to friend for review | 5 days          | 9/23/2020        | 9/29/2020         | 0 hrs                         |
| <b>LRT</b> | 9  | Finalize business plan    | 2 days          | 9/30/2020        | 10/1/2020         | 0 hrs                         |
| HO         | 10 |                           |                 |                  |                   |                               |
| Ĕ          | 11 | Business license acquisit | 9 days          | 9/8/2020         | 9/18/2020         | 0 hrs                         |
| AN         | 12 | Gather required docume    | 1 day           | 9/8/2020         | 9/8/2020          | 0 hrs                         |
| 9          | 13 | Apply for business licen: | 1 day           | 9/9/2020         | 9/9/2020          | 0 hrs                         |
|            | 14 | Business license applica  | 7 days          | 9/10/2020        | 9/18/2020         | 0 hrs                         |
|            | 15 | Business license granted  | 0 days          | 9/18/2020        | 9/18/2020         | 0 hrs                         |
|            | 16 |                           |                 |                  |                   |                               |

Remember you can also have multiple baselines that you can compare your initial schedule against.

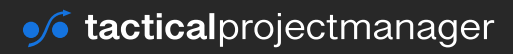

#### **CHAPTER 12**

# **Tracking progress of your project**

As your project progresses, you want to keep your schedule updated so you can see what tasks were accomplished, what milestones were reached, how much of the budget has been spent and how much is left and so on.

To be able to do that, there are a number of features in Project that let you track the progress of a project. One is the progress bar setting that we are going to look at now.

(In the chapter <u>Tracking actual work and costs on page 80</u> I'll show you how to enter actual effort and costs.)

Before you make any updates on the progress level, please read the brief section I wrote about the status date (see page 80)!

#### Use task notes to keep track of task status

One field I frequently use to help me remember the status of tasks is the notes field.

Click on the task and go to *Notes*. Here you can record all sorts of information on a specific task, including images. This makes it easy to catch up when you get back to work.

|        | 0           | Task<br>Mode 🗸 | Task Name                             | Duration           | Task Information                                                                                                    |
|--------|-------------|----------------|---------------------------------------|--------------------|----------------------------------------------------------------------------------------------------|
|        | 1           | -              | Customer workshop                     | 3 days             | General Predecessors Resources Advance Notes ustom Fields Name: Engineering work Duration: 16 days C Estimate                       |
| ART    | 2           |                | Contract creation<br>Engineering work | 21 days<br>16 days | Notes:                                                                                                    |
| TCH    | 4           | -              | Machine handover                      | 4 days             |                                                                                                    |
| GAI    | Name   Cost |                | ],                                    | nitials:           | Adrian - 10/30/2020 - We are waiting for parts from Alcheron<br>Adrian - 11/03/2020 - Wrong parts delivered, requested new shipment |
|        | Std         | rate:          | Per use:                              |                    |                                                                                                    |
| E FORM | Proje       | ict IE         | ) Task Name                           | × ,                | Help OK Cancel                                                                                                    |

The task will have a notes icon:

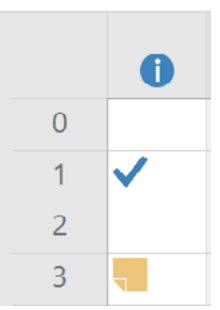

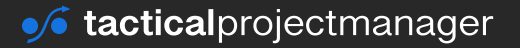

## Using the progress bar

The primary way you can track the progress of your project is with the progress indicator. You can set for each task, how much % has been completed at a defined date.

By default, Microsoft Project uses your computer's current date for the progress entry, but you can also set a status date for which the progress should be recorded (for example, if it's already November but you want to track the progress per 31<sup>st</sup> of October.)

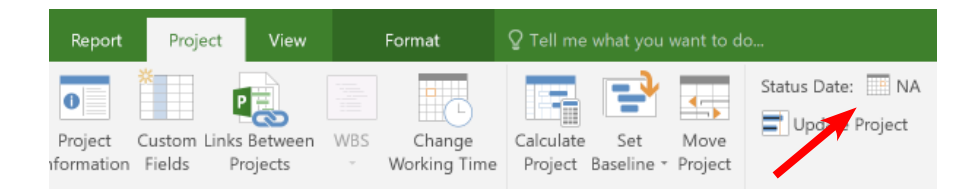

Now let's set the actual progress.

Select a task and choose the appropriate progress level: 0%, 25%, 50% and so on:

| ile         | Task              | Re           | source       | Report     | Pro     | ject  | v       | ïew        | For  | mat  | Ş      | Tell | me wha   | t you     | wa          | int to do  |
|-------------|-------------------|--------------|--------------|------------|---------|-------|---------|------------|------|------|--------|------|----------|-----------|-------------|------------|
|             | <b>*</b>          | X Cu         | t            | Calibri    |         | * 1   | 1       |            | 0%   | 25%  | 51%    | 75%  | 100%     | <b></b> N | lar         | k on Track |
| ntt<br>rt * | Paste             | 👎 Eo         | rmat Painter | В          | Ι       | U     | <u></u> | <u>A</u> - | €    | →    | ×      | 8    | $\sim$   |           | (esp<br>nac | tivate     |
| w           |                   | Clipbo       | ard          |            | F       | ont   |         | 5          |      |      |        | :    | Schedule |           |             |            |
| 9           | Start<br>9/8/2020 |              |              |            |         |       |         |            |      |      |        | _    |          | ļ         | ١d          | d tasks    |
|             | 0                 | Task<br>Mode | - Task Na    | me         |         |       | ÷       | Duratio    | on y | Star | +      | Ţ    | Finish   |           |             | Predeces   |
| 3           |                   | ÷            | - Busine     | ss plan c  | reatio  | n     |         | 18 day     | s    | 9/8  | /2020  | -    | 10/1/2   | 020       |             |            |
| 4           |                   | ÷            | Perfo        | rm marke   | et ana  | lysis |         | 5 days     |      | 9/8  | /2020  |      | 9/14/20  | 020       |             |            |
| 5           |                   | -5           | Write        | product    | descr   | iptio | n       | 1 day      |      | 9/1  | 5/2020 | )    | 9/15/20  | 020       |             | 4          |
| 6           |                   | ⇒            | Creat        | e financia | al proj | ectio | n       | 2 days     |      | 9/1  | 6/2020 | )    | 9/17/20  | 020       |             | 5          |

The progress level will show as an overlay on the task bar:

|   | Sep 7, '20 |   |   |   |   |   |   |   |   | Sep 14, |   |  |  |  |  |  |  |
|---|------------|---|---|---|---|---|---|---|---|---------|---|--|--|--|--|--|--|
| S | S          | Μ | Т | W | Т | F | S | S | Μ | Т       | W |  |  |  |  |  |  |
|   |            |   |   |   |   |   |   |   |   |         |   |  |  |  |  |  |  |
|   |            |   |   |   |   |   |   |   |   |         |   |  |  |  |  |  |  |

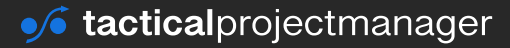

Once a task is marked 100% complete, the following indicator will appear next to it:

|     |   | 0            | Task<br>Mode | •    | Task Name         | - |
|-----|---|--------------|--------------|------|-------------------|---|
|     | 0 |              | <b>-</b> >   |      |                   |   |
|     | 1 | $\checkmark$ |              |      | Customer workshop | - |
| н   | 2 | $\checkmark$ | This t       | ask  | was completed on  | - |
| HAR | 3 |              | 11/2/        | 2020 | Lighteering work  |   |
| Ċ   | 4 |              |              |      | Machine handover  | • |
| E   |   |              |              |      |                   |   |
| ВA  |   |              | -            |      |                   |   |

**Important:** The progress indicator works on the basis of the task duration. This means if a task has a duration of 3 days and 1.5 days have been passed, the task is 50% complete

## How the progress bar impacts your actual costs

One important remark about the progress indicator: The progress level is more than just a visual reference for your project's progress. If you change the indicator, **Project will recalculate your actual costs** (if you're using resources and costs, that is).

It will simply take the portion of the planned budget that should have been spent by now and show the amount in the *Actual Costs* column.

To make things clearer, take this example:

Task "Perform market analysis"planned effort: 40 hours

hourly rate: \$70

| At 50% progress  | 40 hours x \$70 x 50% progress = \$1,400  |
|------------------|-------------------------------------------|
| At 75 % progress | 40 hours x \$70 x 75% progress = \$1,375  |
| At 100% progress | 40 hours x \$70 x 100% progress = \$2,800 |

Example of how the actual costs appear once the progress level is changed: The task *Contract creation* is 50% done, thus the actual cost is calculated as 50% of the planned budget (column *Cost*):

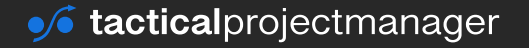

#### TRACKING PROGRESS OF YOUR PROJECT

|     |   | 0 | Task<br>Mode 👻 | Task Name 👻            | Work 👻 | Duration 👻 | Start 👻    | Finish 👻   | Cost 👻     | Actual Cost 🛛 👻 🗄 |
|-----|---|---|----------------|------------------------|--------|------------|------------|------------|------------|-------------------|
|     |   |   |                | Airfare                |        |            | 10/29/2020 | 11/2/2020  | \$2,400.00 | \$2,400.00        |
|     |   |   |                | Accommodation          |        |            | 10/29/2020 | 11/2/2020  | \$500.00   | \$500.00          |
|     |   |   |                | Other travel expenses  |        |            | 10/29/2020 | 11/2/2020  | \$200.00   | \$200.00          |
| B   | 2 |   |                | 4Contract creation     | 0 hrs  | 21 days    | 10/29/2020 | 11/26/2020 | \$2,750.00 | \$1,375.00        |
| ASU |   |   |                | Legal advisor services |        |            | 10/29/2020 | 11/26/2020 | \$2,750.00 | \$1,375.00        |
| X   | 3 |   | ÷              | Engineering work       | 0 hrs  | 14 days    | 11/3/2020  | 11/20/2020 | \$0.00     | \$0.00            |
| TAS | 4 |   | ->             | Machine handover       | 0 hrs  | 4 days     | 11/23/2020 | 11/26/2020 | \$0.00     | \$0.00            |

## Tracking actual start and finish dates of tasks

In projects it's very uncommon that tasks stay within schedule. Sometimes tasks get delayed or in other cases they might finish early.

To keep your schedule up to date, you want MS Project to show the actual dates when a task was started or finished.

To enter the actual start and finish dates of a task, go to the *Tracking View*:

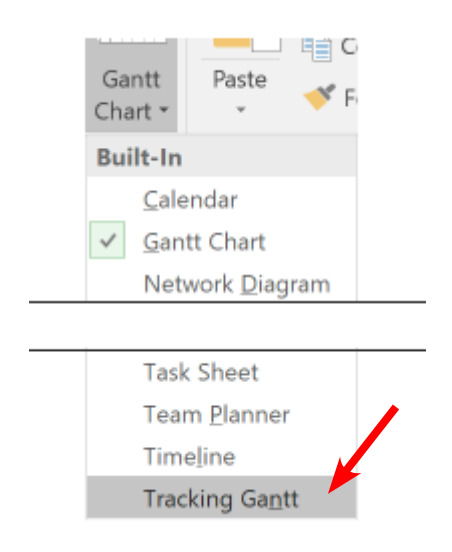

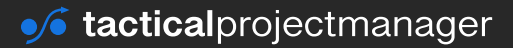

#### TRACKING PROGRESS OF YOUR PROJECT

Enter the Actual Start and Actual Finish date, that is the dates when a task was actually started or completed.

|        |    | Task Name 👻                       | Start 👻    | Finish 👻   | A | tual Start 🛛 👻 | Actual Finish 👻 | Resource<br>Names 🗸 🗸 |
|--------|----|-----------------------------------|------------|------------|---|----------------|-----------------|-----------------------|
|        | 0  | IT System Migration Project       | 12/1/2020  | 2/16/2021  |   | 12/1/2020      | NA              |                       |
|        | 1  |                                   |            |            |   |                |                 |                       |
|        | 2  | Project setup                     | 12/1/2020  | 1/13/2021  |   | 12/1/2020      | NA              |                       |
|        | 3  | Create project organization       | 12/1/2020  | 12/14/2020 |   | 12/1/2020      | 12/14/2020      | elicia Sanchez[40     |
|        | 4  | Create project schedule           | 12/14/2020 | 12/30/2020 |   | 12/14/2020     | NA              | elicia Sanchez[60     |
|        | 5  | Create budget                     | 12/31/2020 | 1/7/2021   |   | NA             | NA              | Felicia Sanchez[60    |
|        | 6  | Create stakeholder list           | 1/8/2021   | 1/12/2021  |   | NA             | NA              | Felicia Sanchez[60    |
|        | 7  | Project kickoff                   | 1/12/2021  | 1/13/2021  |   | NA             | NA              | Felicia Sanchez[50    |
|        | 8  |                                   |            |            |   |                |                 |                       |
| Ę      | 9  | <ul> <li>Concept phase</li> </ul> | 1/13/2021  | 2/16/2021  |   | NA             | NA              |                       |
| g      | 10 | Requirements workshop             | 1/13/2021  | 1/18/2021  |   | NA             | NA              |                       |
| S<br>N | 11 | Create requirement specs          | 1/18/2021  | 2/1/2021   |   | NA             | NA              |                       |
| S.     | 12 | Create system specs               | 2/1/2021   | 2/10/2021  |   | NA             | NA              |                       |
| RA.    | 13 | Create migration concept          | 2/10/2021  | 2/16/2021  |   | NA             | NA              |                       |

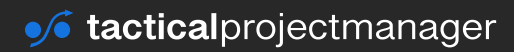

#### **CHAPTER 13**

# **Tracking actual work and costs**

In this chapter we'll look at how you record your actual project effort and expenses.

#### Please read first: Why the status date matters

Before you start tracking actual costs or work, there's one important fact I want you to be aware of:

Microsoft Project tracks actual data on the basis of a specific **status date** for which those changes or updates became effective. By default, the status date is the current date and time at which you entered the actuals data. But you can also set a specific status date the actual data should be recorded for.

#### Example:

Suppose you are tracking actuals on a monthly basis. You sit down on the 7th of November to enter the actuals and progress data for the previous month, October. By default, Project would assume that these actuals became effective per 7th of November. However, this would be incorrect. To avoid such a mismatch in your numbers, you need to tell Project the status date for which your actual numbers should be recorded. (In our example, you would have to set the status date as 31<sup>st</sup> of October).

Here's how you can set the status date:

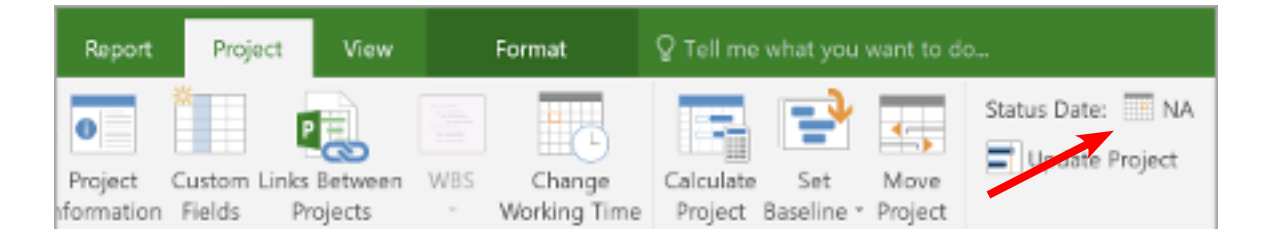

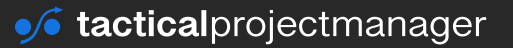

#### **TRACKING ACTUAL WORK AND COSTS**

Enter the status date for which you want to make the update:

| Statu  | ıs Date |         |     | ×     |
|--------|---------|---------|-----|-------|
| Select | t Date: | 10/31/2 | 020 | ~     |
|        | Q       | K       | ç   | ancel |

Now any actual costs or work numbers will be booked for 10/31/2020 as the effective date.

## **Tracking actual work (effort)**

In this section you'll learn how to record the actual time your team members have spent on a task. You want to have this information in MS Project so you can always check if you are within the approved budget or not.

Tracking of actual work is done in the *Task Usage* view:

| F            | ile Ta                                  | ask      |   |   | 6   | Task<br>Mode  | Task Name                | Work -    | - Duration - | Start 👻    | Finish 👻   | Actual Work 🛛 👻 |
|--------------|-----------------------------------------|----------|---|---|-----|---------------|--------------------------|-----------|--------------|------------|------------|-----------------|
|              |                                         |          |   |   | 0   | ->            | ▲IT System Migration F   | ۲ı 130 hr | s 54.58 days | 12/1/2020  | 2/15/2021  | 122.8 hrs       |
|              | - A - A - A - A - A - A - A - A - A - A | × (      | ( |   | 1   |               |                          |           |              |            |            |                 |
|              |                                         | N 00     |   |   | 2   | ÷             |                          | 130 hr    | s 30.58 days | 12/1/2020  | 1/12/2021  | 122.8 hrs       |
| ни           | -                                       | _ 頃(     | 1 |   | з 🗸 | $\rightarrow$ | Create project organized | 24 32 hr  | s 10 days    | 12/1/2020  | 12/14/2020 | 32 hr:          |
| Gar          | ntt Past                                | e        |   |   |     |               | Felicia Sanchez          | 32 hi     | s            | 12/1/2020  | 12/14/2020 | 32 hrs          |
| Cha          | rt • •                                  | - Vr     | F |   | 4 🗸 | ⇒             | Create project schedu    | 55.2 hr   | s 11.5 days  | 12/15/2020 | 12/30/2020 | 55.2 hrs        |
| GIIG         |                                         |          |   |   |     |               | Felicia Sanchez          | 55.2 hr   | s            | 12/15/2020 | 12/30/2020 | 55.2 hrs        |
| Bui          | lt-In                                   |          |   |   | 5   | ÷             |                          | 28.8 hr   | s 6 days     | 12/30/2020 | 1/7/2021   | 21.6 hrs        |
|              | Calondar                                |          |   |   |     |               | Felicia Sanchez          | 28.8 hr   | s            | 12/30/2020 | 1/7/2021   | 21.6 hrs        |
|              | calendar                                |          |   |   | 6 🗸 | ⇒             | Create stakeholder lis   | t 10 hr   | s 2.08 days  | 1/7/2021   | 1/11/2021  | 10 hr:          |
|              | Gantt Char                              | t        | Ę | y |     |               | Felicia Sanchez          | 10 hr     | s            | 1/7/2021   | 1/11/2021  | 10 hr:          |
|              | Notwork D                               | iagram   |   | Ř | 7 🗸 | ⇒             | Project kickoff          | 4 hr      | rs 1 day     | 1/11/2021  | 1/12/2021  | 4 hrs           |
|              | Network D                               | lagraffi | - | 2 |     |               | Felicia Sanchez          | 4 hr      | s            | 1/11/2021  | 1/12/2021  | 4 hr:           |
| $\checkmark$ | Resource S                              | heet     |   | S | 8   |               |                          |           |              |            |            |                 |
| _            | Pocourco I                              | Isago    |   |   | 9   | ÷             | Concept phase            | 0 hr      | s 24 days    | 1/12/2021  | 2/15/2021  | 0 hrs           |
|              | Resource <u>c</u>                       | Isage    |   | 1 | 10  | ⇒             | Requirements worksh      | c 0 hr    | s 3 days     | 1/12/2021  | 1/15/2021  | 0 hrs           |
|              | Resource F                              | orm      |   | 1 | 11  | ->            | Create requirement s     | p 0 hr    | s 10 days    | 1/15/2021  | 1/29/2021  | 0 hrs           |
|              | Posourco G                              | ranh     |   | 1 | 12  | ⇒             | Create system specs      | 0 hr      | rs 7 days    | 1/29/2021  | 2/9/2021   | 0 hrs           |
| _            | Resource c                              | парн     |   | 1 | 13  |               | Create migration con     | o nr      | s 4 days     | 2/9/2021   | 2/15/2021  | 0 hrs           |
|              | Tas <u>k</u> Usage                      | è        |   |   |     |               |                          |           |              |            |            |                 |
|              | Task Form                               |          |   |   |     |               |                          |           |              |            |            |                 |

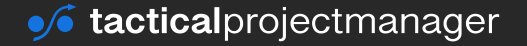

You should see the following screen: On the left your work breakdown structure with the tasks, on the right a calendar view:

| File | e | Tas          | k Resource                                          | Report     | Project    | View   | Forma     | <b>it</b> ♀ Tell m                  | e what you want to                  | do                    |                         |                |        |      |                                           |
|------|---|--------------|-----------------------------------------------------|------------|------------|--------|-----------|-------------------------------------|-------------------------------------|-----------------------|-------------------------|----------------|--------|------|-------------------------------------------|
| Gant | t | Paste        | Cut<br>Copy •<br>Format Painter                     | в          | 11<br>11   | ô) - A |           | 57 57 57<br>57 57 57<br>57 57<br>57 | ■ Mark on<br>Respect<br>→ Inactivat | Track *<br>Links<br>e | Manually<br>Schedule Sc | Auto<br>hedule | Move * | Task | ¬ Summary<br>▶ Milestone<br>∅ Deliverable |
|      |   | 0            | Task Name                                           |            | - Duration | _ <    | itart -   | Finish -                            | Actual Work                         | Details               | м                       | т              | W      | т    | F                                         |
|      | 0 |              | ✓ IT System Migra<br>Project                        | ation      | 54.58 d    | ays    | 12/1/202  | 0 2/15/2021                         | 136.4 hrs                           | Work                  | 3.2h                    | 3.2            | h 3.2h | 3.2h | 3.2h                                      |
|      | 1 |              |                                                     |            |            |        |           |                                     |                                     | Work                  |                         |                |        |      |                                           |
|      | 2 |              | ▲Project setup                                      |            | 30.58 da   | ays    | 12/1/202  | 0 1/12/2021                         | 136.4 hrs                           | Work                  | 3.2h                    | 3.2            | h 3.2h | 3.2h | 3.2h                                      |
|      | 3 | ~            | <ul> <li>Create project<br/>organization</li> </ul> |            | 10 days    |        | 12/1/202  | 0 12/14/2020                        | 45.6 hrs                            | Work                  | 3.2h                    | 3.2            | h 3.2h | 3.2h | 3.2h                                      |
|      |   | 1            | Felicia Sanch                                       | nez        |            |        | 12/1/202  | 0 12/14/2020                        | 45.6 hrs                            | Work                  | 3.2h                    | 3.2            | h 3.2h | 3.2h | 3.2h                                      |
|      | 4 | $\checkmark$ | <ul> <li>Create project</li> </ul>                  | schedule   | 11.5 day   | /s     | 12/15/202 | 12/30/2020                          | 55.2 nrs                            | WORK                  |                         |                |        |      |                                           |
|      |   |              | Felicia Sanch                                       | nez        |            |        | 12/15/202 | 0 12/30/2020                        | 55.2 hrs                            | Work                  |                         |                |        |      |                                           |
|      | 5 |              |                                                     |            | 6 days     |        | 12/30/202 | 0 1/7/2021                          | 21.6 hrs                            | Work                  |                         |                |        |      |                                           |
| н    |   |              | Felicia Sanch                                       | nez        |            |        | 12/30/202 | 0 1/7/2021                          | 21.6 hrs                            | Work                  |                         |                |        |      |                                           |
| SAC  | 6 | $\checkmark$ |                                                     | older list | 2.08 day   | /s     | 1/7/202   | 1 1/11/2021                         | 10 hrs                              | Work                  |                         |                |        |      |                                           |
|      |   |              | Felicia Sanch                                       | nez        |            |        | 1/7/202   | 1 1/11/2021                         | 10 hrs                              | Work                  |                         |                |        |      |                                           |

Now, enter the actual working hours into the calendar view (into the white editable rows). The rows indicate how much a specific resource (in our example Felicia Sanchez) has worked on a task.

After you've made the update, the entered work will also appear in the Gantt view:

|   | Task   |                             |            |             |            |                 |                   |                 |
|---|--------|-----------------------------|------------|-------------|------------|-----------------|-------------------|-----------------|
|   | Mode 👻 | Task Name                   | Duration   | 👻 Start 🛛 👻 | Finish 👻   | Actual Work 🚽 👻 | Baseline Cost 🛛 👻 | Actual Cost 🛛 👻 |
| 0 | ->     | IT System Migration Project | 54.58 days | 12/1/2020   | 2/15/2021  | 136.4 hrs       | \$11,800.00       | \$13,640.00     |
| 1 |        |                             |            |             |            |                 |                   |                 |
| 2 |        |                             | 30.58 days | 12/1/2020   | 1/12/2021  | 136.4 hrs       | \$11,800.00       | \$13,640.00     |
| 3 |        | Create project organization | 10 days    | 12/1/2020   | 12/14/2020 | 45.6 hrs        | \$3,200.00        | \$4,560.00      |
| 4 | -      | Create project schedule     | 11.5 days  | 12/15/2020  | 12/30/2020 | 55.2 hrs        | \$4,800.00        | \$5,520.00      |
| 5 | -      | Create budget               | 6 days     | 12/30/2020  | 1/7/2021   | 21.6 hrs        | \$2,400.00        | \$2,160.00      |
| 6 | -      | Create stakeholder list     | 2.08 days  | 1/7/2021    | 1/11/2021  | 10 hrs          | \$1,000.00        | \$1,000.00      |
| 7 | -      | Project kickoff             | 1 day      | 1/11/2021   | 1/12/2021  | 4 hrs           | \$400.00          | \$400.00        |
| 0 |        |                             |            |             |            |                 |                   |                 |

The Actual Work shown is the total of hours spent on a task until now.

Notice I have also shown the *Actual Cost*. This is the cost representation of the hours that were spent. MS Project simply multiplies the actual working hours with the standard rate you entered in the *Resource Sheet*. I'm also showing the Baseline Cost, that is the cost estimation from our initial project plan.

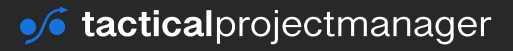

## **Tracking actual material costs**

MS Project enables you to track consumption of materials on a quantitative level. For example, you can track how many square feet of marble tiles, tons of cement or bricks have been used in a project. To be able to track material consumption and the corresponding costs, you must have set up one or more material resources in the Resource Sheet.

As an example, I have set up "bricks" as a material resource. The cost per brick is \$3:

|   | 0 | Resource Name  | Ŧ | Туре 👻   | Material 🚽  | Initials 🚽 🚽 | Group 👻           | - 1 | Max. 🚽 | Std. Rate 🕞 | Ovt. Rate | Ŧ | Cost/Use | Ŧ  | Accrue   | - |
|---|---|----------------|---|----------|-------------|--------------|-------------------|-----|--------|-------------|-----------|---|----------|----|----------|---|
| 1 |   | Material costs |   | Cost     |             | M            | MaterialCostGroup |     |        |             |           |   |          |    | Prorated | 1 |
| 2 |   | Labor costs    |   | Cost     |             | L            | LaborCostGroup    |     |        |             |           |   |          |    | Prorated | 1 |
| 3 |   | Service costs  |   | Cost     |             | S            | ServiceCostGroup  |     |        |             |           |   |          |    | Prorated | 1 |
| 4 |   | Travel costs   |   | Cost     |             | т            | TravelCostGroup   |     |        |             |           |   |          |    | Prorated | 1 |
| 5 |   |                |   |          |             |              |                   |     |        |             |           |   |          |    |          |   |
| 6 |   | Bricks         |   | Material | bricks used | В            | MaterialCostGroup |     |        | \$3.0       | 0         |   | \$0.     | 00 | Prorated | I |
|   |   |                |   |          |             |              |                   |     |        |             |           |   |          |    |          |   |

Note what I have entered in each column. For the column "Material", the full title is actually "Material label", and this is where you typically enter the unit of measure such as bricks, kilograms or whatever units you are working with.

Besides having material resources set up, you also must have assigned them to the tasks where they are going to be used.

Assign the material resource to the task: In this case we plan to use 450 bricks at a cost of \$3 each. That is \$1,350 in planned costs for bricks:

| 5tar<br>7/2020 |                |                                              |          |          |   |            | A       | d    | tasks with o      | late   | es to the ti     | meline     |        |          |   |
|----------------|----------------|----------------------------------------------|----------|----------|---|------------|---------|------|-------------------|--------|------------------|------------|--------|----------|---|
| 0              | Task<br>Mode 👻 | Task Name                                    | <b>.</b> | Duration | Ļ | Start -    | Finish  | Ass  | ian Resources     | _      |                  | Resource   | Oct 19 | 9, '20   | X |
|                | 4              | <ul> <li>House renovation Project</li> </ul> | 1        | 10 days  |   | 10/27/2020 | 11/9/2  |      | .g                |        |                  |            |        |          |   |
|                | ÷              | Build walls                                  | 3        | 3 days   |   | 10/27/2020 | 10/29/2 | Task | : Build walls     |        |                  |            |        |          |   |
|                | ÷              | Flooring                                     | 5        | i days   |   | 10/30/2020 | 11/5/20 | +    | Resource list opt | lions  |                  |            |        |          |   |
|                | 4              | Painting of walls                            | 2        | 2 days   |   | 11/6/2020  | 11/9/20 | Res  | ources from Hou   | se rer | novation Project |            |        |          |   |
|                |                |                                              |          |          |   |            |         |      | Resource Nam      | R/D    | Units            | Cost       | ^      | Assian   |   |
|                |                |                                              |          |          |   |            |         | Ŀ    | Bricks            |        | 450 bricks used  | \$1,350.00 |        | Baadin   |   |
|                |                |                                              |          |          |   |            |         |      | Labor costs       |        |                  |            |        | Bemove   |   |
|                |                |                                              |          |          |   |            |         | . L  | Material costs    |        |                  |            |        |          |   |
|                |                |                                              |          |          |   |            |         |      | Service costs     |        |                  |            |        | Replace. |   |
|                |                |                                              |          |          |   |            |         |      | Travel costs      |        |                  |            |        |          |   |
|                |                |                                              |          |          |   |            |         |      |                   |        |                  |            |        | Graph    |   |

Now, during your project the following may happen:

**1. Your actual consumption is lower (or higher) than estimated:** You're using fewer or more units as planned. Let's say you had a contingency 20 bricks in your budget because some of the bricks might have flaws or get broken during construction.

2. Your actual per-unit costs changes: For example, you have estimated that one brick costs

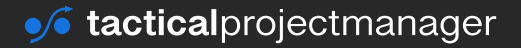

#### TRACKING ACTUAL WORK AND COSTS

\$3.00, but eventually you got a better deal and were able to purchase them for \$2.50 per brick.

**3. A combination of both:** real material costs are different from estimated ones, and the quantity used differs from the planned quantity.

Here's how you can handle these cases in MS Project:

#### To record the real quantity of material consumed:

Go to the *Task Usage* view and enter the actual units into the *Actual Work* column:

|   | 0 | Task<br>Mode 👻 | Task Name 👻           | Work 👻      | Duration 👻 | Start 🗸    | Finish 👻   | Budget Cost | - Actual Work - |
|---|---|----------------|-----------------------|-------------|------------|------------|------------|-------------|-----------------|
| 0 |   | ->             | House renovation Proj | 0 hrs       | 10 days    | 10/27/2020 | 11/9/2020  | \$107,000   | 00 0 hrs        |
|   |   |                | Material costs        |             |            | NA         | NA         | \$70,000    | 00              |
|   |   |                | Labor costs           |             |            | NA         | NA         | \$20,000    | 00              |
|   |   |                | Service costs         |             |            | NA         | NA         | \$10,000    | 00              |
|   |   |                | Travel costs          |             |            | NA         | NA         | \$7,000     | 00              |
| 1 |   | ->             | → Build walls         | 0 hrs       | 3 days     | 10/27/2020 | 10/29/2020 |             | 0 hrs           |
|   |   |                | Bricks                | bricks used |            | 10/27/2020 | 10/29/2020 |             | 428 bricks used |
| 2 |   |                | Flooring              | 0 hrs       | 5 days     | 10/30/2020 | 11/5/2020  |             | 0 hrs           |
| 3 |   |                | Painting of walls     | 0 hrs       | 2 days     | 11/6/2020  | 11/9/2020  |             | 0 hrs           |

If you go back to the Gantt view, you'll see the actual costs are now shown for the real number of bricks we have used. The *Cost* column shows the estimated costs:

|   | 0 | Task<br>Mode | - | Task Name 👻              | Duration 👻 | Start 👻    | Finish 👻   | Actual Cost 👻 C | Cost 👻 🖌   |
|---|---|--------------|---|--------------------------|------------|------------|------------|-----------------|------------|
| 0 |   | ⇒            |   | House renovation Project | 10 days    | 10/27/2020 | 11/9/2020  | \$1,284.00      | \$1,350.00 |
| 1 |   | ⇒            |   | Build walls              | 3 days     | 10/27/2020 | 10/29/2020 | \$1,284.00      | \$1,350.00 |
| 2 |   | ⇒            |   | Flooring                 | 5 days     | 10/30/2020 | 11/5/2020  | \$0.00          | \$0.00     |
| 3 |   | ⇒            |   | Painting of walls        | 2 days     | 11/6/2020  | 11/9/2020  | \$0.00          | \$0.00     |
|   |   |              |   |                          |            |            |            |                 |            |

**But hey, what if material prices have changed?** Suppose you planned to buy 100 bags of cement at \$70 per bag but then when you raised the order the price had gone up to \$75.

How do you account for this price difference? Here's the proper way to handle price changes:

Step 1: You create your schedule based on the estimated material price (\$70) (You create a material resource with a unit price of \$70)

Step 2: You take the baseline of your original schedule. As part of the baseline, MS Project will "remember" the start and end dates of tasks, but also the quantities and cost rates you've used for the initial plan (see chapter Taking the baseline of your schedule about baselines).

Step 3: When the material price goes up, go to the resource sheet (see page 47) and change the material rate (in this case from \$70 to \$75). Note: You can also define time-dependent rates for resources:

| Resource Information            |                                |                           |                        |                        |                          |                       |                                      |   |  |  |  |  |
|---------------------------------|--------------------------------|---------------------------|------------------------|------------------------|--------------------------|-----------------------|--------------------------------------|---|--|--|--|--|
| General C<br>Resource           | Costs<br>Name:                 | Notes C<br>Cement         | ustom Fie              | lds                    |                          |                       |                                      |   |  |  |  |  |
| ⊆ost rate<br>For rat<br>rate. F | tables<br>es, ente<br>or insta | er a value<br>nce, if a r | or a perc<br>esource's | entage in<br>Per Use C | crease or<br>lost is red | decrease<br>uced by 2 | from the previous<br>10%, type -20%. |   |  |  |  |  |
| A (D                            | efault)                        | В                         | С                      | D                      | E                        |                       |                                      |   |  |  |  |  |
|                                 | Effecti                        | ve Date                   | Standard               | d Rate                 | Overtim                  | e Rate                | Per Use Cost                         | ^ |  |  |  |  |
| \$70.00 \$0.00                  |                                |                           |                        |                        |                          |                       |                                      |   |  |  |  |  |
| \$11/2/2020 \$75.00 \$0.00      |                                |                           |                        |                        |                          |                       |                                      |   |  |  |  |  |

Step 4. When you do a plan/actual comparison for your costs, you have to compare the actual schedule against the baseline schedule you created in step 2.

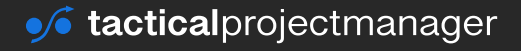

## **Tracking actual travel expenses**

To be able to record travel expenses, you must have done the following:

- Create a project budget (see chapter <u>Entering a planned budget</u>). You can either define one single big budget or separate budgets for each cost type (material, travel etc.).
- Create cost resources for each travel cost item (airfare, hotel, car rental etc.)

Below you see an example of a resource sheet with travel-related resources needed for tracking travel expenses. I have defined one total travel budget resource for the entire project. This resource will store your travel budget estimate. I have also defined 3 cost resources for airfare, accommodation and other travel expenses. These cost resources are where we'll book our actual expenses against.

|    |   | 0 | Resource Name         | Туре 👻 | Material 👻 | Initials 👻 | Group             | 🗸 Max. | ¥ | Std. Rate | ✓ Ovt. Rate | Cost/Use - | Accrue 👻 | Base 👻 | Code | ~ |
|----|---|---|-----------------------|--------|------------|------------|-------------------|--------|---|-----------|-------------|------------|----------|--------|------|---|
|    | 1 |   |                       |        |            |            |                   |        |   |           |             |            |          |        |      |   |
|    | 2 |   | TravelBudget          | Cost   |            | т          | TravelBudgetCosts |        |   |           |             |            | Prorated |        |      |   |
|    | 3 |   |                       |        |            |            |                   |        |   |           |             |            |          |        |      |   |
| 뉵  | 4 |   | Airfare               | Cost   |            | A          | TravelBudgetCosts |        |   |           |             |            | Prorated |        |      |   |
| 포  | 5 |   | Accommodation         | Cost   |            | A          | TravelBudgetCosts |        |   |           |             |            | Prorated |        |      |   |
| ES | 6 |   | Other travel expenses | Cost   |            | 0          | TravelBudgetCosts |        |   |           |             |            | Prorated |        |      |   |
| ž  |   |   |                       |        |            |            |                   |        |   |           |             |            |          |        |      |   |

You must have assigned the cost resources – in this case Airfare, Accommodation and Other travel expenses – to the tasks where traveling is involved.

In this example, I have assigned the resources to the customer workshop task:

|   | 0 | Task<br>Mode 🔻 | Task Name         | Duration 👻 | Start 👻    | Finish 👻   | Predecesso 👻 | Budget Cost 👻 | Resource<br>Names 👻   | Add N |
|---|---|----------------|-------------------|------------|------------|------------|--------------|---------------|-----------------------|-------|
| 0 |   | <b>→</b>       | ▲TheProject       | 21 days    | 10/29/2020 | 11/26/2020 |              | \$125,000.00  | TravelBudget          |       |
| 1 |   | ÷              | Customer workshop | 3 days     | 10/29/2020 | 11/2/2020  |              |               | Airfare,Other tr <    |       |
| 2 |   | ÷              | Contract creation | 21 days    | 10/29/2020 | 11/26/2020 |              |               | Accommodation         |       |
| 3 |   | ⇒              | Engineering work  | 14 days    | 11/3/2020  | 11/20/2020 | 1            |               | Airfare               |       |
| 4 |   | ⇒              | Machine handover  | 4 days     | 11/23/2020 | 11/26/2020 | 3            |               | - ─ Other travel expe | enses |
|   |   |                |                   |            |            |            |              |               | TravelBudget          |       |

Now, let's say as part of the customer workshop, we have incurred travel expenses of \$2400 for plane tickets, \$500 for our hotel stay and \$200 for our rented car.

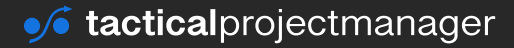

#### TRACKING ACTUAL WORK AND COSTS

To record these values, go to the Task Usage view and enter the amount into the *Actual Cost* column:

|   | Task Name 👻           | Work 👻 | Duration 👻 | Start 👻    | Finish 👻   | Cost 👻     | Budget Cost 👻 | Actual Cost 🚽 |
|---|-----------------------|--------|------------|------------|------------|------------|---------------|---------------|
| 0 | ▲TheProject           | 0 hrs  | 21 days    | 10/29/2020 | 11/26/2020 | \$3,100.00 | \$125,000.00  | \$3,100.00    |
|   | TravelBudget          |        |            | NA         | NA         |            | \$125,000.00  |               |
| 1 | Customer workshop     | 0 hrs  | 3 days     | 10/29/2020 | 11/2/2020  | \$3,100.00 |               | \$3,100.00    |
|   | Airfare               |        |            | 10/29/2020 | 11/2/2020  | \$2,400.00 |               | \$2,400.00    |
|   | Accommodation         |        |            | 10/29/2020 | 11/2/2020  | \$500.00   |               | \$500.00      |
|   | Other travel expenses | 5      |            | 10/29/2020 | 11/2/2020  | \$200.00   |               | \$200.00      |

## Track service costs and other actual costs

To be able to record other actual cost items like service or insurance costs (or whatever you work with in the project), you need to create a cost resource for each cost item.

Look at the example, where I have created a number of other cost resources:

|    | 0 | Resource Name       | Туре 👻 | Material 🚽 | Initials 🛛 👻 | Group 👻               | Max. 🚽 | Std. Rate 👻 | Ovt. Rate 👻 | Cost/Use 👻 | Accrue 🚽 | Base 👻 | Code 👻 |
|----|---|---------------------|--------|------------|--------------|-----------------------|--------|-------------|-------------|------------|----------|--------|--------|
| 7  |   |                     |        |            |              |                       |        |             |             |            |          |        |        |
| 8  |   | Project Budget      | Cost   |            | P            |                       |        |             |             |            | Prorated |        |        |
| 9  |   |                     |        |            |              |                       |        |             |             |            |          |        |        |
| 10 |   | Legal advisor       | Cost   |            | L            | ExternalServicesGroup |        |             |             |            | Prorated |        |        |
| 11 |   | McKinsey consulting | Cost   |            | M            | ExternalServicesGroup |        |             |             |            | Prorated |        |        |
|    |   |                     |        |            |              |                       |        |             |             |            |          |        |        |

They all are external services we are using in a project, and they are set up as cost resources. Why? Because we don't care about the number of hours they put into the project, but about the final amount they are going to bill us.

Now, assume our legal advisor sends us an invoice over \$2,750 for creating a contract. He has been assigned as a resource to the task *Contract creation*:

| Vi   | ew | A            | ssignments     | Insert            | Properties   |            | Leve       |                |              |                         |
|------|----|--------------|----------------|-------------------|--------------|------------|------------|----------------|--------------|-------------------------|
|      |    | 0            | Task<br>Mode 👻 | Task Name         | → Duration → | - Start -  | Finish 🚽   | Predecessors - | Budget Cost  | Resource<br>Vames Vames |
|      | 0  |              | <b>→</b>       | ▲TheProject       | 21 days      | 10/29/2020 | 11/26/2020 |                | \$125,000.00 | TravelBudget            |
|      | 1  | $\checkmark$ | <b>→</b>       | Customer workshop | 3 days       | 10/29/2020 | 11/2/2020  |                |              | Accommodation[\$        |
| ы    | 2  |              | <b>→</b>       | Contract creation | 21 days      | 10/29/2020 | 11/26/2020 |                |              | Legal advisor 🛛 🗸       |
| IAR. | 3  |              | <b>-</b> >     | Engineering work  | 14 days      | 11/3/2020  | 11/20/2020 | 1              |              |                         |

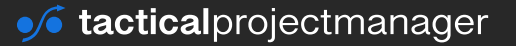

#### TRACKING ACTUAL WORK AND COSTS

To record the actual amount, go to the *Task Usage* view and column Actual Cost:

|      |   | 0            | Task<br>Mode 👻 | Task Name 👻           | Work 👻 | Duration 👻 | Start 👻    | Finish 👻   | Cost 👻     | Budget Cost 👻 | Actual Cost 👻 |
|------|---|--------------|----------------|-----------------------|--------|------------|------------|------------|------------|---------------|---------------|
|      | 0 |              | ->             | TheProject            | 0 hrs  | 21 days    | 10/29/2020 | 11/26/2020 | \$5,850.00 | \$125,000.00  | \$5,850.00    |
|      |   |              |                | TravelBudget          |        |            | NA         | NA         |            | \$125,000.00  |               |
|      | 1 | $\checkmark$ | <b>→</b>       |                       | 0 hrs  | 3 days     | 10/29/2020 | 11/2/2020  | \$3,100.00 |               | \$3,100.00    |
| В    |   |              |                | Airfare               |        |            | 10/29/2020 | 11/2/2020  | \$2,400.00 |               | \$2,400.00    |
| JSAG |   |              |                | Accommodation         |        |            | 10/29/2020 | 11/2/2020  | \$500.00   |               | \$500.00      |
| N X  |   |              |                | Other travel expenses |        |            | 10/29/2020 | 11/2/2020  | \$200.00   |               | \$200.00      |
| AS   | 2 | $\checkmark$ |                | Contract creation     | 0 hrs  | 21 days    | 10/29/2020 | 11/26/2020 | \$2,750.00 |               | \$2,750.00    |
| - I  |   |              |                | Legal advisor         |        |            | 10/29/2020 | 11/26/2020 | \$2,750.00 |               | \$2,750.00    |
|      | 3 |              | ->             | Engineering work      | 0 hrs  | 14 days    | 11/3/2020  | 11/20/2020 | \$0.00     |               | \$0.00        |
|      | 4 |              | ÷              | Machine handover      | 0 hrs  | 4 days     | 11/23/2020 | 11/26/2020 | \$0.00     |               | \$0.00        |

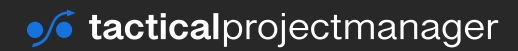

# CHAPTER 14 Handling common project situations in MS Project

During a project you usually have to deal with all kinds of challenging situations and changes that can have an impact on your schedule and costs. In this chapter, I'll show you the right way to handle the most common situations with MS Project.

## What to do when tasks get delayed

If a task gets delayed, this might have an impact on your schedule. Therefore, we need to show this delay in MS Project and check how it will affect your original schedule.

What parameter should you change to show the delay?

This depends on what has caused the delay.

#### Scenario 1: The task required more work to complete

In this case, just drag the end of the Gantt bar to the new estimated finish date.

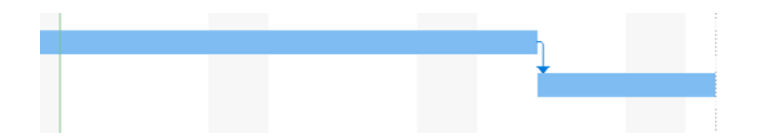

#### Scenario 2: The assigned resource has been unavailable

In this case, split the task into the original task and the delayed part. Splitting a task simply means that work for the task will take place at different dates. Use the split task button for this:

| File   | Task       | Resource          | Report   | Project  | Vie | ew    | Form   | at      | ♀ Tell m | ne wha   |
|--------|------------|-------------------|----------|----------|-----|-------|--------|---------|----------|----------|
|        | <u>د</u> ک | 6 Calibri         | * 11     | •        | 0%  | 25%   | 50% 7  | 5% 100% | , 📑 Ma   | ark on   |
| antt   | Paste      | B                 | 7 11 8   | . Δ.     | =   |       | ¥ .    | ~       | 💎 Re     | spect I  |
| nart - | · • •      | y D               |          |          | F   | >     |        |         | ⇔ Ina    | activate |
| liew   | Clipboar   | d                 | Font     | Ex.      |     |       |        | Schedu  | ıle      |          |
|        | Task       |                   |          |          |     |       |        |         |          |          |
|        | Mode 🔫     | Task Name         |          | Duration | •   | Start |        | Finish  |          | Pred     |
| 0      | <b>→</b>   | <b>₄TheProjec</b> | t        | 23 days  |     | 10/2  | 9/2020 | 11/30   | /2020    |          |
| 1      | ⇒          | Customer          | workshop | 3 days   |     | 10/29 | /2020  | 11/2/2  | 2020     |          |
| 2      | -5         | Contract of       | reation  | 21 days  |     | 10/29 | /2020  | 11/26   | /2020    |          |
| 3      | ÷          | Engineerii        | ng work  | 16 days  |     | 11/3/ | 2020   | 11/24,  | /2020    | 1        |
| 4      | ⇒          | Machine I         | nandover | 4 days   |     | 11/25 | /2020  | 11/30,  | /2020    | 3        |

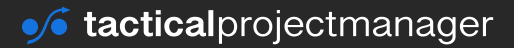

#### Scenario 3: The whole task been delayed (shifted) for various reasons

This could be because one of the earlier tasks got delayed, and now the task in question also has to be "moved" to a new finish date. In this case, simply click on the center of the task bar and move it to the new estimated start date / end date:

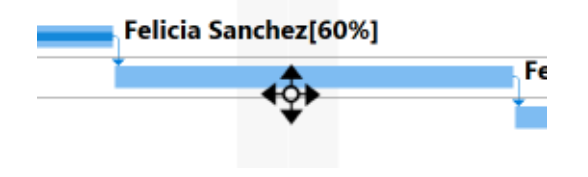

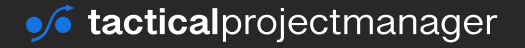

## Showing tasks that finished early

This is done in the *Tracking View*. I show you how to do it on page 78

## How to handle change requests

In every project you'll have to deal with unexpected changes. These changes – which are normally handled as change requests (or change orders) – require additional work and funds for their implementation.

How should you enter such changes in MS Project so that you're still able to distinguish originally planned work from the "extra" work from the change request?

#### Step 1: Enter the additional tasks as regular tasks into your schedule

Add the additional tasks in the same way you would include regular work. That means linking the new tasks with the existing tasks, adding resources, apply constraints if there are any and so on.

You can see I'm using different colors to visually separate work from change request (rightclick on the task bar to change its color).

I've also grouped the additional work under a summary task called "CR: Create logo". (CR stands for change request):

| 6  |    | Create financial projection  | 2 days | 9/16/2020  | 9/17/2020  | 5    |                                                                                                    |
|----|----|------------------------------|--------|------------|------------|------|----------------------------------------------------------------------------------------------------|
| 7  | -> | Create first draft           | 3 days | 9/18/2020  | 9/22/2020  | 6    |                                                                                                    |
| 8  | -> | Send to friend for review    | 5 days | 9/23/2020  | 9/29/2020  | 7    |                                                                                                    |
| 9  | -> | Finalize business plan       | 2 days | 9/30/2020  | 10/1/2020  | 8    |                                                                                                    |
| 10 | -> | ✓ CR: Create logo            | 8 days | 10/2/2020  | 10/13/2020 |      | l l                                                                                                    |
| 11 | -> | Research ideas               | 1 day  | 10/2/2020  | 10/2/2020  | 9    |                                                                                                    |
| 12 | -> | Create draft                 | 3 days | 10/5/2020  | 10/7/2020  | 11   | · · · · · · · · · · · · · · · · · · ·                                                                           |
| 13 |    | Create logo design           | 4 days | 10/8/2020  | 10/13/2020 | 12   | the second second second second second second second second second second second second second second second se |
| 14 | ÷  | Business license acquisition | 9 days | 10/14/2020 | 10/26/2020 |      |                                                                                                    |
| 15 |    | Gather required documents    | 1 day  | 10/14/2020 | 10/14/2020 | 9,13 |                                                                                                    |
| 16 | ÷  | Apply for business license   | 1 day  | 10/15/2020 | 10/15/2020 | 15   |                                                                                                    |
|    |    |                              |        |            |            |      |                                                                                                    |

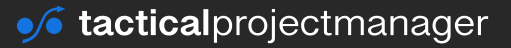

#### Step 2: Analyze the impact of the change

If you've correctly entered the task for the change request and done all the linking with other tasks, you may notice that the project end date (as well as the finish dates of other tasks) have changed.

This would be the case if there's not enough "buffer" (or float), which would allow you to increase work without impacting the final project delivery date.

Spend some time to understand how the change order has affected your schedule and make adjustments to the change order-related tasks to better fit in the extra work (for example, maybe some tasks can run parallel?)

#### Step 3: Easily switch back to the original schedule

It would get confusing if all the scope changes were now in your schedule and you couldn't easily see what the original schedule looked like. The good news is: You can easily switch back to the original schedule (before the change request).

You can simply inactivate the tasks for the change request, and this will take you back to your original schedule. Just mark the relevant summary task or list of tasks:

|     | 9  | $\rightarrow$ | Finalize business plan   | 2 days | 9/30/2020 | 10/1/2020  | 8  |
|-----|----|---------------|--------------------------|--------|-----------|------------|----|
| F   | 10 |               | <b>∠</b> CR: Create logo | 8 days | 10/2/2020 | 10/13/2020 |    |
| HAI | 11 |               | Research ideas           | 1 day  | 10/2/2020 | 10/2/2020  | 9  |
| 10  | 12 | <b>-</b>      | Create draft             | 3 days | 10/5/2020 | 10/7/2020  | 11 |
| NT  | 13 |               | Create logo design       | 4 days | 10/8/2020 | 10/13/2020 | 12 |

Then, from the Task ribbon press *Inactivate*:

|   | Task  |     | Res | ource   | F | leport | P        | roject | Vie | w   | Fo  | ormat | (    | 🔉 Tell me what you w | a |
|---|-------|-----|-----|---------|---|--------|----------|--------|-----|-----|-----|-------|------|----------------------|---|
|   |       | 8   |     | Calibri | i |        | 11       | •      | 0%  | 25% | 50% | 75%   | 100% | 📑 Mark on Track      | Ŧ |
| Ì | Pacto | þ   | ٣   |         | 7 |        | P.       |        |     |     | 217 |       |      | 😵 Respect Links      |   |
|   | *     | -Vr |     | В       | 1 | U      | <u>-</u> | A      | -   | →   | *   | ŝ     | ŝ    |                      |   |

Now the change order work appears struck through and the task bars are greyed out. You are back at your original schedule with the original delivery date.

| 10 |   | ▲ CR: Create logo  | 8 days            | 10/2/2020            | 10/13/2020            |               |  |
|----|---|--------------------|-------------------|----------------------|-----------------------|---------------|--|
| 11 | ⇒ | Research ideas     | <del>1 day</del>  | <del>10/2/2020</del> | <del>10/2/2020</del>  | 9             |  |
| 12 | ÷ | Create draft       | <del>3 days</del> | <del>10/5/2020</del> | <del>10/7/2020</del>  | 11            |  |
| 13 |   | Create logo design | 4 days            | <del>10/8/2020</del> | <del>10/13/2020</del> | <del>12</del> |  |

Use the activate / inactivate feature to compare the changed schedule with the original one, and gradually improve your new schedule so that the change order doesn't negatively impact the project delivery.

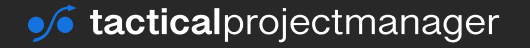

# **Reporting made easy**

**CHAPTER 15** 

## What's the meaning of the different data fields?

MS Project tracks a large amount of data about costs, timeline and work. Therefore it can be tricky to find the information you are looking for.

Here's a list of the most important fields that are useful for monitoring the status of your project. You can display the fields by adding the wanted column:

|     |   | 0 | Task<br>Mode 👻 | Task Name         | <ul> <li>Duration</li> </ul> | n <del>.</del> | Start 🖣    | Finish  |            | Add New Colum | nn 🗸 |
|-----|---|---|----------------|-------------------|------------------------------|----------------|------------|---------|------------|---------------|------|
|     | 0 |   | <b>→</b>       | TheProject        | 21 day                       | s              | 10/29/2020 | 11/26/2 | 2020       |               |      |
|     | 1 | ✓ | <b>-</b> >     | Customer workshop | 3 days                       |                | 10/29/2020 | 11/2/20 | 20         |               | 7    |
| ART | 2 | ✓ | <b>-</b> >     | Contract creation | 21 days                      |                | 10/29/2020 | 11/26/2 | 020        |               |      |
| E   | 3 |   | ÷              | Engineering work  | 14 days                      |                | 11/3/2020  | 11/20   | Click here |               |      |
| F   | 4 |   |                | Machine handover  | 4 days                       |                | 11/23/2020 | 11/20   |            |               |      |
| Z   |   |   |                |                   |                              |                |            |         |            |               |      |

Select the field you want to show:

| Start 👻    | Finish 👻   | Pi 👻 |                                                                             |   |  |  |  |
|------------|------------|------|-----------------------------------------------------------------------------|---|--|--|--|
| 10/29/2020 | 11/26/2020 |      | Actual Cost                                                                 | ^ |  |  |  |
| 10/29/2020 | 11/2/2020  |      | Actual Duration                                                             |   |  |  |  |
| 10/29/2020 | 11/26/2020 |      | Actual Overtime Cost<br>Actual Overtime Work<br>Actual Start<br>Actual Work |   |  |  |  |
| 11/3/2020  | 11/20/2020 | 1    |                                                                             |   |  |  |  |
| 11/23/2020 | 11/26/2020 | 3    |                                                                             |   |  |  |  |

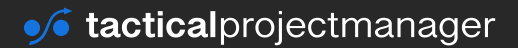

#### **REPORTING MADE EASY**

| Field           | What information is stored                                                                                                    |  |  |  |
|-----------------|----------------------------------------------------------------------------------------------------|--|--|--|
| Start           | Start date of a task (current estimate)                                                                                                    |  |  |  |
| Actual Start    | Actual start date of a task<br>When a task was really started                                                                                                    |  |  |  |
| Finish          | Finish date of a task (current estimate)                                                                                                    |  |  |  |
| Actual Finish   | Actual finish date of a task<br>When a task was really completed                                                                                                    |  |  |  |
| Duration        | The time between the finish and start date of a task                                                                                                    |  |  |  |
| Actual Duration | In simple terms, it is the time that has passed on a task<br>so far since it was started. Actual duration is based on the<br>progress level you have entered for the task. |  |  |  |
|                 | Example: A task has a duration of 10 days. It is marked at 75% complete. Actual duration is 7.5 days (10 days x 0.75)                                                      |  |  |  |
| Cost            | Total scheduled cost                                                                                                    |  |  |  |
| Actual Cost     | Costs incurred for work performed until now, including costs for people, equipment and other resources.                                                                    |  |  |  |
| Work            | Estimated amount of work (it may change in the course of your project)                                                                                                    |  |  |  |
| Actual Work     | The amount of work that your resources have put into a task so far.                                                                                                    |  |  |  |
|                 | Note: If you take Actual Work and add Remaining Work you get the value for Work (the total amount of work)                                                                 |  |  |  |
| Remaining Work  | The remaining amount of work that is necessary to complete a task.                                                                                                    |  |  |  |

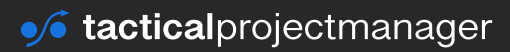

There are quite a few more key figures tracked in Project, and I recommend you take a look at them. You can see the full list by clicking *Add New Column*:

| Ţ | Start 👻    | Finish 🚽   | Pi 🛩 | Add New Column 👻 |
|---|------------|------------|------|------------------|
|   | 10/29/2020 | 11/26/2020 |      |                  |
|   | 10/29/2020 | 11/2/2020  |      |                  |
|   | 10/29/2020 | 11/26/2020 |      |                  |
|   | 11/3/2020  | 11/20/2020 | 1    |                  |
|   | 11/23/2020 | 11/26/2020 | 3    |                  |
|   |            |            |      |                  |

You can find a complete overview of fields on the Microsoft website (click to open).

#### **Baseline values**

In addition to the parameters listed above, Project also stores baseline version of these parameters –that is, snapshots from earlier schedule versions – in a separate table.

This way you can always compare your current schedule parameters against previous parameter values.

These baseline values are named according to the following logic:

For example: *Baseline 1-10 Work:* This shows the total amount of projected work in your baseline number n where n is the number of the baseline you are looking at.

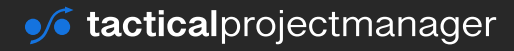

## Which tasks are delayed?

Pay attention to tasks which are behind schedule.

*'Behind schedule'* in Project means that we are already passed a task's finish date and the task hasn't been marked as Completed using the progress indicator.

To see which tasks are delayed, open the Gantt view, show the Status column and filter by 'Late':

|               | 0                                                                                                    | Status 👻 | Status Indicator      | Task Name                        | Duration 👻 | Start 👻    | Finish    |
|---------------|----------------------------------------------------------------------------------------------------|----------|-----------------------|----------------------------------|------------|------------|-----------|
| 0             |                                                                                                    | Late     | S.                    | Custom equipment project         | 33 days    | 11/19/2020 | 1/4/2021  |
| 1             | <ul> <li>Image: A second second s</li></ul> | Complete | <ul> <li>✓</li> </ul> | Set up project plan              | 10 days    | 11/19/2020 | 12/2/2020 |
| 2             |                                                                                                    | Late     | ו                     | Prepare stakeholder list         | 3 days     | 12/3/2020  | 12/7/2020 |
| 3             |                                                                                                    | Late     | S.                    | Create requirement specification | 4 wks      | 12/8/2020  | 1/4/2021  |
| ↓ <u>So</u> r | t Ascendir<br>t Descenc                                                                                                    | Status - |                       |                                  |            |            |           |
| No            | Group                                                                                                    | s neia   |                       |                                  |            |            |           |
| -0            | Complete                                                                                                    | )        |                       |                                  |            |            |           |

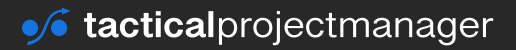

## **Creating a high-level status report**

The project overview report is useful for high-level management reporting. You want to show the project key dates, the upcoming milestones and tasks which are delayed. The nice thing is you can customize your reports in MS Project to show exactly information you want.

To create the overview report, do the following:

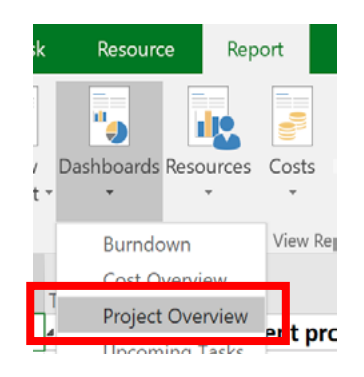

You should now see the project overview report, which should look somewhat like this (note: I'm using MS Project 2016):

| File Task Resource Report                                                      | Project View Design              | ♀ Tell me what you want to do                                                                                                    |
|--------------------------------------------------------------------------------|----------------------------------|----------------------------------------------------------------------------------------------------|
| New Dashboards Resources Costs<br>Report • • • • • • • • • • • • • • • • • • • | in Progress Getting Custom Recen | ent Visual<br>Reports<br>Export                                                                                                    |
| PROJECT O                                                                      | VERVIEW                          | X COMPLETE<br>Status for all top-level tasks. To see the status for subtasks, click on the chart and update the<br>outline level in the Field List. |
| 11/13/2020 - 3/3/203                                                           | 21                               | 100% 100% 89%                                                                                                    |
| 62%                                                                            |                                  | 50%                                                                                                    |
| MILESTONES DUE<br>Milestones that are coming soon.                             |                                  | 20%<br>20%<br>10% O%<br>8equirements Design phase Assembly phase Bollout phase                                                                      |
| Name                                                                           | Finish                           | gathering                                                                                                    |
| Machine design completed                                                       | 1/7/2021                         | LATE TASKS                                                                                                    |
| Assembly and QA complete                                                       | 2/10/2021                        | Tasks that are post due.                                                                                                    |
| Notiout Inished                                                                | 3/3/2021                         | Name Start Finish Duration % Complete Resource Names                                                                                                |
|                                                                                |                                  | Design mechanical 12/18/2020 1/7/2021 15 days 75%<br>components                                                                                     |
|                                                                                |                                  | Machine design 1/7/2021 1/7/2021 0 days 50%<br>completed                                                                                            |

**Milestones due:** These are <u>all</u> milestones which are not yet complete (% Work Complete < 100%), regardless of when they are scheduled. Remember that milestones are simply tasks which have their duration set to 0 (zero).

**Late tasks:** These are tasks which have the statues Late in the Gantt chart. They are not yet 100% complete and the due date lies in the past.

On the next page I show you how to customize the report and add the data you need:

#### How to customize the overview report

Most likely, the default report doesn't exactly look the way you want. Let me show you several ways to customize it for your needs:

**Changing the chart styles:** In my case, I want the tasks in the status overview to be shown vertically instead of across. Just right-click on the chart and choose *Change Chart Type*:

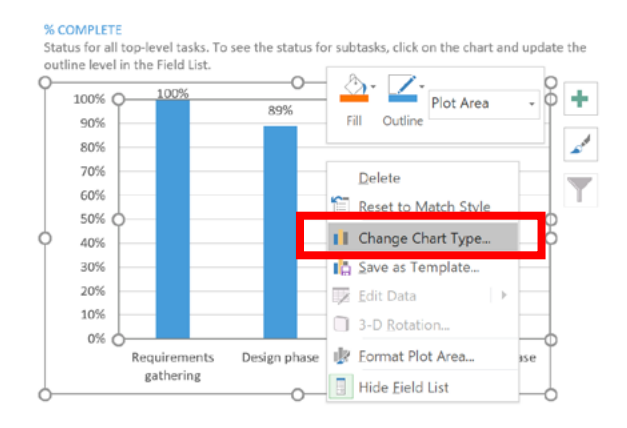

Next, select the chart type you want and press OK:

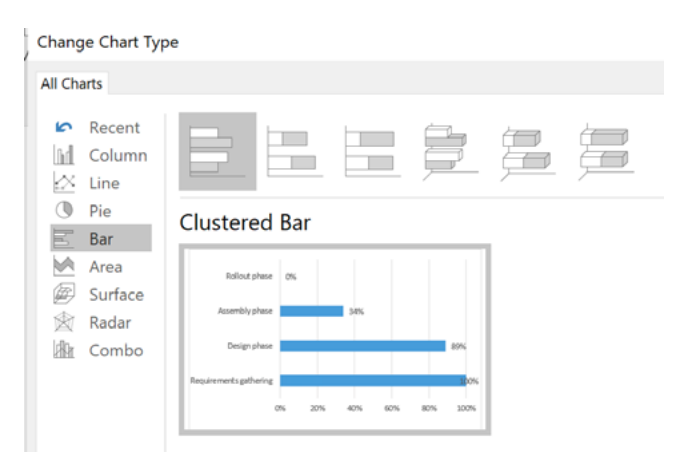

**Adding further project data:** Let's say you want to show also the work effort by department. Executives often request this kind of breakdown. We will show the estimated effort against the real hours spent for each department. Here's how to add this data:

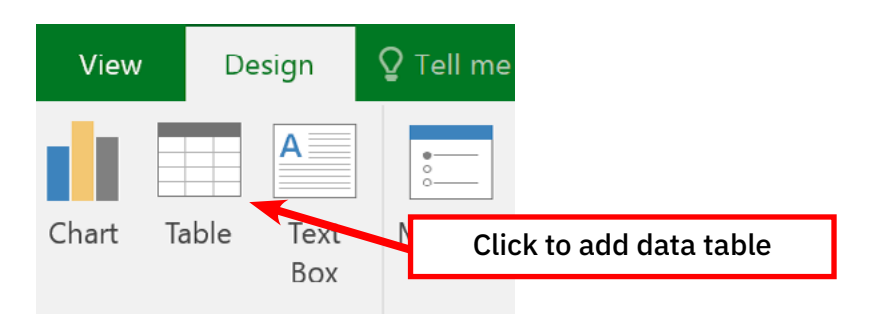

A new table will appear which will look somewhat like this:

| Name                           | Start      | Finish   | % Complete |
|--------------------------------|------------|----------|------------|
| Machine development<br>project | 11/13/2020 | 3/3/2021 | 57%        |

This is not yet the data we want to show. We need to select the fields we want from the Field List menu that has appeared on the right side of the screen.

As we want to show **resource data** (work), we need to choose *Resources* in the Field List:

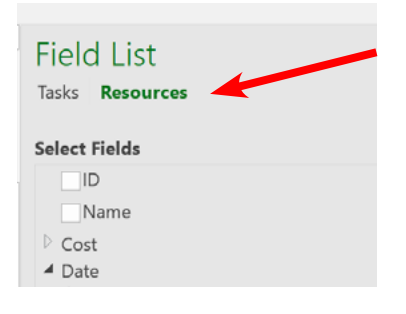

Then, choose the fields you want to show. In this case, we want to show *Group*. This is a field in the Resource Sheet where I've put the department that a resource belongs to.

| Field List                    | Field List<br>Tasks <b>Resources</b>       | Select Fields        |
|-------------------------------|--------------------------------------------|----------------------|
|                               |                                            | Baseline9 Work       |
| Select Fields Cost Rate Table | Select Fields  Vumber                      | Actual Overtime Work |
| Email Address                 | <ul> <li>Work</li> <li>Baseline</li> </ul> | ✓ Actual Work        |
| Error Message                 | Baseline Budget Work                       | Budget Work          |
| ✓ Group                       | ✓ Baseline Work                            | Outget Work          |

Select also *Baseline Work*, where our initial work estimate is stored. Then, choose *Actual Work*, which contains the real hours your resources have worked.

Finally, we only want to include **work resources** in our report, not cost resources like the project budget. Therefore, we need to set the following filter for *Resources – Work*:

| Filter        | Resources - Work |   |  |  |  |  |  |  |
|---------------|------------------|---|--|--|--|--|--|--|
| Group By      | No Group         | Ŧ |  |  |  |  |  |  |
| Outline Level | All Subtasks     | Ŧ |  |  |  |  |  |  |
|               |                  |   |  |  |  |  |  |  |

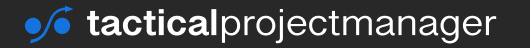

Voilà, here is our department breakdown:

| Group                      | Baseline Work | Actual Work |
|----------------------------|---------------|-------------|
| Project engineering        | 168 hrs       | 42 hrs      |
| Mechanical Engineering     | 40 hrs        | 38 hrs      |
| Mechanical Engineering     | 64 hrs        | 64 hrs      |
| Engineering Support Mexico | 40 hrs        | 39 hrs      |
| Electrical Engineering     | 64 hrs        | 64 hrs      |
| Project delivery support   | 120 hrs       | 0 hrs       |

Now you can just go to this report once a month to pull up the latest work statistics.

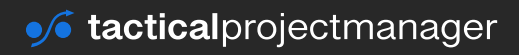

## Comparing the actual schedule against your initial schedule

While your project is moving along, you occasionally want to check your performance:

- Are you still within schedule?
- Did your team members have to invest more hours into their work or have your estimates turned out to be pretty accurate?
- Are you still within budget or have you spent more money than what you should have by now?

These are the kinds of analyses we'll be looking at now.

In order to be able to conduct such analysis, you need to have taken a baseline of your initial project schedule. A baseline is basically a snapshot of all the defined dates, resources, cost of your project at a certain point in time (See chapter <u>Taking the baseline of your schedule</u> where I explain how to create baselines).

With a stored baseline, you can compare your current schedule (with its delays and other time or resource changes you made) against the initial schedule.

## Actual timeline vs. the initial timeline

Let's put up the actual against the initial schedule in the Gantt chart view.

| Re        | source           | rce Report Pro              |                      | View            | w Format              |                     | ${f Q}$ Tell me what you want to do    |   |  |  |  |
|-----------|------------------|-----------------------------|----------------------|-----------------|-----------------------|---------------------|----------------------------------------|---|--|--|--|
| /out      | Insert<br>Column | Column                      | Settings *<br>Fields | Format          | Critical Tas<br>Slack | sks<br>Task<br>Path | Baseline lippage                       |   |  |  |  |
|           |                  | Columns                     |                      |                 | E                     | Bar Styles          | Baseline (last saved on 11/19/2020)    |   |  |  |  |
| sk<br>ode |                  | <sup>ame</sup><br>stem Migr | ation Proj           | + Dur<br>ect 40 | ration 👻<br>days      | Start<br>12/1/20    | Baseline 1<br>Baseline 2<br>Baseline 3 | F |  |  |  |
|           | ₄Proj            | ect setup                   |                      | 17              | days                  | 12/1/202            | Baseline 4                             |   |  |  |  |
|           | Cre              | eate project                | organizatio          | on 5 da         | ays                   | 12/1/202            | Baseline 5                             |   |  |  |  |
|           | Cre              | eate project                | schedule             | 8 d             | ays                   | 12/8/202            | Baseline 6                             |   |  |  |  |
|           | Cre              | eate budget                 |                      | 4 d             | ays 📫                 | 12/18/20            | 2 Baseline 7                           |   |  |  |  |
|           | Cre              | eate stakeho                | older list           | 2 da            | ays                   | 12/18/20            | 2 Baseline 8                           |   |  |  |  |
|           | Pro              | oject kickoff               |                      | 1 d             | ау                    | 12/22/20            | Baseline 10                            |   |  |  |  |

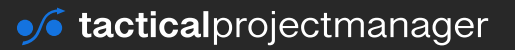

#### **REPORTING MADE EASY**

Go to the *Format* tab and click on the baseline under which your initial schedule was saved. This will load the initial baseline schedule into your current view:

| Task |                               |          |              |            |          | 9, '20 |
|------|-------------------------------|----------|--------------|------------|----------|--------|
| lode | <ul> <li>Task Name</li> </ul> | Duration | 👻 Start 🔍    | Finish .   | Predeces | м      |
| \$   | IT System Migration Project   | 40 days  | 12/1/2020    | 1/25/2021  |          |        |
| 5    | Project setup                 | 17 days  | 12/1/2020    | 12/23/2020 |          |        |
| ÷    | Create project organization   | 5 days   | 12/1/2020    | 12/7/2020  |          |        |
| -    | Create project schedule       | 8 days   | 12/8/2020    | 12/17/2020 | 3        |        |
| 4    | Create budget                 | 4 days   | : 12/18/2020 | 12/23/2020 | 4        |        |
| -    | Create stakeholder list       | 2 days   | 12/18/2020   | 12/21/2020 | 4        |        |
| -    | Project kickoff               | 1 day    | 12/22/2020   | 12/22/2020 | 6        |        |
|      |                               |          |              |            |          |        |
| ÷    | Concept phase                 | 24 days  | 12/23/2020   | 1/25/2021  |          |        |
| -    | Requirements workshop         | 3 days   | 12/23/2020   | 12/25/2020 | 7        |        |
|      | Create requirement specs      | 10 days  | 12/28/2020   | 1/8/2021   | 10       |        |
| ->   | Create system specs           | 7 days   | 1/11/2021    | 1/19/2021  | 11       |        |
| ->   | Create migration concept      | 4 days   | 1/20/2021    | 1/25/2021  | 12       |        |

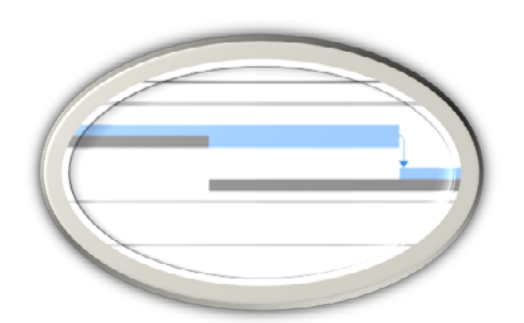

In the above screen, you can see the initial schedule (dark grey bars) and the actual schedule (blue bars) side-by-side:

Note: The colors may be different depending on the version of MS Project you are using.

#### Actual amount of work vs. planned amount of work

You can also compare the hours you and your team have spent on work versus hours planned.

In this example, I am comparing the planned work from initial schedule (stored in the baseline) against the actual amount of work:

|    |   | Task Name 👻                 | Duration 👻 | Start 👻    | Finish 👻   | Work 👻   | Baseline Work 🗸 |
|----|---|-----------------------------|------------|------------|------------|----------|-----------------|
|    | 0 | IT System Migration Project | 54.58 days | 12/1/2020  | 2/15/2021  | 130 hrs  | 118 hrs         |
|    | 1 |                             |            |            |            |          |                 |
|    | 2 | Project setup               | 30.58 days | 12/1/2020  | 1/12/2021  | 130 hrs  | 118 hrs         |
|    | 3 | Create project organization | 10 days    | 12/1/2020  | 12/14/2020 | 32 hrs   | 32 hrs          |
|    | 4 | Create project schedule     | 11.5 days  | 12/15/2020 | 12/30/2020 | 55.2 hrs | 48 hrs          |
| -  | 5 | Create budget               | 6 days     | 12/30/2020 | 1/7/2021   | 28.8 hrs | 24 hrs          |
| L. | 6 | Create stakeholder list     | 2.08 days  | 1/7/2021   | 1/11/2021  | 10 hrs   | 10 hrs          |
| 2  | 7 | Project kickoff             | 1 day      | 1/11/2021  | 1/12/2021  | 4 hrs    | 4 hrs           |
| _  | 0 |                             |            |            |            |          |                 |

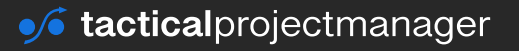

|   | 0            | Task<br>Mode 👻 | Task Name 👻                 | Duration 👻 | Start 👻    | Finish     | 🗸 Cost 🗸    | Baseline Cost 🚽 |
|---|--------------|----------------|-----------------------------|------------|------------|------------|-------------|-----------------|
| 0 |              | ⇒              | IT System Migration Project | 54.58 days | 12/1/2020  | 2/15/2021  | \$13,000.00 | \$11,800.00     |
| 1 |              |                |                             |            |            |            |             |                 |
| 2 | $\checkmark$ |                | Project setup               | 30.58 days | 12/1/2020  | 1/12/2021  | \$13,000.00 | \$11,800.00     |
| 3 | $\checkmark$ | ÷              | Create project organization | 10 days    | 12/1/2020  | 12/14/2020 | \$3,200.00  | \$3,200.00      |
| 4 | $\checkmark$ | ÷              | Create project schedule     | 11.5 days  | 12/15/2020 | 12/30/2020 | \$5,520.00  | \$4,800.00      |
| 5 | $\checkmark$ | ÷              | Create budget               | 6 days     | 12/30/2020 | 1/7/2021   | \$2,880.00  | \$2,400.00      |
| 6 | $\checkmark$ | ÷              | Create stakeholder list     | 2.08 days  | 1/7/2021   | 1/11/2021  | \$1,000.00  | \$1,000.00      |
| 7 | $\checkmark$ | ÷              | Project kickoff             | 1 day      | 1/11/2021  | 1/12/2021  | \$400.00    | \$400.00        |
| 8 |              |                |                             |            |            |            |             |                 |

## Comparing true costs vs. baseline cost

How much cost did we incur so far, and how much should we have spent as per our initial schedule? This we can see by showing the *Cost* columns (I loaded the baseline data):

These are just examples to show you how you can compare your current schedule against the initial schedule to see if you are in the "green zone". There are many other comparisons you can do using the baseline data for the fields I have listed <u>on page 93</u>.

## **Tools for generating reports**

Once you've understood the meaning of the different columns and fields where Project tracks date, effort and cost information, you can create custom reports for your needs.

There are a variety of reporting features in the Report ribbon that are worth taking a look at. For this book, I won't go into the details on how they are used because this could fill an entirely separate book. With the understanding you have gained in this book, you should be able to get started quickly with the reporting tools offered by MS Project.

| File     | Task     | Resourc    | e Rep     | ort         | Project     | View      | Fo     | ormat  | ∑ Tell  | l me what |
|----------|----------|------------|-----------|-------------|-------------|-----------|--------|--------|---------|-----------|
| Compare  | New      | Dashboards | Resources | Costs       | In Progress | Getting   | Custom | Recent | Visual  |           |
| Projects | Report * | *          | *         | ₹<br>View P | +           | Started * | *      | Ŧ      | Reports |           |

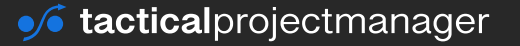

## Chapter 16 A Few Final Words

Congratulations! If you've made it to this point, you've accomplished a lot. I know I've given you a lot of material to go through in this eBook, but you now have the knowledge to schedule your own projects in Microsoft Project. Before we finish up, here are a few final thoughts I'd like to share with you.

### **Mastering MS Project Requires Practice**

As with any software or skill, you get better through experience. MS Project is a complex tool and you don't become an expert overnight. Try to practice as much as possible by creating sample schedules, experimenting with resource allocations, using different task types, entering actuals data and observing how the data columns change.

## Don't Be Afraid to Ask for Help

When you use MS Project to create real schedules, you'll sooner or later face scenarios that you don't know how to show in MS Project. Fortunately, there are great resources where you can find help. The best one is the <u>Microsoft Technet Forum</u>, the official support forum. Before you post a question, do a quick search in the forum – probably someone else had the same question before. Another good forum (not as popular though) is the <u>MPUG</u> forum by the MS Project User Group. Make sure you also check out <u>my MS Project blog articles and videos</u>.

## Thank you

I hope you found the eBook useful and I hope I was able to get you excited about MS Project! It's an awesome tool and once you become familiar with it, you don't want to miss it anymore.

If you have an extra minute, I'd love to hear your feedback on the book (my email).

Thanks again and good luck for your projects!

Adrian

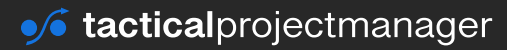